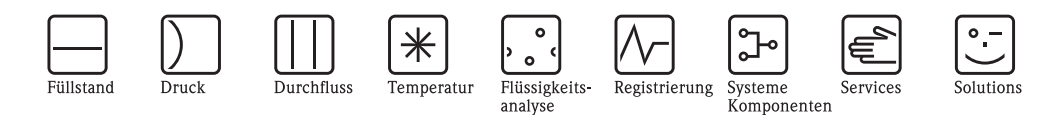

# Betriebsanleitung Smartec S CLD132

Messsystem für Leitfähigkeit

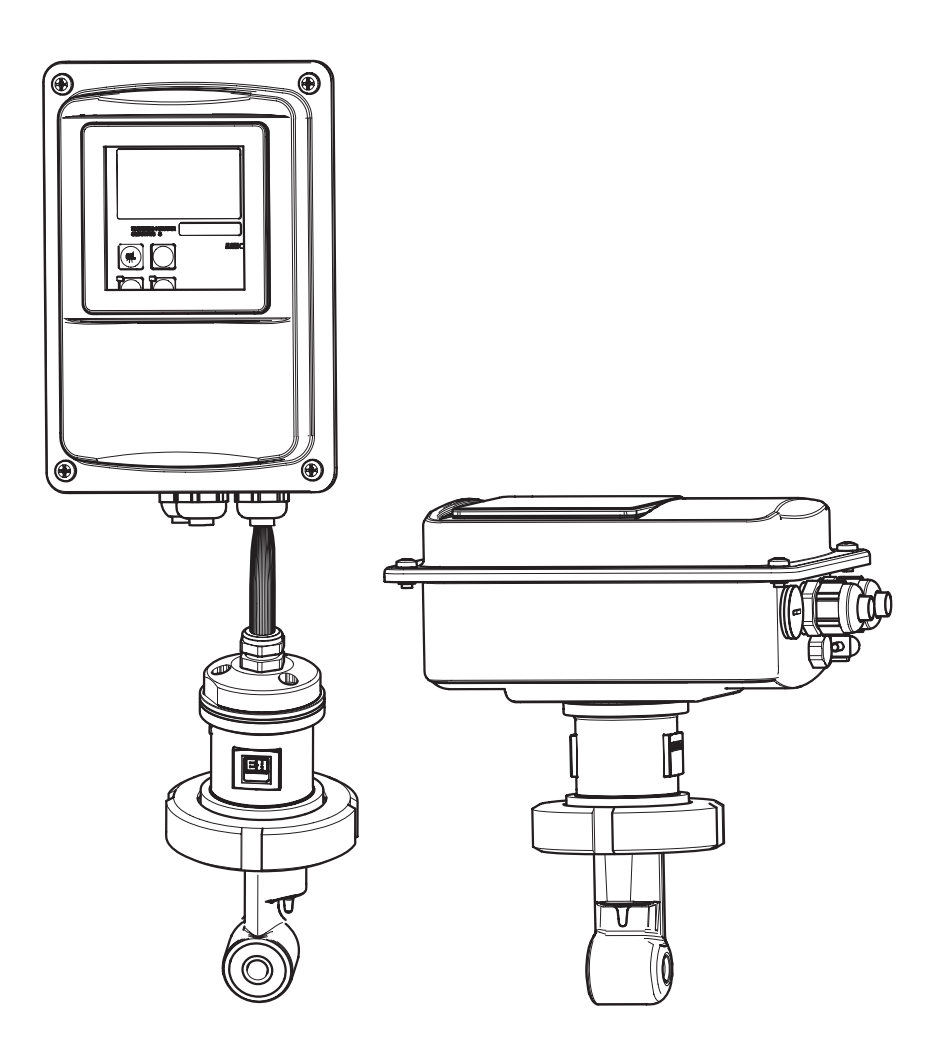

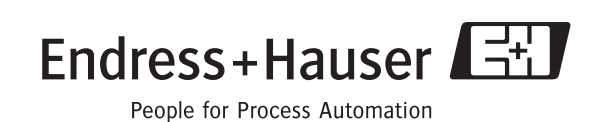

BA207C/07/de/09.04 51501594 gültig ab: Softwareversion 1.00

# Kurzübersicht

So nutzen Sie diese Betriebsanleitung, um Ihr Messsystem schnell und sicher in Betrieb zu nehmen:

|                                                                      | Sicherheitshinweise                                                                                                    |
|----------------------------------------------------------------------|----------------------------------------------------------------------------------------------------|
| $\rightarrow$ Seite 5 ff.<br>$\rightarrow$ Seite 6                   | Allgemeine Sicherheitshinweise<br>Erklärung der Warnsymbole<br>Spezielle Hinweise finden Sie im jeweiligen Kapitel an der entsprechenden Stelle. An den Symbo-<br>len Warnung △, Achtung ◊ und Hinweis ∞ erkennen Sie den Stellenwert.                                                                      |
|                                                                      | $\checkmark$                                                                                                    |
|                                                                      | Montage                                                                                                    |
|                                                                      | Hier finden Sie Einbaubedingungen sowie die Abmessungen des Messsystems.<br>Den Einbau des Messsystems finden Sie auf diesen Seiten.                                                                                                    |
|                                                                      | ▼                                                                                                    |
|                                                                      | Verdrahtung                                                                                                    |
| $\rightarrow$ Seite 18 ff.                                           | Auf diesen Seiten ist der Anschluss des Messsystems beschrieben.<br>Hier erfahren Sie auch, wie Sie den CLS52 Sensor anschließen, wenn Sie die Getrennt-<br>ausführung verwenden.                                                                                                    |
|                                                                      | ▼                                                                                                    |
|                                                                      | Bedienung                                                                                                    |
|                                                                      | Die Beschreibung der Anzeige- und Bedienelemente finden Sie hier.<br>Hier machen Sie sich mit dem Bedienkonzept vertraut.<br>Hier finden Sie die Systemkonfiguration erklärt.<br>Die Kalibrierung des Sensors finden Sie auf diesen Seiten.                                                                 |
|                                                                      | $\checkmark$                                                                                                    |
|                                                                      | Wartung                                                                                                    |
| → Seite 54 ff.<br>→ Seite 59 ff.<br>→ Seite 61 ff.<br>→ Seite 67 ff. | Hier finden Sie Hinweise zur Wartung der Gesamtmessstelle.<br>Auf den angegebenen Seiten finden Sie das lieferbare Zubehör zum Messumformer.<br>Hier finden Sie Hinweise zur Störungsbehebung.<br>Einen Überblick über die lieferbaren Ersatzteile einschließlich einer Systemübersicht finden Sie<br>hier. |
|                                                                      | $\checkmark$                                                                                                    |
|                                                                      | Technische Daten                                                                                                    |
|                                                                      | Abmessungen<br>Umgebungs- und Prozessbedingungen, Gewicht, Materialien usw.                                                                                                    |
|                                                                      |                                                                                                    |
|                                                                      | Stichwortverzeichnis                                                                                                    |
| $\rightarrow$ Seite 80 ff.                                           | Wichtige Begriffe und Stichworte zu den einzelnen Kapiteln finden Sie hier. Nutzen Sie das<br>Stichwortverzeichnis, um schnell und gezielt Informationen zu finden.                                                                                                    |

# Inhaltsverzeichnis

| 1                               | Sicherheitshinweise 5                                                                                                    |
|---------------------------------|----------------------------------------------------------------------------------------------------|
| 1.1<br>1.2<br>1.3<br>1.4<br>1.5 | Bestimmungsgemäße Verwendung5Montage, Inbetriebnahme und Bedienung5Betriebssicherheit5Rücksendung5Sicherheitszeichen und -symbole6                                                                                                    |
| 2                               | Identifizierung 7                                                                                                    |
| 2.1                             | Gerätebezeichnung72.1.1Typenschild72.1.2Produktstruktur Smartec S CLD13272.1.3Grundausstattung und Funktionserweiterung 8                                                                                                    |
| 2.2<br>2.3                      | Lieferumfang8Zertifikate und Zulassungen8                                                                                                    |
| 3                               | Montage 9                                                                                                    |
| 3.1                             | Montage auf einen Blick                                                                                                    |
| 3.2<br>3.3                      | Warenannahme, Transport, Lagerung10Einbaubedingungen103.3.1Einbauhinweise103.3.2Getrenntausführung CLD13211                                                                                                    |
| 3.4                             | 3.3.3       Kompaktausführung CLD132       13         Einbau       15         3.4.1       Einbau CLD132 Getrenntausführung       15         3.4.2       Einbau CLD132 Kompaktausführung bzw.         Sensor CLS52 für Getrenntausführung       16 |
| 3.5                             | Einbaukontrolle                                                                                                    |
| 4                               | Verdrahtung 18                                                                                                    |
| 4.1                             | Elektrischer Anschluss                                                                                                    |
| 4.2                             | Anschlusskontrolle                                                                                                    |
| 5                               | Bedienung 23                                                                                                    |
| 5.1<br>5.2                      | Bedienung und Inbetriebnahme23Anzeige- und Bedienelemente235.2.1Anzeige5.2.2Bedienelemente24245.2.3Funktion der Testen                                                                                                    |
| 5.3                             | Vor-Ort-Bedienung                                                                                                    |
| 6                               | Inbetriebnahme 28                                                                                                    |
| 6.1<br>6.2<br>6.3               | Installations- und Funktionskontrolle28Einschalten28Schnelleinstieg30                                                                                                    |

| 6.4 | Gerätekonfiguration                           | 33 |
|-----|-----------------------------------------------|----|
|     | 0.4.1 Setup I (Leitianigkeit / Konzentration) | 33 |
|     | 6.4.2 Stromausgänge                           | 34 |
|     | 6.4.3 Subiliausgalige                         | 30 |
|     | 6/15 Check                                    | 38 |
|     | 6.4.6 Relaiskonfiguration                     | 30 |
|     | 6.4.7 Temperaturkompensation mit Tabelle      | 41 |
|     | 6.4.8 Konzentrationsmessung                   | 42 |
|     | 6.4.9 Service                                 | 45 |
|     | 6.4.10 E+H Service                            | 46 |
|     | 6.4.11 Schnittstellen                         | 47 |
|     | 6.4.12 Ermittlung des Temperaturkoeffizienten | 48 |
|     | 6.4.13 Parametersatzferneinstellung           |    |
|     | (Messbereichsumschaltung, MBU)                | 48 |
|     | 6.4.14 Kalibrierung                           | 51 |
| 6.5 | Kommunikationsschnittstellen                  | 53 |
| 7   | Wartung                                       | 54 |
| 71  | Wartung Smartec S CI D132                     | 54 |
| /.1 | 7 1 1 Demontage Smarter S CI D132             | 54 |
|     | 7.1.2 Sonderfall: Austausch Zentralmodul      | 55 |
| 7.2 | Wartung der Gesamtmessstelle                  | 56 |
|     | 7.2.1 Reinigung der Leitfähigkeitssensoren    | 56 |
|     | 7.2.2 Überprüfung induktiver                  |    |
|     | Leitfähigkeits-Sensoren                       | 56 |
|     | 7.2.3 Überprüfung des Geräts durch Simulation |    |
|     | des Mediums                                   | 56 |
|     | 7.2.4 Überprüfung Leitungsverlängerung und    |    |
| -   | Verbindungsdose                               | 58 |
| 7.3 | Service-Hilfsmittel "Optoscope"               | 58 |
| 8   | Zubehör                                       | 59 |
| 8 1 | Sensoren                                      | 50 |
| 8.2 | Verlängerungskabel                            | 59 |
| 8.3 | Verbindungsdose                               | 59 |
| 8.4 | Mastmontagesatz                               | 60 |
| 8.5 | Software-Upgrade                              | 60 |
| 8.6 | Kalibrierlösungen                             | 60 |
| 8.7 | Optoscope                                     | 60 |
| 9   | Störungsbehebung                              | 61 |
| 0.1 | Fehlersuchanleitung                           | 61 |
| 0.2 | Systemfehlermeldungen                         | 61 |
| 9.3 | Prozesshedingte Fehler                        | 62 |
| 9.4 | Gerätebedingte Fehler                         | 65 |
| 9.5 | Ersatzteile                                   | 67 |
|     | 9.5.1 Aufbauzeichnung                         | 68 |
|     | 9.5.2 Ersatzteil-Kits                         | 69 |
| 9.6 | Rücksendung                                   | 70 |
| 9.7 | Entsorgung                                    | 70 |

| 10            | Technische Daten                                                                             |
|---------------|----------------------------------------------------------------------------------------------|
| 10.1<br>10.2  | Eingangskenngrößen                                                                           |
| 10.3<br>10.4  | Hilfsenergie72Leistungsmerkmale72                                                            |
| 10.5<br>10.6  | Umgebungsbedingungen72Konstruktiver Aufbau73                                                 |
| 10.7<br>10.8  | Sensor CLS52 messtechnische Daten       73         Prozessbedingungen Messsystem       73    |
| 10.9<br>10.10 | Chemische Beständigkeit des Sensors CLS52       75         Ergänzende Dokumentation       75 |
| 11            | Anhang                                                                                       |
|               | Stichwortverzeichnis                                                                         |

# 1 Sicherheitshinweise

# 1.1 Bestimmungsgemäße Verwendung

Smartec S ist ein praxisgerechtes und zuverlässiges Messsystem zur Bestimmung der Leitfähigkeit flüssiger Medien.

Smartec S ist insbesondere für den Einsatz in der Lebensmittelindustrie geeignet.

Eine andere als die beschriebene Verwendung stellt die Sicherheit von Personen und der gesamten Messeinrichtung in Frage und ist daher nicht zulässig.

Der Hersteller haftet nicht für Schäden, die aus unsachgemäßer oder nicht bestimmungsgemäßer Verwendung entstehen.

# 1.2 Montage, Inbetriebnahme und Bedienung

Beachten Sie folgende Punkte:

- Montage, Inbetriebnahme, Bedienung und Wartung der Messeinrichtung d
  ürfen nur durch ausgebildetes Fachpersonal erfolgen.
- Das Fachpersonal muss vom Anlagenbetreiber für die genannten Tätigkeiten autorisiert sein.
- Der elektrische Anschluss darf nur durch eine Elektrofachkraft erfolgen.
- Das Fachpersonal muss diese Betriebsanleitung gelesen und verstanden haben und die Anweisungen dieser Betriebsanleitung befolgen.
- Prüfen Sie vor der Inbetriebnahme der Gesamtmessstelle alle Anschlüsse auf ihre Richtigkeit. Stellen Sie sicher, dass elektrische Kabel und Schlauchverbindungen nicht beschädigt sind.
- Nehmen Sie beschädigte Produkte nicht in Betrieb und schützen Sie diese vor versehentlicher Inbetriebnahme. Kennzeichnen Sie das beschädigte Produkt als defekt.
- Störungen an der Messstelle dürfen nur von autorisiertem und dafür ausgebildetem Personal behoben werden.
- Können Störungen nicht behoben werden, müssen Sie die Produkte außer Betrieb setzen und vor versehentlicher Inbetriebnahme schützen.
- Reparaturen, die nicht in dieser Betriebsanleitung beschrieben sind, dürfen nur direkt beim Hersteller oder durch die Serviceorganisation durchgeführt werden.

# 1.3 Betriebssicherheit

Der Messumformer ist nach dem Stand der Technik betriebssicher gebaut und geprüft und hat das Werk in sicherheitstechnisch einwandfreiem Zustand verlassen.

Die einschlägigen Vorschriften und europäischen Normen sind berücksichtigt.

Als Anwender sind Sie für die Einhaltung folgender Sicherheitsbestimmungen verantwortlich:

- Installationsvorschriften
- Lokale Normen und Vorschriften.

#### Störsicherheit

Dieses Gerät ist in Bezug auf elektromagnetische Verträglichkeit gemäß den gültigen europäischen Normen für den Industriebereich geprüft.

Die angegebene Störsicherheit gilt nur für ein Gerät, das gemäß den Hinweisen in dieser Betriebsanleitung angeschlossen ist.

# 1.4 Rücksendung

Im Reparaturfall senden Sie den Messumformer bitte *gereinigt* an Ihre Vertriebszentrale. Verwenden Sie für die Rücksendung die Originalverpackung.

Legen Sie bitte die ausgefüllte "Erklärung zur Kontamination" (vorletzte Seite dieser Betriebsanleitung kopieren) der Verpackung und zusätzlich den Versandpapieren bei. Ohne ausgefüllte Erklärung kann keine Reparatur erfolgen!

#### Sicherheitszeichen und -symbole 1.5

#### Warnhinweise

| $\triangle$ | Warnung!<br>Dieses Zeichen warnt vor Gefahren. Bei Nichtbeachten kann es zu<br>schwerwiegenden Personen- oder Sachschäden kommen.                                                                                                    |
|-------------|----------------------------------------------------------------------------------------------------|
|             | Achtung!<br>Dieses Zeichen macht auf mögliche Störungen durch Fehlbedienung aufmerksam.<br>Bei Nichtbeachten drohen Sachschäden.                                                                                                    |
|             | Hinweis!<br>Dieses Zeichen weist auf wichtige Informationen hin.                                                                                                    |
|             | Elektrische Symbole                                                                                                    |
| <del></del> | <b>Gleichstrom</b><br>Eine Klemme, an der Gleichspannung anliegt oder durch die Gleichstrom fließt.                                                                                                    |
| ~           | <b>Wechselstrom</b><br>Eine Klemme, an der (sinusförmige) Wechselspannung anliegt oder durch die<br>Wechselstrom fließt.                                                                                                    |
| ~           | <b>Gleich- oder Wechselstrom</b><br>Eine Klemme, an der Gleich- oder Wechselspannung anliegt oder durch die<br>Wechselstrom fließt.                                                                                                    |
| <u> </u>    | <b>Erdanschluss</b><br>Eine Klemme, die aus Benutzersicht schon über ein Erdungssystem<br>geerdet ist.                                                                                                    |
|             | <b>Schutzleiteranschluss</b><br>Eine Klemme, die geerdet werden muss, bevor andere Anschlüsse hergestellt<br>werden dürfen.                                                                                                    |
| <b>V</b>    | <b>Äquipotenzialanschluss</b><br>Ein Anschluss, der mit dem Erdungssystem der Anlage verbunden werden muss.<br>Dies kann z.B. eine Potenzialausgleichsleitung oder ein sternförmiges<br>Erdungssystem sein, je nach nationaler bzw. Firmenpraxis. |
|             | <b>Schutzisolierung</b><br>Die Ausstattung ist durch eine zusätzliche Isolierung geschützt.                                                                                                    |
|             | Alarm-Relais                                                                                                    |
|             | Eingang                                                                                                    |
| •           | Ausgang                                                                                                    |
|             | Gleichspannungsquelle                                                                                                    |
| Ъ           | Temperatursensor                                                                                                    |

# 2 Identifizierung

# 2.1 Gerätebezeichnung

# 2.1.1 Typenschild

Vergleichen Sie den Bestellcode auf dem Typenschild (am Smartec) mit der Produktstruktur (s.u.) und Ihrer Bestellung.

Aus dem Bestellcode können Sie die Gerätevariante erkennen. Unter "Codes" ist der Freigabecode zur Software-Nachrüstung Parametersatzferneinstellung (Messbereichsumschaltung, MBU) aufgeführt.

| ENDRESS+HAUSER<br>SMARTEC S conductivity ind / Leitfähigkeit ind.                                            |
|----------------------------------------------------------------------------------------------------|
| order code / Best.Nr. : CLD 132-PMV130AB2<br>serial no. / SerNr. : 1C466C05 G00 Codes: /8833                 |
| measuring range / Messbereich : 10 μS2000 mS/cm<br>temperature / Temperatur:-10+125 °C (+140 °C max. 30 min) |
| output 1 / Ausgang 1 : 0/420 mA<br>output 2 / Ausgang 2 : 0/420 mA<br>mains / Netz : 230 VAC 50/60 Hz 7,5 VA |
| prot. class / Schutzart : IP67<br>ambient temp. / Umgebungstemperatur : 0+55 °C                              |
| C07-CLD132xx-18-06-00-xx-001                                                                                 |

Abb. 1: Typenschild CLD132 (Beispiel)

# 2.1.2 Produktstruktur Smartec S CLD132

|         | Ausführung       |                                        |                                                                                                    |                                                                                                    |                                                          |                                                    |                                                                                                    |  |
|---------|------------------|----------------------------------------|----------------------------------------------------------------------------------------------------|----------------------------------------------------------------------------------------------------|----------------------------------------------------------|----------------------------------------------------|----------------------------------------------------------------------------------------------------|--|
|         | P<br>S<br>W<br>X | Kompa<br>Separa<br>Separa<br>Separa    | Kompaktausführung<br>Separater Messumformer, 20 m Kabellänge<br>Separater Messumformer, 5 m Kabellänge<br>Separater Messumformer, 10 m Kabellänge |                                                                                                    |                                                          |                                                    |                                                                                                    |  |
|         |                  | Proz                                   | essans                                                                                                    | chluss                                                                                                    |                                                          |                                                    |                                                                                                    |  |
|         |                  | MV1<br>CS1<br>GE1<br>VA1<br>AP1<br>SMS | Milchi<br>Clamp<br>Einsch<br>Varive<br>APV-A<br>SMS-A                                                                                             | Milchrohrverschraubung DN 50 (nach DIN 11851)<br>Clamp-Anschluss 2" (nach ISO 2852)<br>Einschraubgewinde G 1 ½<br>Varivent-Anschluss DN 40 125<br>APV-Anschluss DN 40 100<br>SMS-Anschluss 2" |                                                          |                                                    |                                                                                                    |  |
|         |                  |                                        | Kabe                                                                                                    | leinfü                                                                                                    | hrung                                                    |                                                    |                                                                                                    |  |
|         |                  |                                        | 1<br>3                                                                                                    | Kabely<br>Kabely                                                                                                    | verschra<br>verschra                                     | ubung F<br>ubung N                                 | lg 13,5<br>A 20 x 1,5                                                                                                    |  |
| 1       |                  |                                        | 5                                                                                                    | Conat                                                                                                    | ш-Айар                                                   | ter inp i                                          | 72                                                                                                    |  |
|         |                  |                                        |                                                                                                    | Hilfs                                                                                                    | energi                                                   | e                                                  |                                                                                                    |  |
|         |                  |                                        |                                                                                                    | 1<br>5<br>8                                                                                                    | 0 230 V AC<br>1 115 V AC<br>5 100 V AC<br>8 24 V AC / DC |                                                    |                                                                                                    |  |
|         |                  |                                        |                                                                                                    |                                                                                                    | Stron                                                    | nausga                                             | ng / Kommunikation                                                                                                    |  |
|         |                  |                                        |                                                                                                    |                                                                                                    | AA<br>AB<br>HA<br>HB<br>PE<br>PF<br>PP                   | Stroma<br>Stroma<br>HART<br>HART<br>PROFI<br>PROFI | ausgang Leitfähigkeit, ohne Kommunikation<br>ausgang Leitfähigkeit und Temperatur, ohne Kommunikation<br>, Stromausgang Leitfähigkeit<br>, Stromausgang Leitfähigkeit und Temperatur<br>BUS PA, kein Stromausgang<br>BUS PA, M 12–Stecker, kein Stromausgang<br>BUS DP, kein Stromausgang |  |
|         |                  |                                        |                                                                                                    |                                                                                                    |                                                          | Zusa                                               | zausstattung                                                                                                    |  |
|         |                  |                                        |                                                                                                    |                                                                                                    |                                                          | 1<br>2<br>6<br>7                                   | Grundausführung mit schneller Temperaturmessung<br>Parametersatzferneinstellung mit schneller Temperaturmessung<br>Grundausführung mit ummanteltem Pt 100 für hohe Beanspruchung<br>Parametersatzferneinstellung m. ummanteltem Pt 100 f. hohe Beanspruchung                              |  |
| CLD132- |                  |                                        |                                                                                                    |                                                                                                    |                                                          |                                                    | vollständiger Bestellcode                                                                                                    |  |

| Bedienfunktionen der Grundausführung                                                                                                    | Zusatzausstattungen und ihre Funktionen                                                                                                    |
|----------------------------------------------------------------------------------------------------|----------------------------------------------------------------------------------------------------|
| <ul> <li>Messen</li> <li>Kalibrierung der Zellkonstante</li> <li>Kalibrierung der Restkopplung</li> <li>Kalibrierung des Einbaufaktors</li> <li>Geräte-Parameter auslesen</li> <li>Stromausgang linear für Messwert</li> <li>Stromausgangssimulation für Messwert</li> <li>Servicefunktionen</li> <li>Temperaturkompensation wählbar (u. a. eine freie<br/>Koeffiziententabelle)</li> <li>Konzentrationsmessung wählbar (4 festgelegte Kurven,<br/>1 freie Tabelle)</li> <li>Relais als Alarmkontakt</li> </ul> | <ul> <li>Zweiter Stromausgang für Temperatur<br/>(Hardware-Zusatzausstattung)</li> <li>HART-Kommunikation</li> <li>PROFIBUS-Kommunikation</li> <li>Parametersatzferneinstellung<br/>(Software-Zusatzausstattung):</li> <li>Fernumschaltung von max. 4 Parametersätzen<br/>(Messbereichen)</li> <li>Temperaturkoeffizienten ermittelbar</li> <li>Temperaturkompensation wählbar (u. a. 4 freie<br/>Koeffiziententabellen)</li> <li>Konzentrationsmessung wählbar (4 festgelegte<br/>Kurven, 4 freie Tabellen)</li> <li>Check des Messsystems durch PCS-Alarm<br/>(Live-Check)</li> <li>Relais als Grenzwertgeber oder Alarmkontakt<br/>konfigurierbar</li> </ul> |

# 2.1.3 Grundausstattung und Funktionserweiterung

# 2.2 Lieferumfang

Im Lieferumfang der Kompaktausführung sind enthalten:

- 1 kompaktes Messsytem Smartec S CLD132 mit integriertem Sensor
- 1 Klemmleistenset
- 1 Faltenbalg (bei Geräteausführung -\*GE1\*\*\*\*\*)
- 1 Betriebsanleitung BA 207C/07/de
- bei Ausführungen mit HART-Kommunikation:
  - 1 Betriebsanleitung Feldnahe Kommunikation mit HART BA 212C/07/de
- bei Ausführungen mit PROFIBUS-Schnittstelle:
  - 1 Betriebsanleitung Feldnahe Kommunikation mit PROFIBUS BA 213C/07/de
  - 1 M12-Stecker (bei Geräteausführung -\*\*\*\*\*PF\*)

Im Lieferumfang der Getrenntausführung sind enthalten:

- 1 Messumformer Smartec S CLD132
- 1 induktiver Sensor CLS52 mit Festkabel
- 1 Klemmleistenset
- 1 Faltenbalg (bei Geräteausführung -\*GE1\*\*\*\*\*)
- 1 Betriebsanleitung BA 207C/07/de
- bei Ausführungen mit HART-Kommunikation:
  - 1 Betriebsanleitung Feldnahe Kommunikation mit HART BA 212C/07/de
- bei Ausführungen mit PROFIBUS-Schnittstelle:
  - 1 Betriebsanleitung Feldnahe Kommunikation mit PROFIBUS BA 213C/07/de
  - 1 M12-Stecker (bei Geräteausführung -\*\*\*\*\*PF\*)

# 2.3 Zertifikate und Zulassungen

#### Konformitätserklärung

Das Produkt erfüllt die gesetzlichen Anforderungen der harmonisierten europäischen Normen. Der Hersteller bestätigt die Einhaltung der Normen durch die Anbringung des C€-Zeichens.

# 3 Montage

# 3.1 Montage auf einen Blick

Für eine vollständige Installation der Messstelle ist folgende Vorgehensweise zu empfehlen.

Kompaktausführung:

- Führen Sie ein Airset durch. Anschließend bauen Sie die Kompaktausführung in die Messstelle ein (siehe Abschnitt "Einbau CLD132 Kompaktausführung").
- Schließen Sie das Gerät entsprechend der Darstellung im Abschnitt "Elektrischer Anschluss" an.

• Nehmen Sie das Gerät entsprechend der Beschreibung im Kapitel "Inbetriebnahme" in Betrieb.

Getrenntausführung

- Befestigen Sie den Messumformer (siehe Abschnitt "Einbau CLD132 Getrenntausführung").
- Falls der Sensor noch nicht in die Messstelle eingebaut ist, führen Sie ein Airset durch und bauen Sie den Sensor ein (siehe Technische Information des Sensors).
- Schließen Sie den Sensor entsprechend der Darstellung im Abschnitt "Elektrischer Anschluss" an den Smartec S CLD132 an.
- Schließen Sie den Messumformer entsprechend der Darstellung im Abschnitt "Elektrischer Anschluss" an.
- Nehmen Sie Smartec S CLD132 entsprechend der Beschreibung im Kapitel "Inbetriebnahme" in Betrieb.

# 3.1.1 Messeinrichtung

Die komplette Messeinrichtung besteht aus:

- dem Messumformer Smartec S CLD132
- dem Leitfähigkeitssensor CLS52 mit integriertem Temperaturfühler und Festkabel oder
- der Kompaktausführung mit integriertem Leitfähigkeitssensor

Optional für die Getrenntausführung: Verlängerungskabel CLK5, Verbindungsdose VBM, Montagesatz für die Mastmontage (siehe Kapitel "Zubehör")

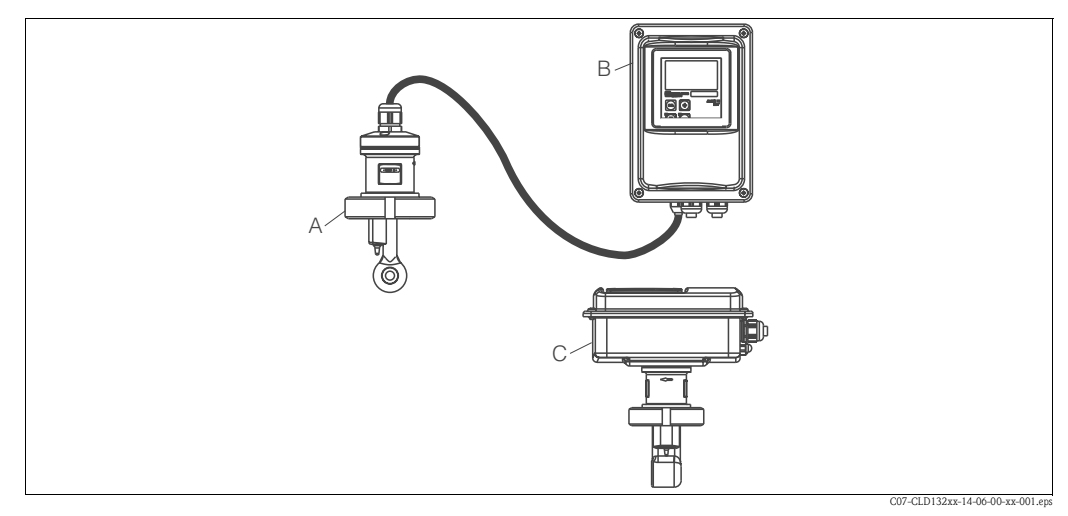

Abb. 2: Komplette Messeinrichtungen Smartec S CLD132 als Getrennt- und Kompaktausführung mit Leitfähigkeitssensor

- A Leitfähigkeitssensor CLS52
- B Smartec S CLD132
- C Smartec S CLD132 als Kompaktausführung mit integriertem Leitfähigkeitssensor

# 3.2 Warenannahme, Transport, Lagerung

- Achten Sie auf unbeschädigte Verpackung! Teilen Sie Beschädigungen an der Verpackung Ihrem Lieferanten mit. Bewahren Sie die beschädigte Verpackung bis zur Klärung auf.
- Achten Sie auf unbeschädigten Inhalt! Teilen Sie Beschädigungen am Lieferinhalt Ihrem Lieferanten mit. Bewahren Sie die beschädigte Ware bis zur Klärung auf.
- Prüfen Sie den Lieferumfang anhand der Lieferpapiere und Ihrer Bestellung auf Vollständigkeit.
- Für Lagerung und Transport ist das Gerät stoßsicher und gegen Feuchtigkeit geschützt zu verpacken. Optimalen Schutz bietet die Originalverpackung. Darüber hinaus müssen die zulässigen Umgebungsbedingungen eingehalten werden (siehe Technische Daten).
- Bei Rückfragen wenden Sie sich bitte an Ihren Lieferanten bzw. an Ihre Vertriebszentrale.

# 3.3 Einbaubedingungen

#### 3.3.1 Einbauhinweise

#### Airset

Vor dem Einbau des Sensors müssen Sie ein Airset durchführen und den Sensor kalibrieren (siehe Kapitel "Kalibrierung"). Hierzu muss das Gerät betriebsbereit sein, d. h. die Hilfsenergie und der Sensor müssen angeschlossen sein.

#### Wandabstand

Der Abstand des Sensors zur Innenwand des Rohres beeinflusst die Messgenauigkeit (siehe Abb. 4).

Bei engen Einbauverhältnissen wir der Ionenstrom in der Flüssigkeit von den Wandungen beeinflusst. Dieser Effekt wird durch den sogenannten Einbaufaktor kompensiert. Bei ausreichendem Wandabstand (a > 15 mm) kann der Einbaufaktor *f* unberücksichtigt bleiben (f = 1,00). Bei geringerem Wandabstand wird der Einbaufaktor für elektrisch isolierende Rohre größer (f > 1). Für elektrisch leitende Rohre wird der Einbaufaktor dagegen kleiner (f < 1) (siehe Abb. 4).

Die Bestimmung des Einbaufaktors wird im Kapitel "Kalibrierung" beschrieben.

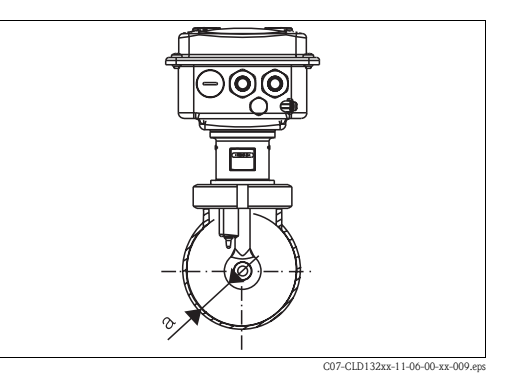

Abb. 3: Einbau CLD132 Kompaktausführung

a Wandabstand

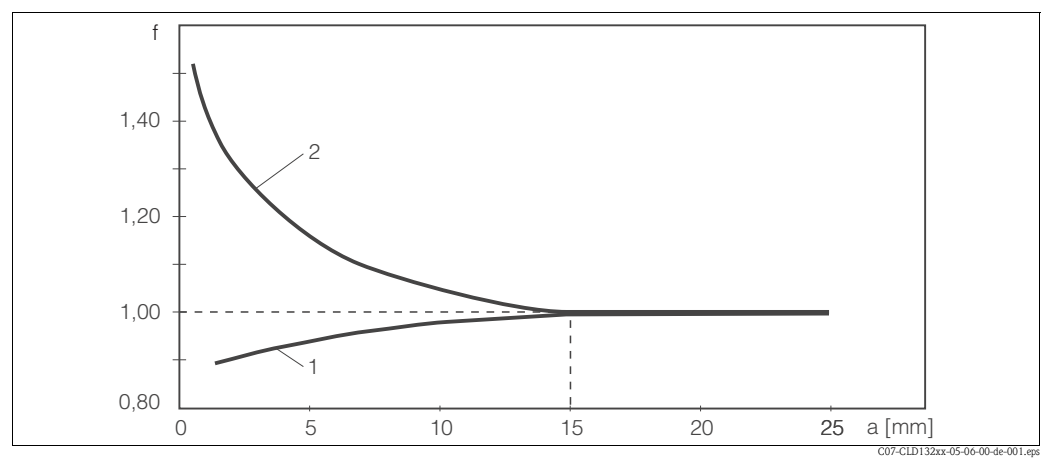

Abb. 4: Abhängigkeit des Einbaufaktors f vom Wandabstand a

<sup>1</sup> Elektrisch leitende Rohrwand

<sup>2</sup> Isolierende Rohrwand

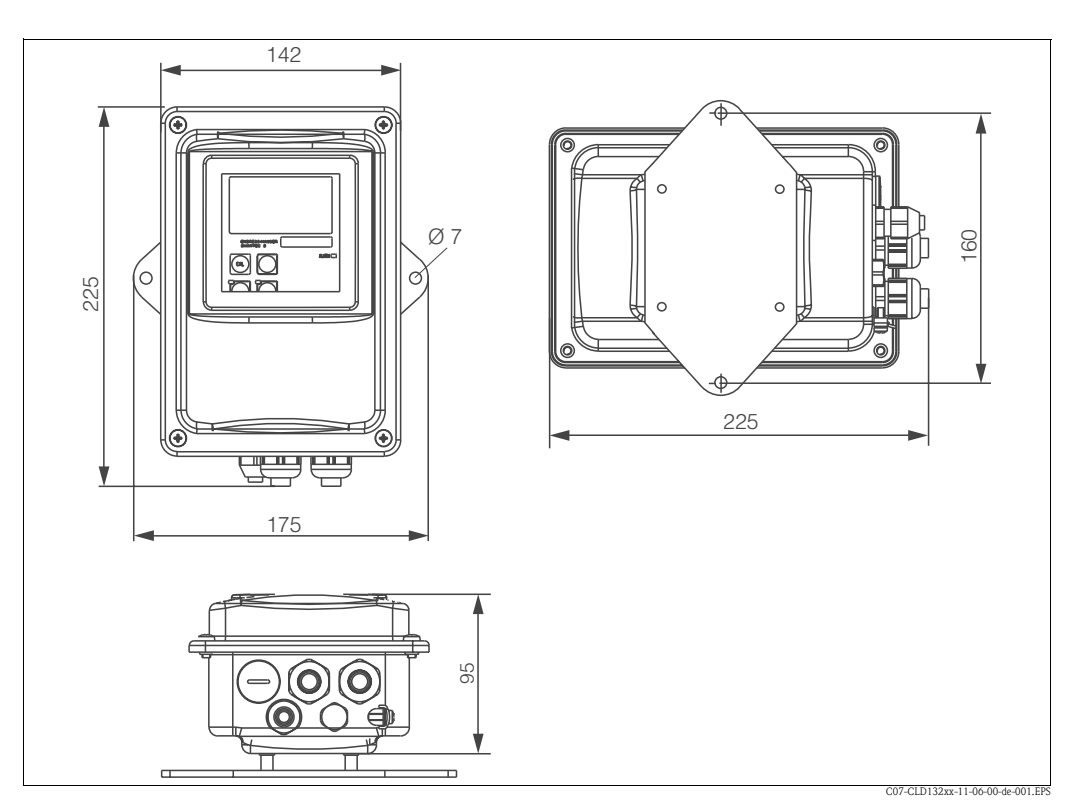

# 3.3.2 Getrenntausführung CLD132

Abb. 5: CLD132 für Wandmontage mit Montageplatte

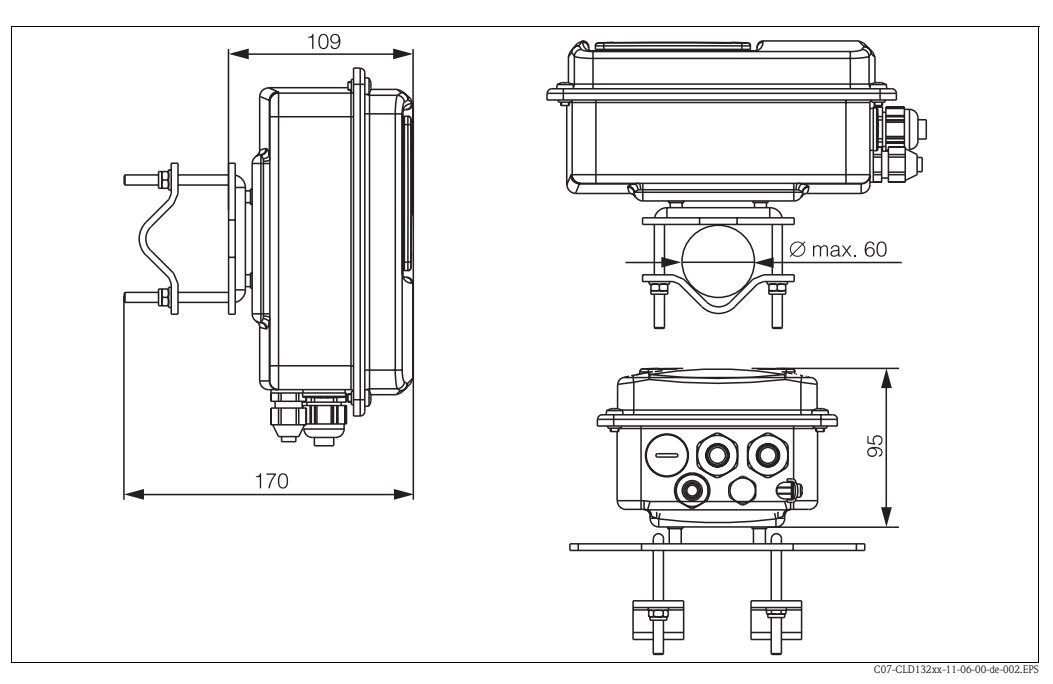

Abb. 6: CLD132 für Rohrmontage an Rohr Ø 60 mm

#### Leitfähigkeitssensoren für CLD132 Getrenntausführung

Für die Getrenntausführung sind Leitfähigkeitssensoren CLS52 mit unterschiedlichen Prozessanschlüssen für alle gängigen Einbausituationen erhältlich.

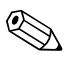

#### Hinweis!

Führen Sie ein Airset durch bzw. kalibrieren Sie den Sensor vor dem Einbau.

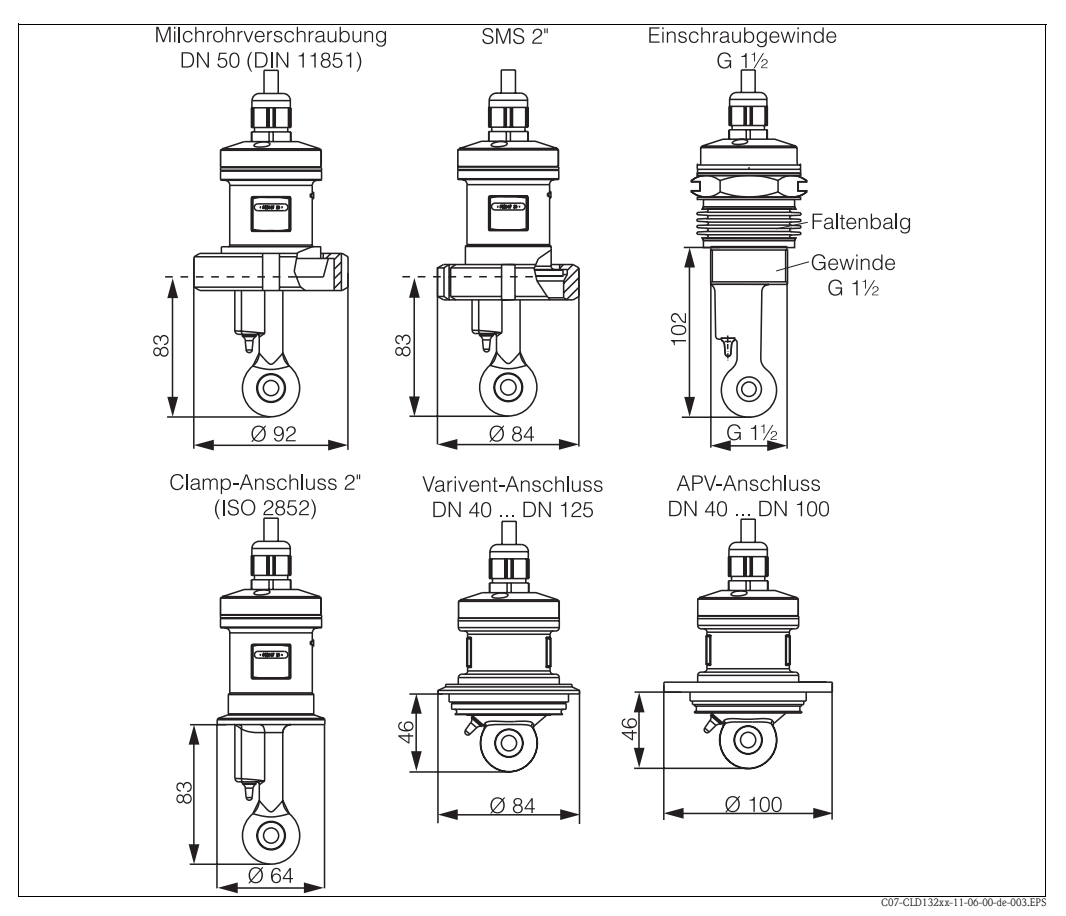

Abb. 7: Prozessanschlüsse Leitfähigkeitssensoren CLS52

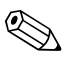

# Hinweis! Clamp-Anschluss

Zur Befestigung des Sensors werden sowohl Blechklammern als auch Massivklammern angeboten.

Die Blechklammern haben eine geringere Maßhaltigkeit, eine ungleichmäßig Auflage mit der Folge punktueller Belastungen und teilweise scharfe Kanten, die den Clamp beschädigen können. Wir empfehlen dringend, nur Massivklammern aufgrund ihrer höheren Maßhaltigkeit einzusetzen. Sie dürfen über den gesamten spezifizierten Druck-Temperaturbereich (siehe Diagramm Seite 5) verwendet werden.

Einschraubgewinde

Um den Sensor in Strömungsrichtung ausrichten zu können, wird er mit einem Faltenbalg (Kompensator) ausgeliefert. Die beiden O-Ringe am Faltenbalg (Viton) haben keine besondere Dichtungsfunktion und sind nicht produktberührend. Die Abdichtung gegenüber dem Prozess erfolgt üblicherweise mittels PTFE-Band auf dem G 1½-Gewinde.

#### Messbereich

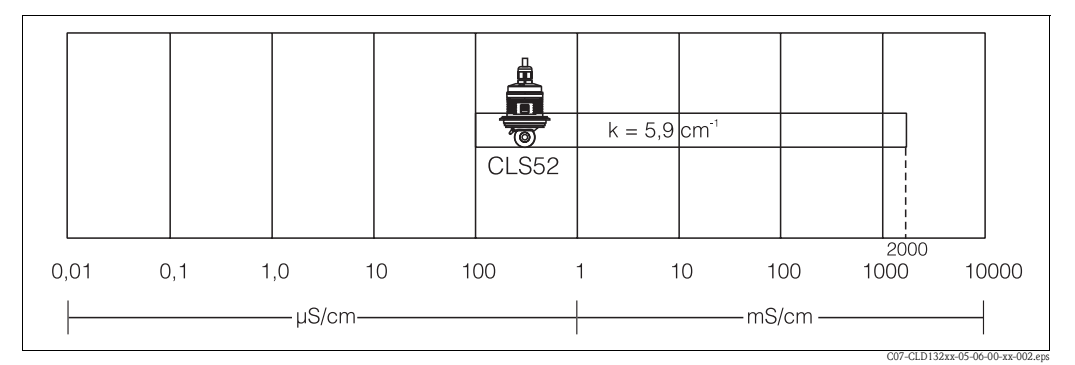

Abb. 8: Messbereich des Leitfähigkeitssensors CLS52

# 3.3.3 Kompaktausführung CLD132

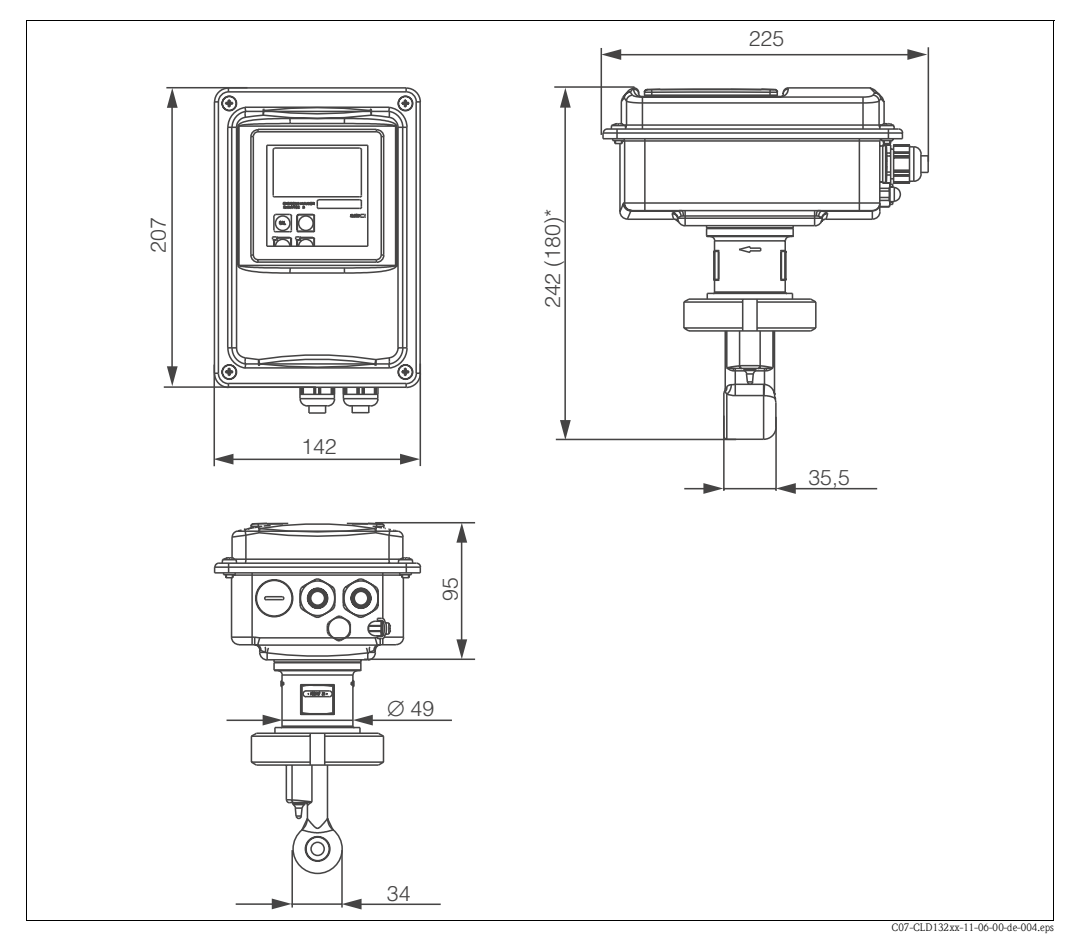

Abb. 9: Einbaumaße Kompaktausführung CLD132

#### Anschlussvarianten

Für den Einsatz der Kompaktausführung sind verschieden Prozessanschlüsse für alle gängigen Einbausituationen erhältlich.

Das Gerät wird an der Messstelle mit dem entsprechenden Prozessanschluss montiert.

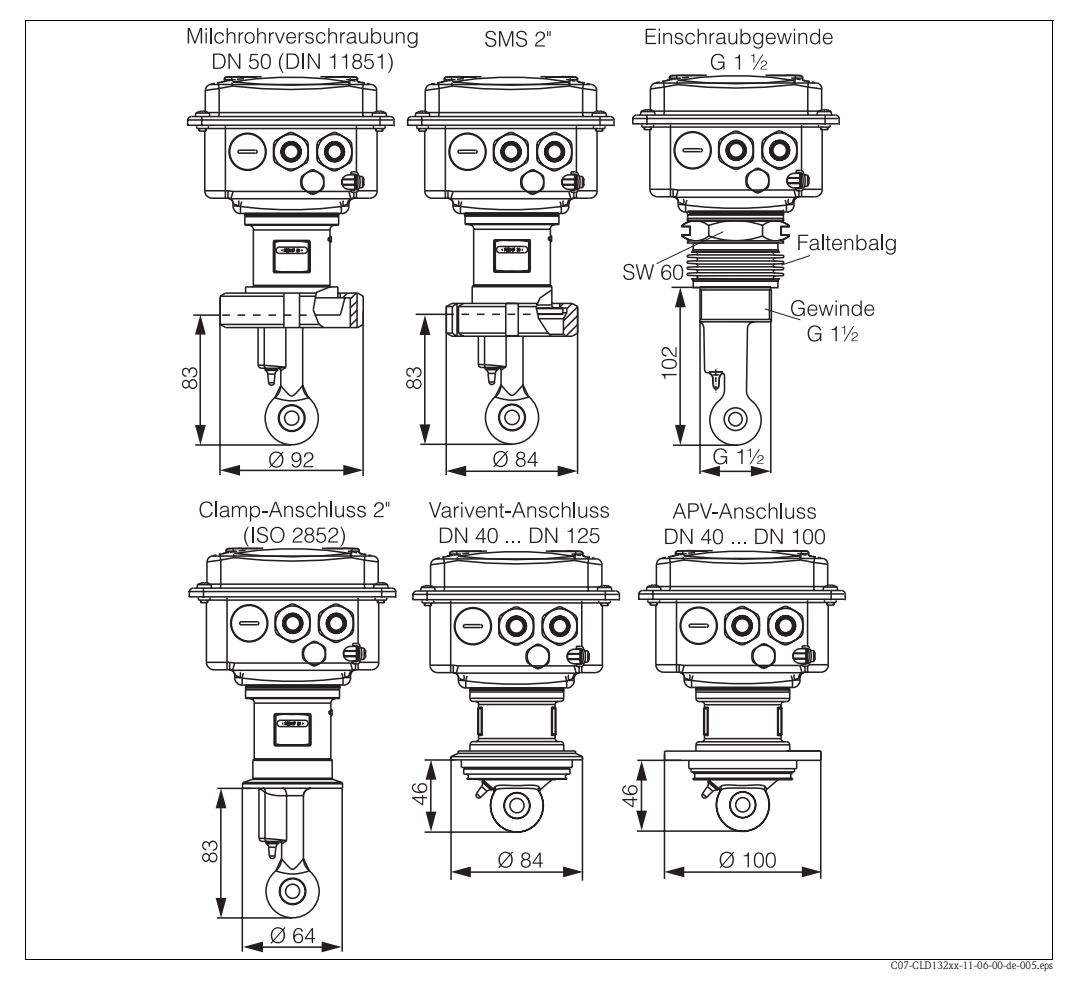

Abb. 10: Prozessanschlüsse CLD132 Kompaktausführung

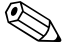

#### Hinweis!

Clamp-Anschluss

Zur Befestigung des Sensors werden sowohl Blechklammern als auch Massivklammern angeboten.

Die Blechklammern haben eine geringere Maßhaltigkeit, eine ungleichmäßig Auflage mit der Folge punktueller Belastungen und teilweise scharfe Kanten, die den Clamp beschädigen können. Wir empfehlen dringend, nur Massivklammern aufgrund ihrer höheren Maßhaltigkeit einzusetzen. Sie dürfen über den gesamten spezifizierten Druck-Temperaturbereich (siehe Diagramm Seite 5) verwendet werden.

#### Einschraubgewinde

Um den Sensor in Strömungsrichtung ausrichten zu können, wird er mit einem Faltenbalg (Kompensator) ausgeliefert. Die beiden O-Ringe am Faltenbalg (Viton) haben keine besondere Dichtungsfunktion und sind nicht produktberührend. Die Abdichtung gegenüber dem Prozess erfolgt üblicherweise mittels PTFE-Band auf dem G 1½-Gewinde.

# 3.4 Einbau

#### 3.4.1 Einbau CLD132 Getrenntausführung

#### Wandmontage des Messumformers

Befestigen Sie die Montageplatte entsprechend den vorgesehenen Bohrungen an der Wand. Dübel und Schrauben sind bauseits zu stellen.

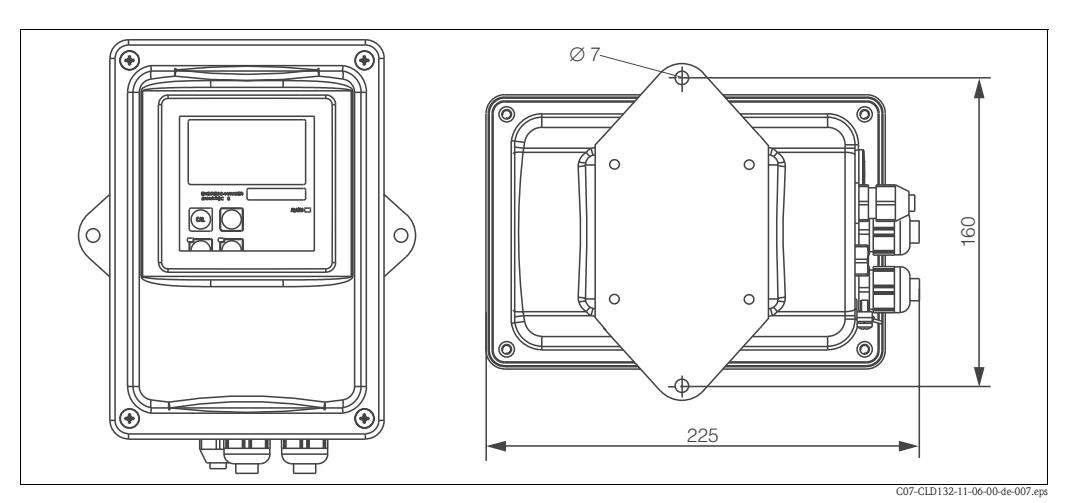

Abb. 11: Wandmontage CLD132 Getrenntausführung

#### Mastmontage des Messumformers

Für die Befestigung des CLD132 an horizontalen und vertikalen Masten oder Rohren (max. Ø 60 mm) benötigen Sie einen Mastmontagesatz. Dieser ist als Zubehör erhältlich (siehe Kapitel "Zubehör").

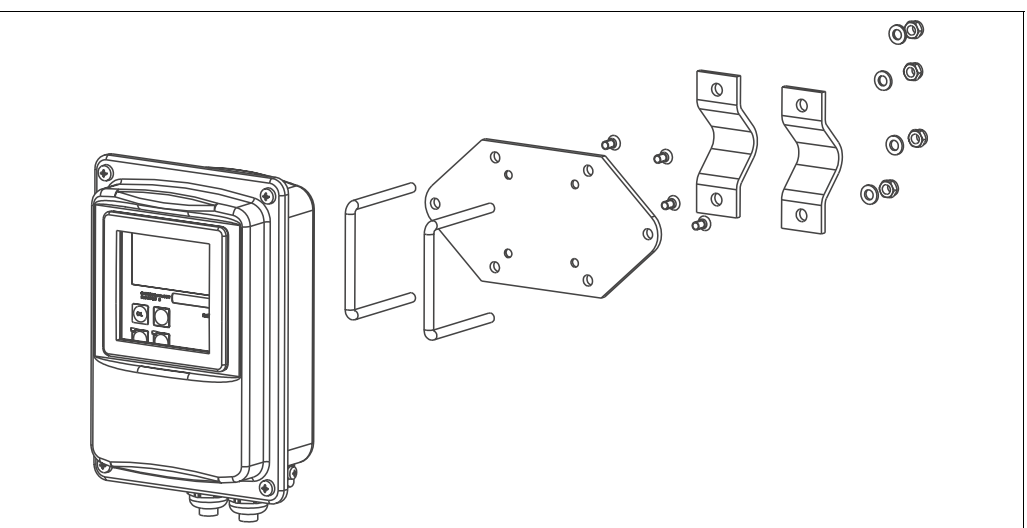

Abb. 12: Montagesatz für Mastmontage CLD132 Getrenntausführung

C07-CLD132xx-00-06-06-001.ep

1. Schrauben Sie die vormontierte Montageplatte ab.

- 2. Führen Sie die Halterungsstangen des Montagesatzes durch die vorgebohrten Öffnungen der Montageplatte und schrauben Sie die Montageplatte wieder auf den Messumformer.
- 3. Befestigen Sie die Halterung mit Smartec S mittels der Schelle am Mast oder Rohr (Abb. 13).

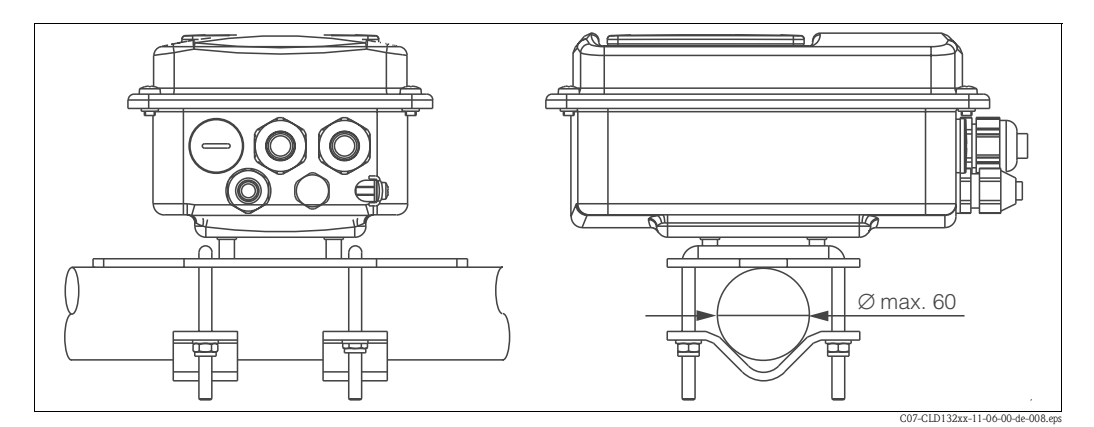

Abb. 13: Mastmontage CLD132 Getrenntausführung

# 3.4.2 Einbau CLD132 Kompaktausführung bzw. Sensor CLS52 für Getrenntausführung

Montieren Sie die Kompaktausführung bzw. den Sensor CLS52 über den Prozessanschluss (je nach Bestellversion) direkt an einen Rohr- oder Behälterstutzen.

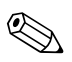

#### Hinweis!

Führen Sie vor dem Einbau der Kompaktausführung bzw. des Sensors ein Airset durch und kalibrieren Sie den Sensor.

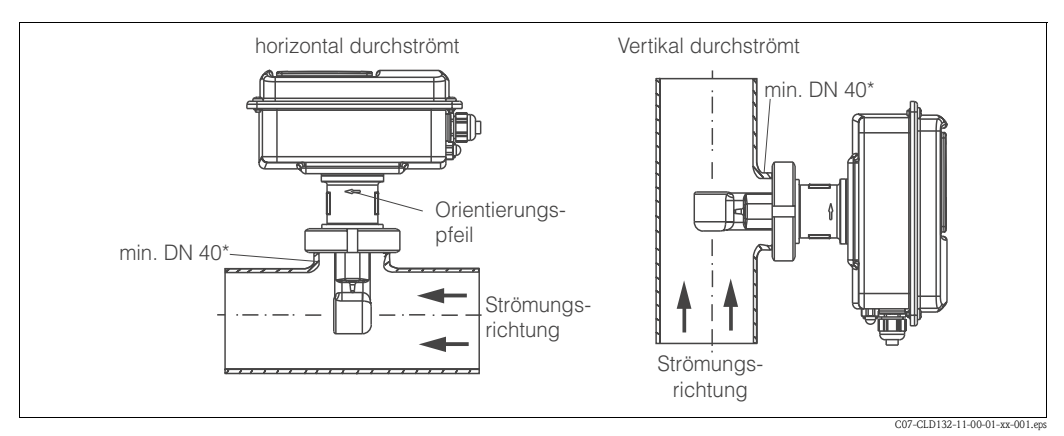

Abb. 14: Einbau CLD132 Kompaktausführung

- 1. Richten Sie Smartec S CLD132 bzw. den Sensor beim Einbau so aus, dass die Durchflussöffnung des Sensors in Strömungsrichtung vom Medium durchflossen wird. Nutzen Sie zur Ausrichtung den Orientierungspfeil am Flansch (siehe Abb. 14 oben).
- 2. Ziehen Sie den Flansch fest.
- 3. Bei der Ausführung mit Einschraubgewinde G 1<sup>1</sup>/<sub>2</sub> dient der Faltenbalg zur Längenkompensation, so dass der Sensor immer in Strömungsrichtung orientiert werden kann.

#### Hinweis!

- Wählen Sie die Einbautiefe des Sensors in das Messmedium so, dass der Spulenkörper vollständig benetzt ist.
- Beachten Sie die Hinweise zum Wandabstand im Kapitel "Einbaubedingungen".
- Beachten Sie die Grenzen f
  ür Mediums- und Umgebungstemperatur beim Einsatz des Kompaktger
  ätes (siehe Kapitel "Technische Daten").

#### Sensorausrichtung im Kompaktgerät

Der Sensor im Kompaktgerät muss entsprechend der Strömungsrichtung ausgerichtet werden.

Wenn Sie die Ausrichtung des Sensors im Kompaktgerät im Verhältnis zum Messumformergehäuse ändern möchten, gehen Sie folgendermaßen vor:

- 1. Schrauben Sie den Gehäusedeckel ab.
- 2. Lösen Sie die Schrauben der Elektronikbox und nehmen Sie die Box vorsichtig aus dem Gehäuse.
- 3. Lösen Sie die drei Sensor-Befestigungsschrauben, bis sich der Sensor drehen lässt.
- 4. Richten Sie den Sensor aus und ziehen Sie die Schrauben wieder an. Achten Sie darauf, das max. Drehmoment von 1,5 Nm nicht zu überschreiten!
- 5. Bauen Sie das Messumformergehäuse in umgekehrter Reihenfolge wieder zusammen.

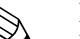

Hinweis!

Die genauen Positionen der Elektronikbox und der Sensorschrauben finden Sie in der Aufbauzeichnung im Kapitel "Störungsbehebung".

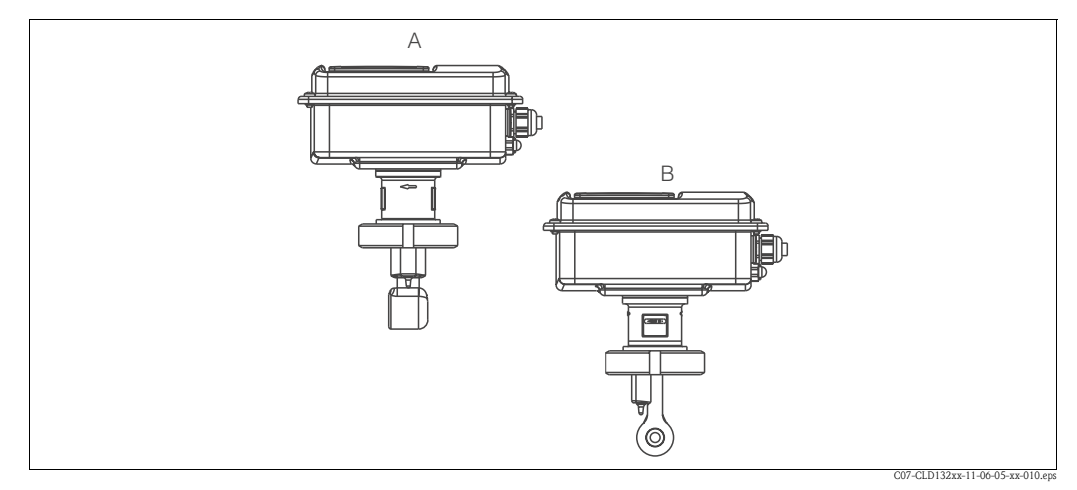

Abb. 15: Sensorausrichtung im Messumformergehäuse

- A Standardausrichtung
- B Ausrichtung um 90° gedreht

# 3.5 Einbaukontrolle

- Überprüfen Sie nach dem Einbau das Messsystem auf Beschädigungen.
- Überprüfen Sie, dass der Sensor zur Strömungsrichtung des Mediums ausgerichtet ist.
- Überprüfen Sie, dass der Spulenkörper des Sensors vollständig vom Messmedium benetzt ist.

# 4 Verdrahtung

# 4.1 Elektrischer Anschluss

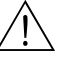

Warnung!

- Der elektrische Anschluss darf nur von einer Elektrofachkraft durchgeführt werden.
- Die Elektrofachkraft muss diese Betriebsanleitung gelesen und verstanden haben und muss die Anweisungen dieser Anleitung befolgen.
- Stellen Sie vor Beginn der Anschlussarbeiten sicher, dass an keinem Kabel Spannung anliegt.

#### 4.1.1 Elektrischer Anschluss Messumformer

Zum Anschluss des Smartec S CLD132 führen Sie bitte folgende Schritte aus:

- Lösen Sie die 4 Kreuzschlitzschrauben des Gehäusedeckels und nehmen Sie den Gehäusedeckel ab.
- Nehmen Sie den Abdeckrahmen von den Klemmenblöcken ab. Führen Sie dazu den Schraubendreher gemäß Abb. 16 in die Ausstanzung (①) und drücken die Lasche nach innen (②).

Warnung! Das Abnehmen des Abdeckrahmens darf nur im spannungsfreien Zustand erfolgen.

- Führen Sie die Kabel entsprechend der Anschlussbelegung in Abb. 17 durch die geöffneten Kabeldurchführungen in das Gehäuse ein.
- 4. Schließen Sie die Hilfsenergie gemäß der Klemmenbelegung in Abb. 18 an.
- 5. Schließen Sie den Alarmkontakt gemäß der Klemmenbelegung in Abb. 18 an.
- 6. Schließen Sie die Gehäuseerdung an.
- Bei der separaten Ausführung: Schließen Sie den Sensor gemäß der Klemmenbelegung in Abb. 18 an.

Der Anschluss des Leitfähigkeitssensors CLS52 bei der separaten Ausführung erfolgt über das mehradrige geschirmte Spezialkabel CLK5. Eine Anleitung zur Konfektionierung liegt dem Kabel bei.

Für eine Verlängerung des Messkabels muss eine Verbindungsdose VBM (siehe Kapitel "Zubehör") verwendet werden. Die maximale Gesamtkabellänge bei Verlängerung über die Verbindungsdose beträgt 55 m.

8. Ziehen Sie die Kabelverschraubungen fest.

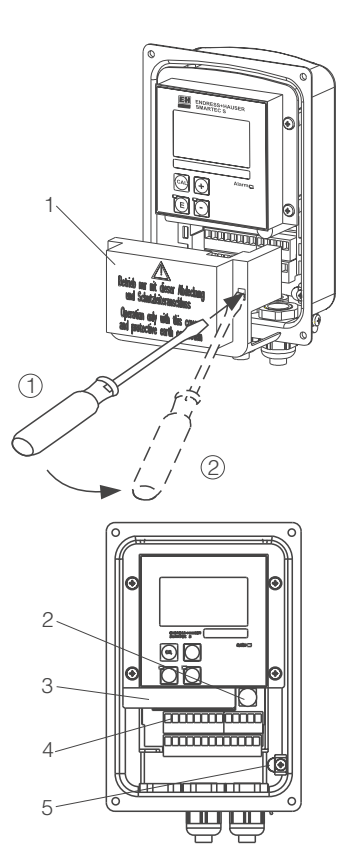

C07-CLD132xx-04-06-00-xx-001.eps

- Abb. 16: Ansicht in das geöffnete CLD132 Gehäuse
  - Abdeckrahmen

1

2

3

4

5

- Sicherung
- herausnehmbare Elektronikbox
- Anschlussklemmen Gehäuseerdung

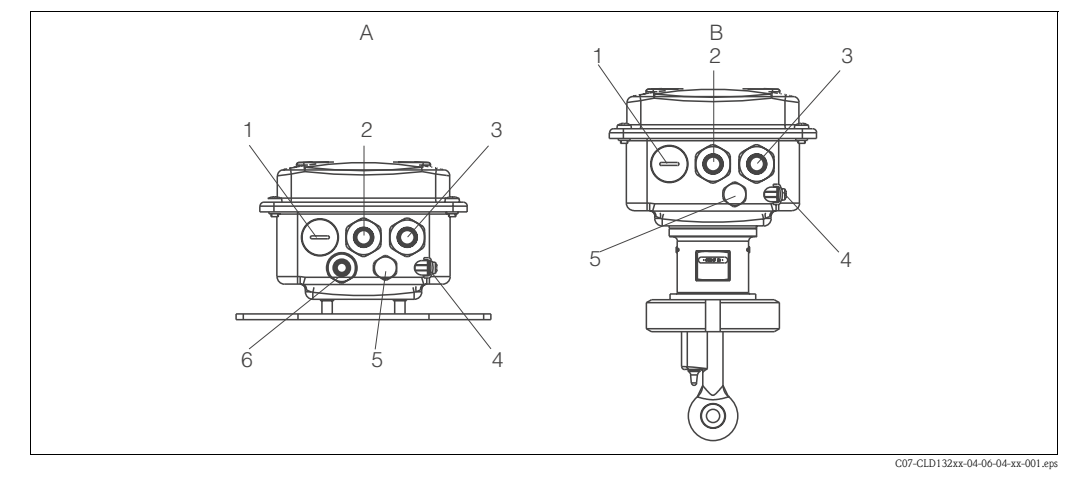

В

Abb. 17: Anschlussbelegung der Kabeldurchführungen bei Smartec S CLD132

#### Α Getrenntausführung

- Blindstopfen, Pg 13,5, Analog-Ausgang, 1 Binäreingang
- Kabeldurchführung für Alarmkontakt, Pg 13,5 Kabeldurchführung für Hilfsenergie, Pg 13,5 2
- 3
- 4 Gehäuseerde

Anschlussplan

- 5 Druckausgleichselement DAE (Goretex®-Filter)
- 6 Kabeldurchführung für Sensoranschluss, Pg 9

#### Kompaktausführung Blindstopfen, Pg 13,5, Analog-Ausgang,

- 1 Binäreingang
- 2 Kabeldurchführung für Alarmkontakt, Pg 13,5
- 3 Kabeldurchführung für Hilfsenergie, Pg 13,5
- 4 Gehäuseerde
- 5 Druckausgleichselement DAE (Goretex®-Filter)

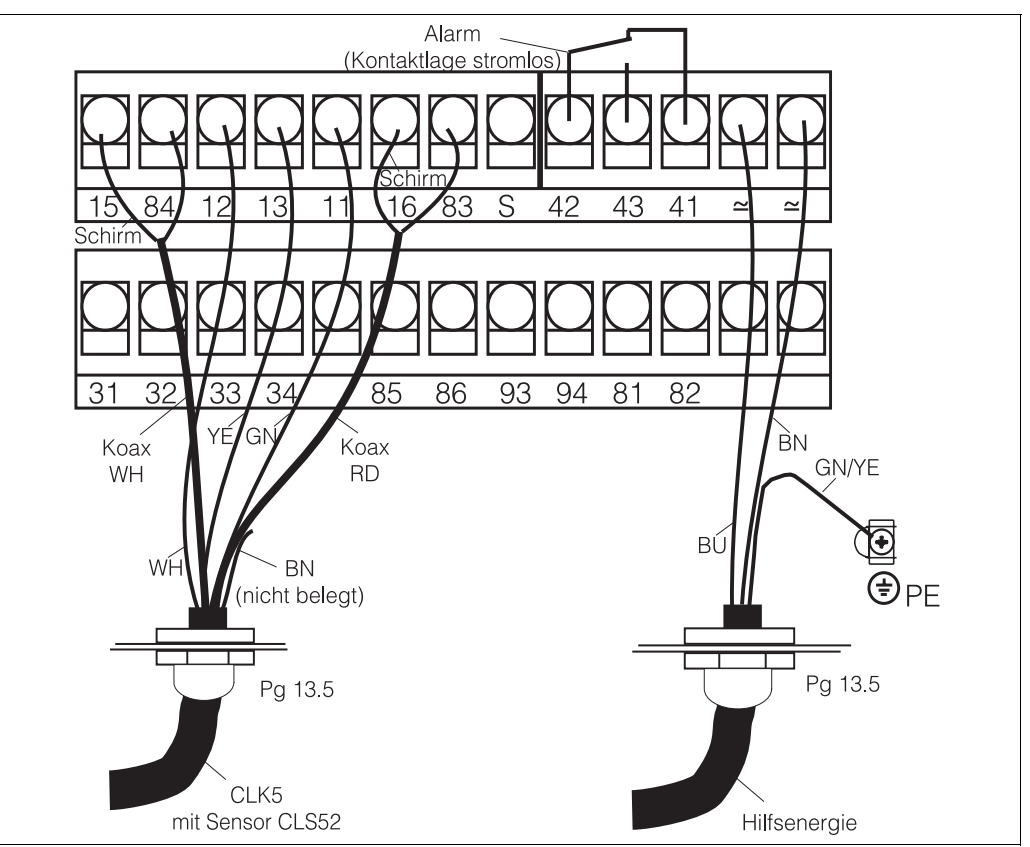

Abb. 18: Elektrischer Anschluss des Smartec S

C07-CLD132xx-04-06-00-de-003.eps

#### Endress+Hauser

#### Stromlaufplan

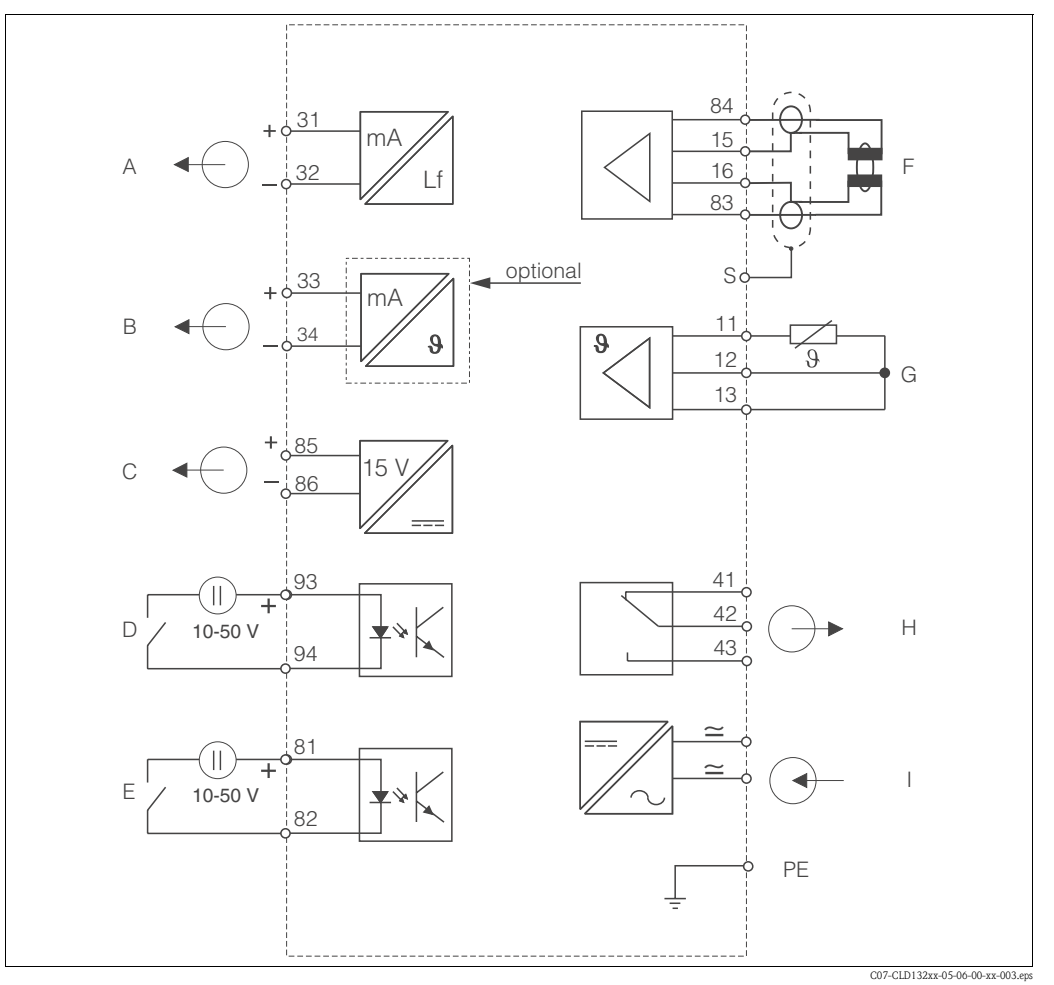

Abb. 19: Elektrischer Anschluss des Smartec S CLD132

- A Signalausgang 1 Leitfähigkeit
- B Signalausgang 2 Temperatur
- C Hilfsspannungsausgang
- D Binäreingang 2 (MBU 1+2)
- E Binäreingang 1 (Hold / MBU 3+4)

Anschluss der Binäreingänge

- Leitfähigkeitssensor
- G Temperaturfühler
- H Alarm (Kontaktlage stromlos)
- I Hilfsenergie

F

MBU: Parametersatzferneinstellung (Messbereichsumschaltung)

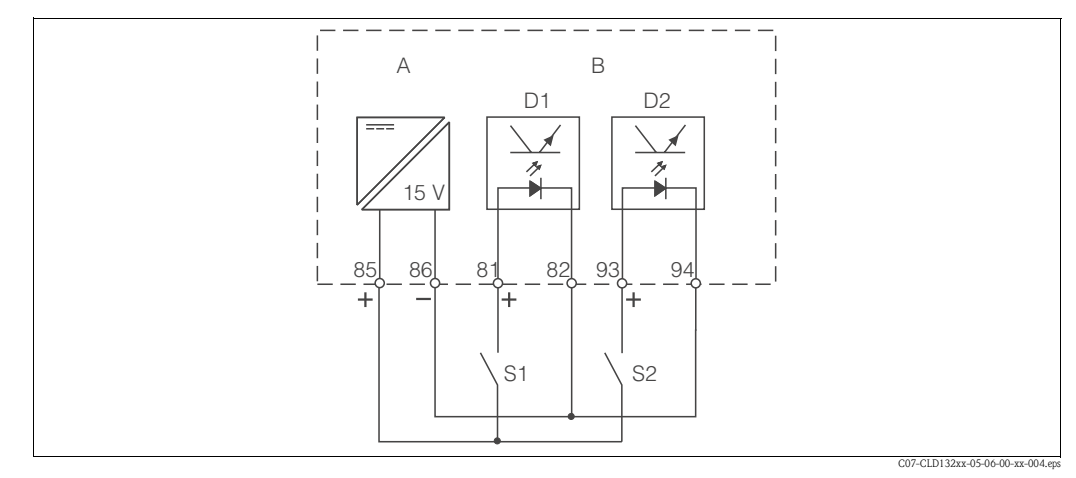

Abb. 20: Anschluss der Binäreingänge bei Verwendung externer Kontakte

- A Hilfsspannungsausgang
- B Kontakteingänge D1 und D2
- S1 Externer stromloser Kontakt
- S2 Externer stromloser Kontakt

#### Anschlussraumaufkleber

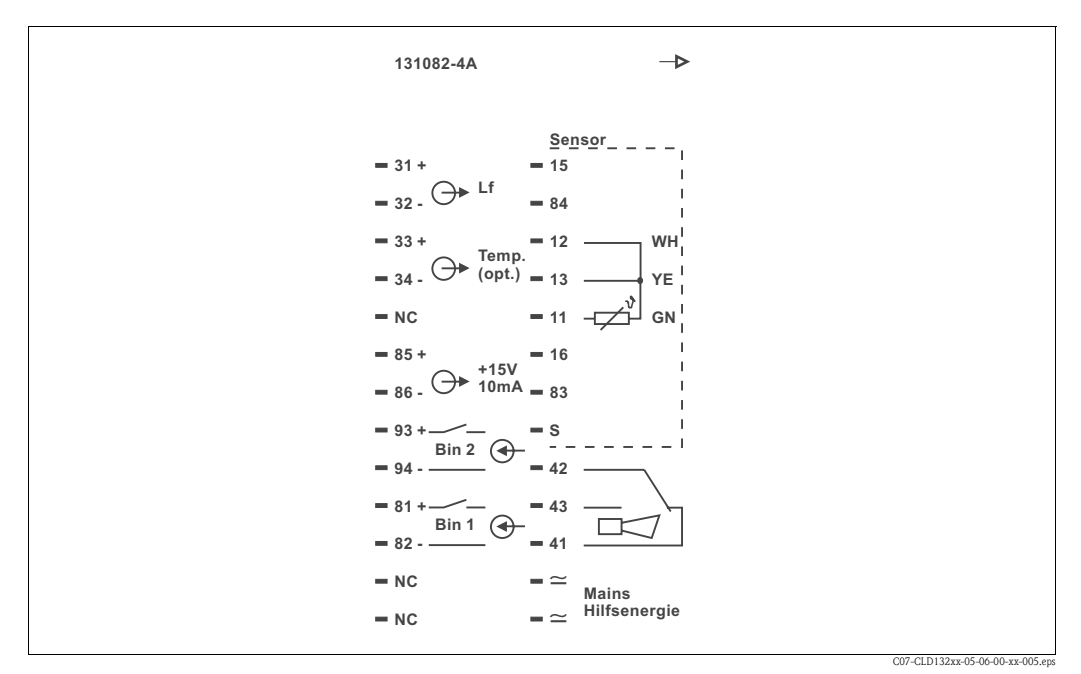

Abb. 21: Anschlussraumaufkleber für Smartec S

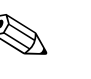

#### Hinweis!

Das Gerät hat Schutzklasse I. Das Metallgehäuse muss mit PE verbunden werden.

Achtung!

• Mit NC bezeichnete Klemmen dürfen nicht beschaltet werden.

• Nicht bezeichnete Klemmen dürfen nicht beschaltet werden.

#### Aufbau und Konfektionierung des Messkabels

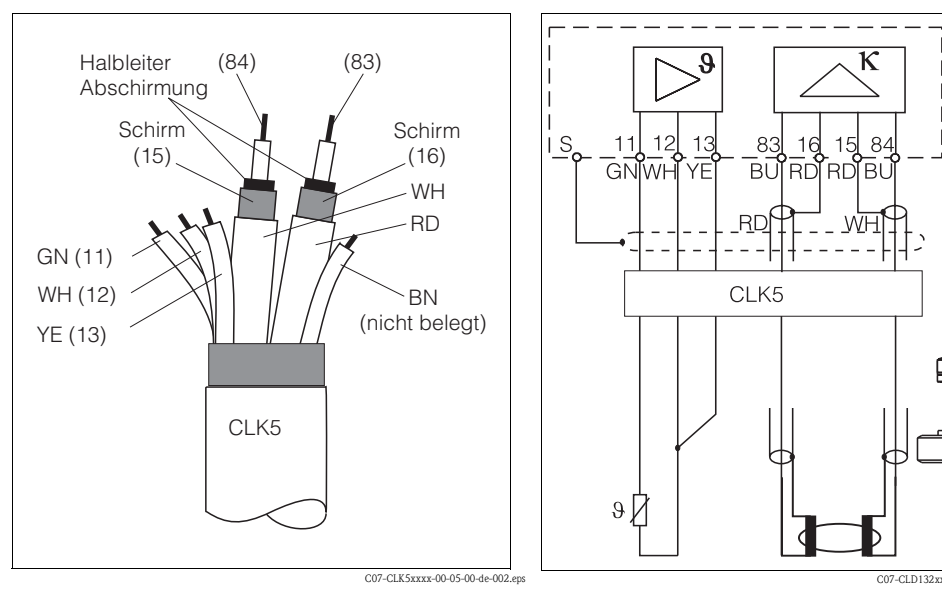

Abb. 22: Aufbau des Messkabels CLK5

Abb. 23: Elektrischer Anschluss des Sensors CLS52 bei getrennter Ausführung

(0

# 4.2 Anschlusskontrolle

Führen Sie nach dem elektrischen Anschluss folgende Kontrollen durch:

| Gerätezustand und -spezifikationen                  | Hinweise       |
|-----------------------------------------------------|----------------|
| Sind Messumformer und Kabel äußerlich unbeschädigt? | Sichtkontrolle |

| Elektrischer Anschluss                                          | Hinweise                |
|-----------------------------------------------------------------|-------------------------|
| Sind die montierten Kabel zugentlastet?                         |                         |
| Kabelführung ohne Schleifen und Überkreuzungen?                 |                         |
| Sind Signalleitungen korrekt nach Anschlussplan angeschlossen?  |                         |
| Sind alle Schraubklemmen angezogen?                             |                         |
| Sind alle Kabeleinführungen montiert, fest angezogen und dicht? |                         |
| Sind die PE-Verteilerleisten geerdet (soweit vorhanden)?        | Erdung erfolgt bauseits |

#### 5 **Bedienung**

#### 5.1 Bedienung und Inbetriebnahme

Sie haben folgende Möglichkeiten, Smartec S zu steuern:

- Vor Ort über Tastenfeld
- Über die HART<sup>®</sup>-Schnittstelle (optional, bei entsprechender Bestellversion) per:
  - HART<sup>®</sup>-Handbediengerät oder
- PC mit HART®-Modem und dem Softwarepaket Commuwin II
- Über PROFIBUS PA/DP (optional, bei entsprechender Bestellversion) mit PC mit entsprechender Schnittstelle und dem Softwarepaket Commuwin II (s. Zubehör) oder über eine speicherprogrammierbare Steuerung (SPS)

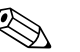

Hinweis!

Zur Bedienung über HART bzw. PROFIBUS PA/DP lesen Sie bitte die entsprechenden Kapitel in der jeweiligen zusätzlichen Betriebsanleitung:

- PROFIBUS PA/DP, feldnahe Kommunikation mit Smartec S CLD132, BA 213C/07/de
- HART<sup>®</sup>, feldnahe Kommunikation mit Smartec S CLD132, BA 212C/07/de

Im Folgenden finden Sie nur die Bedienung über die Bedientasten.

#### 5.2 **Anzeige- und Bedienelemente**

#### 5.2.1 Anzeige

#### LED-Anzeigen

|           | Alarm-Anzeige, z. B. bei dauerhafter Grenzwertüberschreitung. Ausfall des |
|-----------|---------------------------------------------------------------------------|
| ALARM 🗆 🗖 | Temperaturfühlers oder Systemfehler (siehe Fehlerliste).                  |

#### LC-Display

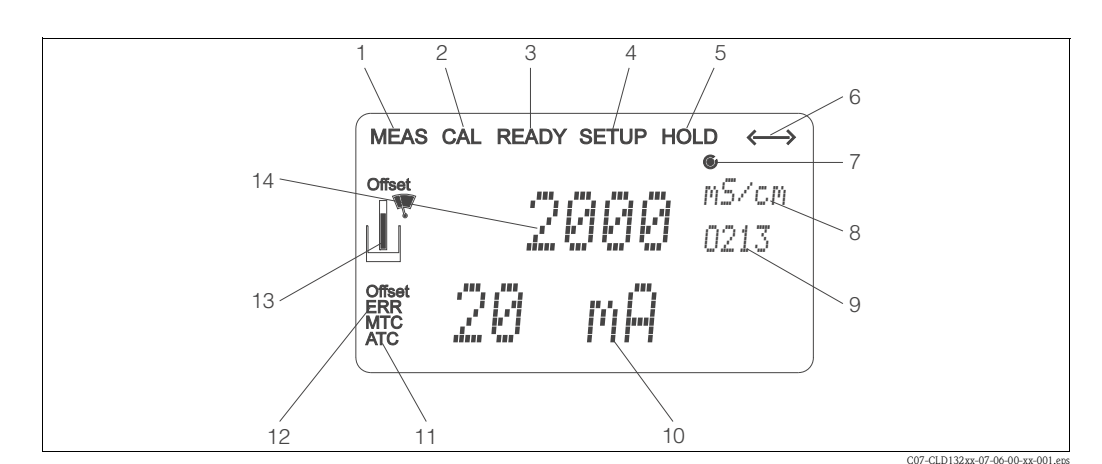

8

Q

Abb. 24: LC-Display Smartec S CLD132

- Anzeige für Messmodus (Normalbetrieb) 1
- 2 Anzeige für Kalibriermodus
- 3 Anzeige für Kalibrierung beendet
- 4 Anzeige für Setup-Modus (Konfiguration)
- 5 Anzeige für "Hold"-Modus (Ausgänge bleiben im definierten Zustand)
- 11 6 Anzeige für Signalempfang bei Geräten mit Kommu-12 nikation
- 7 Anzeige des Arbeitszustandes des Relais: O inaktiv, 13 • aktiv 14
- Im Messmodus: Gemessene Größe.
- Im Setup-Modus: Eingestellte Größe
- Anzeige Funktionscodierung 10
  - Im Messmodus: Nebenmesswert.
    - Im Setup-/Kalibr.-Modus: z. B. Einstellwert Anzeige für manuelle/automat. Temperaturkompensation
    - "Error": Fehlerhinweis
    - Sensorsymbol blinkt bei laufender Kalibrierung
    - Im Messmodus: Hauptmesswert.
    - Im Setup-/Kalibr.-Modus: z. B. Parameter

# 5.2.2 Bedienelemente

Die Bedienelemente sind durch den Gehäusedeckel abgedeckt. Durch das Sichtfenster sind das Display und die Alarm-LED sichtbar. Zur Bedienung öffnen Sie den Gehäusedeckel durch Lösen der vier Schrauben.

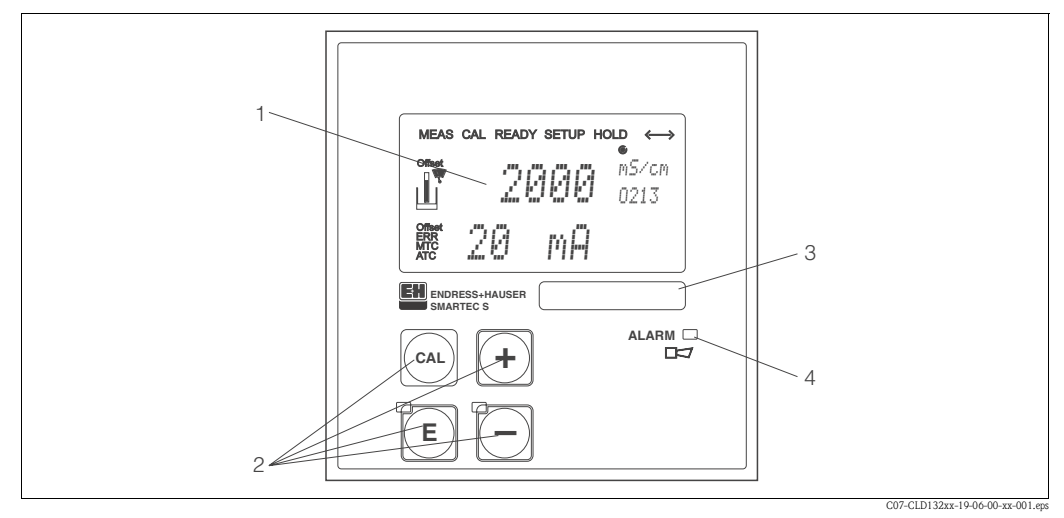

Abb. 25: Bedienelemente Smartec S CLD132

- 1 LC-Display zur Darstellung der Messwerte und Konfigurationsdaten
- 2 4 Bedientasten zur Kalibrierung und Gerätekonfiguration
- *3 Feld zur Beschriftung durch den Benutzer*
- 4 Leuchtdiode für Alarmfunktion

# 5.2.3 Funktion der Tasten

|     | <b>CAL-Taste</b><br>Nach dem Drücken auf die CAL-Taste fragt das Gerät zunächst den<br>Zugriffscode für die Kalibrierung ab:                                                                   |
|-----|----------------------------------------------------------------------------------------------------|
| CAL | <ul> <li>Code 22 für Kalibrierung</li> <li>Code 0 oder beliebig für Lesen der letzten Kalibrierdaten</li> </ul>                                                                                |
|     | Mit der CAL-Taste übernehmen Sie die Kalibrierdaten bzw. schalten innerhalb des Kalibriermenüs von Feld zu Feld.                                                                               |
|     | <b>ENTER-Taste</b><br>Nach dem Drücken auf die ENTER-Taste fragt das Gerät zunächst den<br>Zugriffscode für den Setup-Modus ab:                                                                |
| F   | <ul> <li>Code 22 für Setup und Konfiguration</li> <li>Code 0 oder beliebig für Lesen aller Konfigurationsdaten.</li> </ul>                                                                     |
|     | Die ENTER-Taste hat folgende Funktionen:                                                                                                    |
|     | <ul> <li>Aufruf des Setup-Menüs aus dem Messbetrieb heraus</li> <li>Abspeichern (Bestätigen) eingebener Daten im Setup-Modus</li> <li>Weiterschalten innerhalb der Funktionsgruppen</li> </ul> |

|   | <b>PLUS-Taste und MINUS-Taste</b><br>Im Setup-Modus haben die PLUS- und MINUS-Tasten folgende<br>Funktionen:                                                                                                    |
|---|----------------------------------------------------------------------------------------------------|
|   | <ul> <li>Auswahl von Funktionsgruppen.</li> </ul>                                                                                                    |
|   | Hinweis!<br>Zur Auswahl der Funktionsgruppen in der im Kapitel "Gerätekonfigura-<br>tion" angegebenen Reihenfolge drücken Sie die MINUS-Taste.                                                                                                    |
|   | <ul> <li>Einstellen von Parametern und Zahlenwerten</li> </ul>                                                                                                    |
| + | Im Messbetrieb erhalten Sie durch <b>wiederholtes Drücken der</b><br><b>PLUS-Taste</b> der Reihe nach folgende Funktionen:                                                                                                    |
|   | 1. Temperaturanzeige in °F                                                                                                    |
|   | 2. Ausblenden der Temperaturanzeige                                                                                                    |
|   | 3. Messwertanzeige der unkompensierten Leitfähigkeit                                                                                                    |
|   | 4. Zurück zur Grundeinstellung                                                                                                    |
|   | Im Messbetrieb erhalten Sie durch <b>wiederholtes Drücken der</b><br>MINUS-Taste nacheinander folgende Anzeigen:                                                                                                    |
|   | 1. Der aktuelle Messbereich wird angezeigt.                                                                                                    |
|   | 2. Die aktuellen Fehler werden nacheinander angezeigt (max. 10).                                                                                                    |
|   | 3. Nach Anzeige aller Fehler wird die Standard-Messanzeige eingeblendet.<br>In der Funktionsgruppe F kann für jeden Fehlercode separat ein Alarm<br>definiert werden.                                                                                                    |
| + | <b>Escape-Funktion</b><br>Bei gleichzeitigem Drücken von PLUS- und MINUS-Taste erfolgt ein Rück-<br>sprung in das Hauptmenü, bei Kalibrierung ein Sprung zum Kalibrierende.<br>Bei erneutem Drücken von PLUS- und MINUS-Taste erfolgt ein Rück-<br>sprung in den Messmodus. |
|   | <b>Tastatur sperren</b><br>Durch gleichzeitiges Drücken von PLUS- und ENTER-Taste für mindestens<br>3s wird die Tastatur gegen unbeabsichtigte Eingabe verriegelt. Alle Einstel-<br>lungen können weiterhin gelesen werden.<br>Bei der Codeabfrage erscheint der Code 9999. |
|   | <b>Tastatur entsperren</b><br>Durch gleichzeitiges Drücken von CAL- und MINUS-Taste für mindestes-<br>tens 3 s wird die Tastatur entsperrt.<br>Bei der Codeabfrage erscheint der Code 0.                                                                                    |

# 5.3 Vor-Ort-Bedienung

# 5.3.1 Bedienkonzept

#### Betriebsmodi

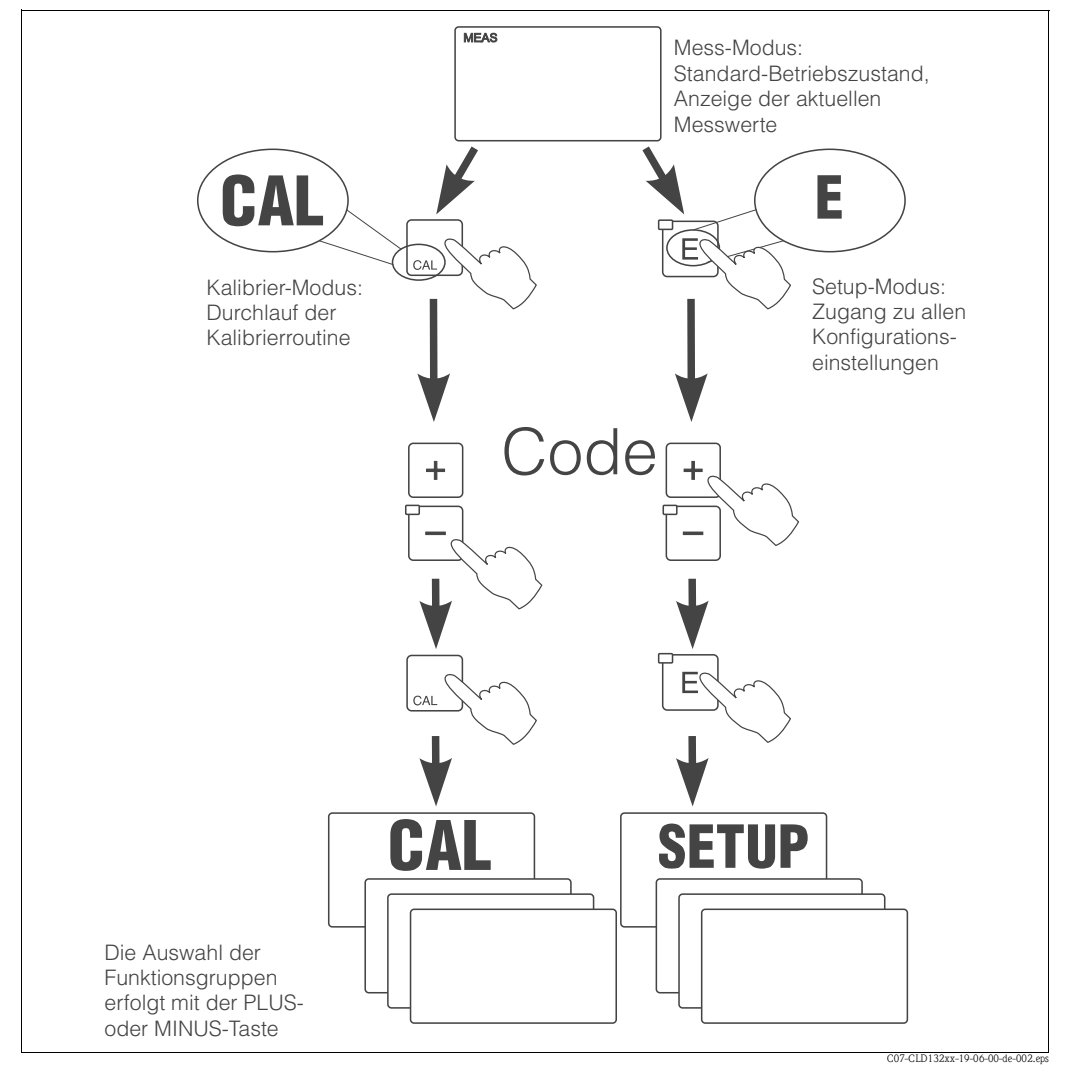

Abb. 26: Beschreibung der möglichen Betriebsmodi

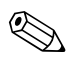

#### Hinweis!

Bleibt im Setup-Modus ca. 15 min lang ein Tastendruck aus, so erfolgt ein automatischer Rücksprung in den Messmodus. Ein aktivierter Hold (Hold bei Setup) wird dabei zurückgenommen.

#### Zugriffscodes

Alle Zugriffscodes des Geräts sind fest eingestellt und können nicht verändert werden. Bei der Abfrage des Zugriffscodes wird zwischen verschiedenen Codes unterschieden.

- Taste CAL + Code 22: Zugang zum Kalibrier- und Offset-Menü
- **Taste ENTER + Code 22:** Zugang zu den Menüs für die Parametrierung, die eine Konfiguration und benutzerspezifische Einstellungen ermöglichen
- **Tasten PLUS + ENTER:** Sperren der Tastatur
- **Tasten CAL + MINUS:** Entsperren der Tastatur
- Taste CAL oder ENTER + Code beliebig: Zugang zum Lesemodus, d. h. alle Einstellungen können gelesen, aber nicht verändert werden.

#### Menüstruktur

Die Konfigurations- und Kalibrierfunktionen sind menüförmig in Funktionsgruppen zusammengefasst.

Die Auswahl einer Funktionsgruppe erfolgt im Setup-Modus mit den Tasten PLUS und MINUS. Innerhalb einer Funktionsgruppe wird mit der ENTER-Taste von Funktion zu Funktion weitergeschaltet.

Die Auswahl der gewünschten Option oder das Editieren erfolgt mit den Tasten PLUS und MINUS, anschließend wird mit ENTER bestätigt und weitergeschaltet.

Ein Druck auf PLUS und MINUS gleichzeitig (Escape-Funktion) beendet schließlich die Programmierung (Rücksprung ins Hauptmenü).

Bei nochmaligem Drücken auf PLUS und MINUS gleichzeitig erfolgt der Rücksprung in den Messbetrieb.

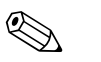

#### Hinweis!

- Wird eine geänderte Einstellung nicht mit ENTER bestätigt, so bleibt die alte Einstellung erhalten.
- Eine Übersicht über die Smartec-Menü-Struktur finden Sie im Anhang dieser Betriebsanleitung.

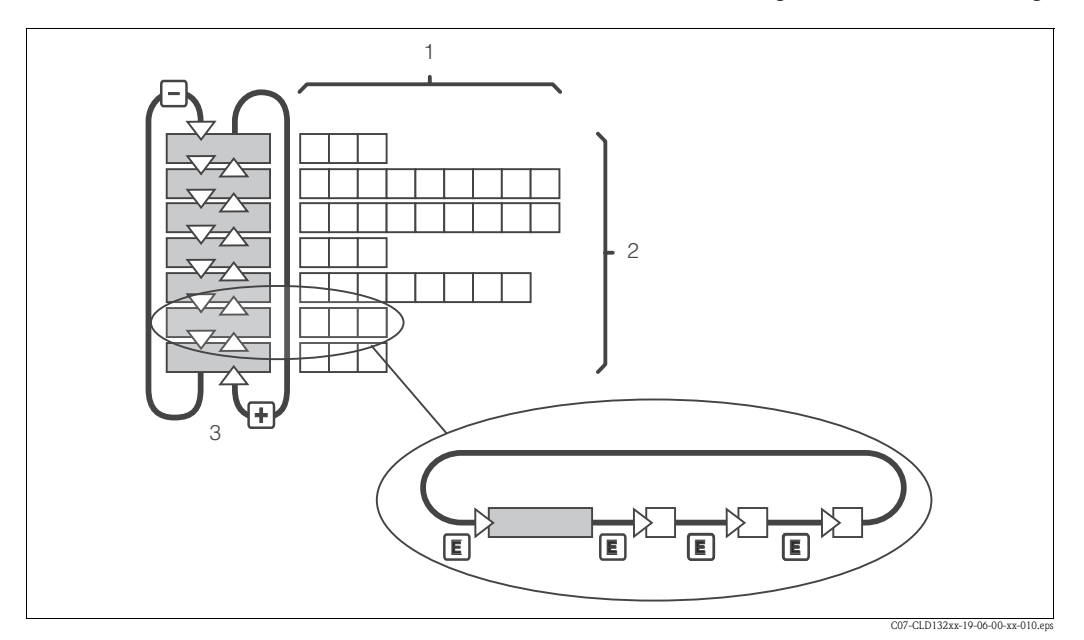

Abb. 27: Schema der Smartec-Menü-Struktur

#### Hold-Funktion: "Einfrieren" der Ausgänge

Sowohl im Setup-Modus als auch bei der Kalibrierung kann der Stromausgang "eingefroren" werden, d. h. er behält konstant seinen gerade aktuellen Zustand. Im Display erscheint die Anzeige "Hold".

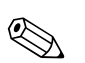

#### Hinweis!

- Einstellungen zu Hold finden Sie in den Kapiteln 6.4.9 "Service" und 6.4.13 "Parametersatzferneinstellung".
- Bei Hold geht der Kontakt in Ruhestellung, wenn er als Grenzwert definiert ist.
- Ein aktiver Hold hat Vorrang vor allen anderen Funktionen.
- Eine eventuell aufgelaufene Alarmverzögerung wird auf »0« zurückgesetzt.
- Über den Hold-Eingang kann diese Funktion auch von außen aktiviert werden (siehe Anschlussplan; binärer Eingang 1).
- Der manuelle Hold (Feld S5) bleibt auch nach einem Stromausfall aktiv.

# 6 Inbetriebnahme

# 6.1 Installations- und Funktionskontrolle

#### Warnung!

- Kontrollieren Sie, dass alle Anschlüsse korrekt ausgeführt sind.
- Stellen Sie sicher, dass die Versorgungsspannung mit der auf dem Typenschild angegebenen Spannung übereinstimmt!

# 6.2 Einschalten

Machen Sie sich vor dem ersten Einschalten mit der Bedienung des Messumformers vertraut. Sehen Sie dazu besonders die Kapitel 1 "Sicherheitshinweise" und 5 "Bedienung".

Nach dem Einschalten durchläuft das Gerät einen Selbsttest und geht anschließend in den Mess-Modus.

Kalibrieren Sie nun den Sensor entsprechend der Anweisungen im Kapitel "Kalibrierung".

#### Hinweis!

Bei der Erstinbetriebnahme ist die Kalibrierung des Sensors unbedingt erforderlich, damit das Messsystem genaue Messdaten liefern kann.

Nehmen Sie dann die erste Konfiguration entsprechend der Anweisungen im Kapitel "Schnelleinstieg" vor. Die benutzerseitig eingestellten Werte bleiben auch bei Stromausfall erhalten. Folgende Funktionsgruppen sind im Messumformer Smartec S CLD132 vorhanden

(die nur bei der Funktionserweiterung verfügbaren Gruppen sind entsprechend gekennzeichnet):

#### Setup-Modus

- SETUP 1 (A)
- SETUP 2 (B)
- STROMAUSGANG (O)
- ALARM (F)
- CHECK (P)
- RELAIS (R)
- ALPHA-TABELLE (T)
- KONZENTRATION (K)
- SERVICE (S)
- E+H SERVICE (E)
- INTERFACE (I)
- TEMPERATURKOEFFIZIENT (D)
- MBU (M)

#### Kalibrier-Modus

KALIBRIERUNG (C)

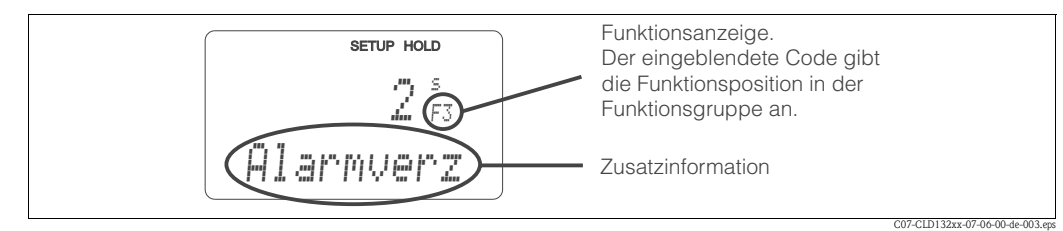

Abb. 28: Hinweise für Benutzer im Display

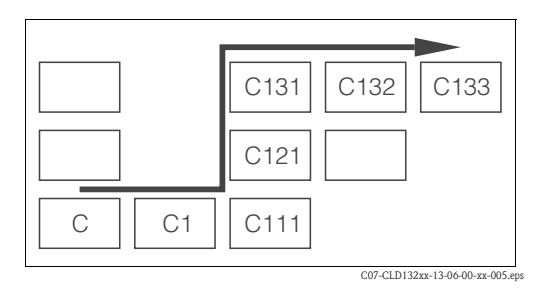

Abb. 29: Funktionscodierung

Um Ihnen die Auswahl und das Auffinden von Funktionsgruppen und Funktionen zu erleichtern, wird bei jeder Funktion eine Codierung für das entsprechende Feld angezeigt (Abb. 28). Der Aufbau dieser Codierung ist in Abb. 29 dargestellt. In der ersten Spalte sind die Funktionsgruppen als Buchstaben (siehe Bezeichnungen der Funktionsgruppen) dargestellt. Die Funktionen der einzelnen Gruppen werden zeilen- und spaltenweise hochgezählt. Eine detaillierte Erklärung zu den im Smartec S CLD132 vorhandenen Funktionsgruppen finden Sie im Kapitel "Gerätekonfiguration".

#### Werkseinstellungen

Beim ersten Einschalten besitzt das Gerät bei allen Funktionen die Werkseinstellung. Einen Überblick über die wichtigsten Einstellungen gibt folgende Tabelle.

Alle weiteren Werkseinstellungen können Sie der Beschreibung der einzelnen Funktionsgruppen im Kapitel "Gerätekonfiguration" entnehmen (die Werkseinstellung ist fett gedruckt).

| Funktion                                                 | Werkseinstellung                                           |
|----------------------------------------------------------|------------------------------------------------------------|
| Art der Messung                                          | Leitfähigkeitsmessung induktiv,<br>Temperaturmessung in °C |
| Art der Temperaturkompensation                           | linear mit Referenztemperatur 25 °C                        |
| Temperaturkompensation                                   | automatisch (ATC ein)                                      |
| Relaisfunktion                                           | Alarm                                                      |
| Hold                                                     | aktiv beim Parametrieren und Kalibrieren                   |
| Messbereich                                              | 10 µS/cm 2000 mS/cm (automatische Messbereichsauswahl)     |
| Stromausgänge 1* und 2*                                  | 4 20 mA                                                    |
| Stromausgang 1: Messwert bei 4 mA Signal-<br>strom*      | 0 μS/cm                                                    |
| Stromausgang 1: Messwert bei 20 mA Signal-<br>strom*     | 2000 mS/cm                                                 |
| Stromausgang 2: Temperaturwert bei 4 mA<br>Signalstrom*  | 0,0 °C                                                     |
| Stromausgang 2: Temperaturwert bei 20 mA<br>Signalstrom* | 150,0 °C                                                   |

\* bei entsprechender Ausführung

#### Alarmkontakt

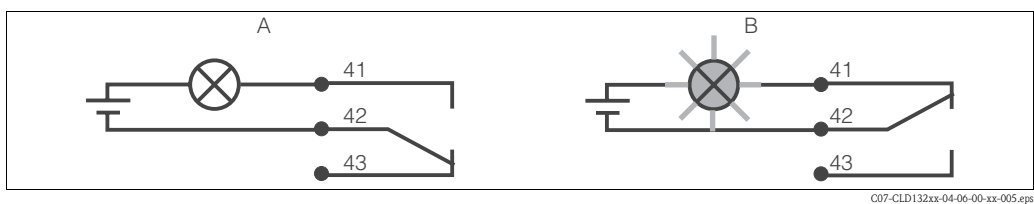

Abb. 30: Empfohlene Fail-Safe-Schaltung für den Alarmkontakt A Normaler Betriebszustand

B Alarmzustand

#### Alarmzustand

- Fehlermeldung vorhanden (Alarm-LED rot) oder
- Gerät defekt bzw. spannungslos (Alarm-LED) aus)
- $\rightarrow$  Relais abgefallen
- → Kontakt 41/42 geschlossen

Normaler Betriebszustand Gerät in Betrieb

- Keine Fehlermeldung vorhanden (Alarm-LED aus)
- $\rightarrow$  Relais angezogen
- → Kontakt 42/43 geschlossen

#### Endress+Hauser

# 6.3 Schnelleinstieg

Nach dem Einschalten müssen Sie einige Einstellungen vornehmen, um die wichtigsten Funktionen des Messumformers zu konfigurieren, die für eine korrekte Messung erforderlich sind. Im Folgenden ist ein Beispiel angegeben.

| Ein | gabe                                                                                                    | Einstellbereich<br>(Werkseinstellungen<br>fett)                                                                            | Display                               |
|-----|----------------------------------------------------------------------------------------------------|----------------------------------------------------------------------------------------------------|---------------------------------------|
| 1.  | Drücken Sie die ENTER-Taste.                                                                                                    |                                                                                                    |                                       |
| 2.  | Geben Sie den Code 22 ein, um das Setup zu editie-<br>ren. Drücken Sie die ENTER-Taste.                                                         |                                                                                                    |                                       |
| 3.  | Drücken Sie die MINUS-Taste, bis Sie zur Funk-<br>tionsgruppe "Service" gelangen.                                                               |                                                                                                    | SETUP HOLD                            |
| 4.  | Drücken Sie die ENTER-Taste, um Ihre Einstellungen vornehmen zu können.                                                                         |                                                                                                    | SERVICE                               |
| 5.  | Wählen Sie in S1 Ihre Sprache aus, z. B. "GER" für<br>Deutsch.<br>Bestätigen Sie Ihre Eingabe durch Drücken der<br>ENTER-Taste.                 | <b>ENG = Englisch</b><br>GER = deutsch<br>FRA = französisch<br>ITA = italienisch<br>NEL = niederländisch<br>ESP = spanisch | Setup Hold<br>GER 51<br>Seturation St |
| 6.  | Drücken Sie gleichzeitig die PLUS- und<br>MINUS-Taste, um die Funktionsgruppe "Service" zu<br>verlassen.                                        |                                                                                                    |                                       |
| 7.  | Drücken Sie die MINUS-Taste, bis Sie zur Funk-<br>tionsgruppe "Setup 1" gelangen.                                                               |                                                                                                    | SETUP HOLD                            |
| 8.  | Drücken Sie die ENTER-Taste, um Ihre Einstellungen für "Setup 1" vornehmen zu können.                                                           |                                                                                                    | SETUP 1                               |
| 9.  | Wählen Sie in A1 die gewünschte Betriebsart, z. B.<br>"Leitf" = Leitfähigkeit.<br>Bestätigen Sie Ihre Eingabe durch Drücken der<br>ENTER-Taste. | <b>Leitf = Leitfähigkeit</b><br>Konz = Konzentration                                                                       | setup Hold<br>Leitfa<br>Betr.Art      |
| 10. | Drücken Sie in A2 die ENTER-Taste, um die Werks-<br>einstellung zu übernehmen.                                                                  | %<br><b>ppm</b><br>mg/l<br>TDS = Total Dissolved<br>Solids<br>kein                                                         | setup hold<br>PPM A2<br>Konz. Einh    |
| 11. | Drücken Sie in A3 die ENTER-Taste, um die Standar-<br>deinstellung zu übernehmen.                                                               | <b>XX.xx</b><br>X.xxx<br>XXX.x<br>XXX.x<br>XXXX                                                                            | setup Hold<br>XX: XX A3<br>Format     |
| 12. | Drücken Sie in A4 die ENTER-Taste, um die Standar-<br>deinstellung zu übernehmen.                                                               | <b>auto</b> , μS/cm, mS/cm,<br>S/cm, μS/m, mS/m,<br>S/m                                                                    | setup hold<br>HUTCO A4<br>Einheit.    |

| Ein        | gabe                                                                                                    | Einstellbereich<br>(Werkseinstellungen<br>fett)                          | Display                                           |
|------------|----------------------------------------------------------------------------------------------------|--------------------------------------------------------------------------|---------------------------------------------------|
| 13.        | Geben Sie in A5 die genaue Zellkonstante des Sensors<br>ein. Die Zellkonstante können Sie dem Qualitätszerti-<br>fikat des Sensors bzw. der Kompaktausführung ent-<br>nehmen.                                                                            | 0,10 <b>5,9</b> 9,99                                                     | setup Hold<br>5. 900 <sup>1/cm</sup><br>Zellkonst |
| 14.        | Drücken Sie in A6 die ENTER-Taste, um die<br>Standardeinstellung zu übernehmen.<br>Falls Ihr Wandabstand weniger als 15 mm beträgt,<br>finden Sie Informationen zum Berechnen des Einbau-<br>faktors in den Kapiteln 3.3.1 und 6.4.14.                   | 0,10 <b>1</b> 5,00                                                       | setup Hold<br>1.000 A6<br>Einbaufak               |
| 15.        | Falls eine Stabilisierung der Anzeige bei unruhiger<br>Messung erforderlich ist, geben Sie in A7 den entspre-<br>chenden Dämpfungsfaktor ein.<br>Bestätigen Sie Ihre Eingabe mit ENTER.<br>Die Anzeige kehrt zum Anfangsdisplay des "Setup 1"<br>zurück. | <b>1</b><br>1 60                                                         | setup Hold<br>1 A7<br>Daemefung                   |
| 16.<br>17. | Drücken Sie die MINUS-Taste, um zur Funktions-<br>gruppe "Setup 2" zu gelangen.<br>Drücken Sie die ENTER-Taste, um Ihre Einstellungen                                                                                                    |                                                                          | SETUP HOLD                                        |
| 18.        | Wählen Sie in B1 den Temperaturfühler Ihres Sensors.<br>Standardmäßig wird Ihr Messsystem mit dem Sensor<br>CLS52 mit Temperaturfühler Pt 100 ausgeliefert.<br>Bestätigen Sie Ihre Eingabe mit ENTER.                                                    | <b>Pt100</b><br>Pt1k = Pt 1000<br>NTC30<br>fest                          | SETUF 2<br>SETUP HOLD<br>Pt.100 B1<br>ProzTemp.   |
| 19.        | Wählen Sie in B2 die angemessene Art der Tempera-<br>turkompensation für Ihren Prozess, z. B. "lin" = linear.<br>Bestätigen Sie Ihre Eingabe mit ENTER.<br>Detaillierte Informationen zur Temperaturkompensa-<br>tion finden Sie im Kapitel 6.4.7.       | kein<br><b>lin = linear</b><br>NaCl = Kochsalz<br>(IEC 60746)<br>Tab 1 4 | setup hold<br>1 in B2<br>TempKomp .               |
| 20.        | Geben Sie in B3 den Temperaturkoeffizienten $\alpha$ ein.<br>Bestätigen Sie Ihre Eingabe mit ENTER.<br>Detaillierte Informationen zur Ermittlung des Tempe-<br>raturkoeffizienten finden Sie in den Kapiteln 6.4.7<br>bzw. 6.4.12.                       | <b>2,1 %/K</b><br>0,0 20,0 %/K                                           | setup Hold<br>2.10 %<br>AlphaWert                 |
| 21.        | Die aktuelle Temperatur wird in B5 angezeigt. Falls<br>erforderlich, gleichen Sie den Temperaturfühler auf<br>eine externe Messung ab.<br>Bestätigen Sie Ihre Eingabe mit ENTER.                                                                         | Anzeige und Eingabe<br>des Istwertes<br>–35,0 250,0 °C                   | setup hold<br>Ø.Ø. <sup>°C</sup><br>Akt.Temp.     |
| 22.        | Der Unterschied zwischen gemessener und eingege-<br>bener Temperatur wird angezeigt.<br>Drücken Sie die ENTER-Taste.<br>Die Anzeige kehrt zum Anfangsdisplay der Funktions-<br>gruppe "Setup 2" zurück.                                                  | <b>0,0 °C</b><br>−5,0 5,0 °C                                             | setup Hold<br>Ö. Ö.<br>TempOffs.                  |
| 23.<br>24. | Drücken Sie die MINUS-Taste, um zur Funktions-<br>gruppe "Stromausgang" zu gelangen.<br>Drücken Sie die ENTER-Taste, um Ihre Einstellungen<br>für die Stromausgänge vorzunehmen.                                                                         |                                                                          |                                                   |

| Ein | gabe                                                                                                    | Einstellbereich<br>(Werkseinstellungen<br>fett) | Display                                                                                                    |
|-----|----------------------------------------------------------------------------------------------------|-------------------------------------------------|----------------------------------------------------------------------------------------------------|
| 25. | Wählen Sie in O1 Ihren Stromausgang, z. B. "Ausg1"<br>= Ausgang 1.<br>Bestätigen Sie die Eingabe mit ENTER.                                                                                                    | Ausg 1<br>Ausg 2                                | setup Hold<br>AUSSI 01<br>Wahl AUSS                                                                                                    |
| 26. | Wählen Sie in O2 die lineare Kennlinie.<br>Bestätigen Sie Ihre Eingabe mit ENTER.                                                                                                    | <b>lin = linear (1)</b><br>sim = Simulation (2) | етир но∟р<br>1. 1. 11 02<br>1. 1. 11 02<br>1. 1. 11 1. 11 1. |
| 27. | Wählen Sie in O211 den Strombereich für Ihren<br>Stromausgang, z. B. 4 20 mA.<br>Bestätigen Sie die Eingabe mit ENTER.                                                                                                    | <b>4 20 mA</b><br>0 20 mA                       | setup Hold<br>4-20 <sub>0211</sub><br>Bereich                                                                                                    |
| 28. | Geben Sie in O212 die Leitfähigkeit an, bei der der<br>minimale Stromwert am Messumformer-Ausgang<br>anliegt, z. B. 0 µS/cm.<br>Bestätigen Sie die Eingabe mit ENTER.                                                                                           | <b>0,00 μS/cm</b><br>0,00 μS/cm<br>2000 mS/cm   | етир ноцо<br><i>Ш</i> <sup>μ5/см</sup><br>0212<br><i>Й</i> /4 <i>М</i> ́́́́́́                                                                                                    |
| 29. | Geben Sie in O213 die Leitfähigkeit an, bei der der<br>maximale Stromwert am Messumformer-Ausgang<br>anliegt, z. B. 930 mS/cm.<br>Bestätigen Sie die Anzeige mit ENTER.<br>Die Anzeige kehrt zum Anfangsdisplay der Funktions-<br>gruppe "Stromausgang" zurück. | <b>2000 mS/cm</b><br>0,0 μS/cm<br>2000 mS/cm    | setup hold<br>930 <sup>mS/cm</sup><br>20 mA                                                                                                    |
| 30. | Drücken Sie gleichzeitig die PLUS- und<br>MINUS-Taste, um in den Messbetrieb zu schalten.                                                                                                    |                                                 |                                                                                                    |

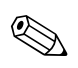

#### Hinweis!

Vor dem Einbau des Sensors müssen Sie ein Airset durchführen. Sehen hierzu das Kapitel "Kalibrierung".

# 6.4 Gerätekonfiguration

Die folgenden Kapitel beschreiben alle Funktionen von Smartec S CLD132.

# 6.4.1 Setup 1 (Leitfähigkeit / Konzentration)

In der Funktionsgruppe SETUP 1 ändern Sie die Einstellungen zur Messart und zum Sensor. Sie haben alle Einstellungen dieses Menüs schon bei der ersten Inbetriebnahme getroffen. Sie können Sie jedoch jederzeit ändern.

| Codierung |    | Feld                                                      | Einstellbereich<br>(Werkseinstellungen fett)                    | Display                                                                      | Info                                                                                                    |
|-----------|----|-----------------------------------------------------------|-----------------------------------------------------------------|------------------------------------------------------------------------------|----------------------------------------------------------------------------------------------------|
| A         |    | Funktionsgruppe<br>SETUP 1                                |                                                                 |                                                                              | Einstellung der Grundfunktionen                                                                                                    |
|           | A1 | Betriebsart auswählen                                     | <b>Leitf = Leitfähigkeit</b><br>Konz = Konzentration            | setup Hold<br>L. E i t. t <sup>°</sup> A1<br>E E t. t <sup>°</sup> . E F. t. | Anzeige je nach Gerät unterschiedlich:<br>– Leitf.<br>– Konz<br>( <sup>1</sup> ) Achtung!<br>Bei Änderung der Betriebsart erfolgt automa-<br>tisch ein Zurücksetzen (Reset) aller Benutzer-<br>einstellungen.                      |
|           | A2 | Anzuzeigende Kon-<br>zentrationseinheit aus-<br>wählen    | %<br><b>ppm</b><br>mg/l<br>TDS = Total Dissolved Solids<br>kein | setup hold<br>FFM A2<br>Konz. Einh                                           |                                                                                                    |
|           | A3 | Anzeigeformat für<br>Konzentrationseinheit<br>auswählen   | <b>XX.xx</b><br>X.xxx<br>XXX.x<br>XXXX                          | setup Hold<br>XXII XX A3<br>Format.                                          |                                                                                                    |
|           | A4 | Anzuzeigende Einheit<br>für Leitfähigkeit aus-<br>wählen  | <b>auto</b> , μS/cm, mS/cm, S/cm,<br>μS/m, mS/m, S/m            | setup Hold<br>HUCO A4                                                        | Bei Auswahl "auto" wird automatisch die<br>höchstmögliche Auflösung gewählt.                                                                                                    |
|           | A5 | Zellkonstante für<br>angeschlossenen Sen-<br>sor eingeben | 0,10 <b>5,9</b> 9,99                                            | setup Hold<br>5. 900 <sup>1/cm</sup><br>Zelikonst                            | Die genaue Zellkonstante können Sie dem<br>Qualitätszertifikat des Sensors entnehmen.                                                                                                    |
|           | Aó | Einbaufaktor                                              | 0,10 1 5,00                                                     | setup Hold<br>1.000 A6<br>EinbauFak                                          | Hier kann der Einbaufaktor editiert werden.<br>Die Ermittlung des korrekten Einbaufaktors<br>erfolgt in der Funktionsgruppe C1(3), siehe<br>Kapitel "Kalibrierung", oder mit Hilfe des Dia-<br>gramms zum Einbaufaktor.            |
|           | A7 | Messwertdämpfung<br>eingeben                              | <b>1</b><br>1 60                                                | setup Hold<br>1 A7<br>Daemefung                                              | Die Messwertdämpfung bewirkt eine Mittel-<br>wertbildung über die eingegebene Anzahl der<br>Einzelmesswerte. Sie dient z. B. zur Stabilisie-<br>rung der Anzeige bei unruhiger Messung.<br>Bei Eingabe "1" erfolgt keine Dämpfung. |

# 6.4.2 Setup 2 (Temperatur)

Die Temperaturkompensation muss nur in der Betriebsart Leitfähigkeit vorgenommen werden (Auswahl im Feld A1).

Der Temperaturkoeffizient gibt die Änderung der Leitfähigkeit pro Grad Temperaturänderung an. Er hängt sowohl von der chemischen Zusammensetzung der Lösung als auch von der Temperatur selbst ab.

Um die Abhängigkeit zu erfassen, können im Messumformer Smartec S drei verschiedene Kompensationsarten ausgewählt werden:

#### Lineare Temperaturkompensation

Die Veränderung zwischen zwei Temperaturpunkten wird als konstant angenommen, d. h.  $\alpha$  = const. Für die lineare Kompensation kann der  $\alpha$ -Wert editiert werden. Die Referenztemperatur beträgt 25 °C.

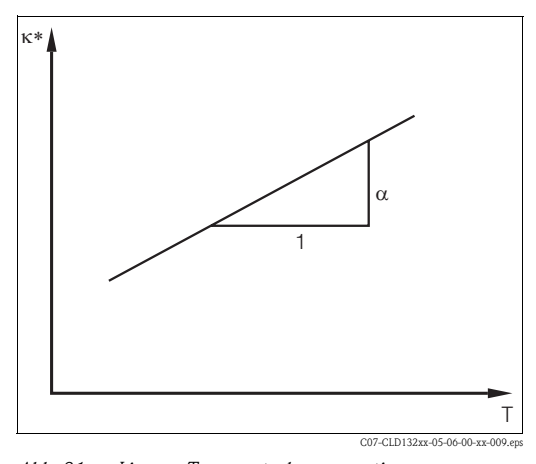

Abb. 31: Lineare Temperaturkompensation

unkompensierte Leitfähigkeit

#### NaCl-Kompensation

Bei der NaCl-Kompensation (nach IEC 60746) ist eine feste nichtlineare Kurve hinterlegt, die den Zusammenhang zwischen Temperaturkoeffizient und Temperatur festlegt. Diese Kurve gilt für geringe Konzentrationen bis ca. 5 % NaCl.

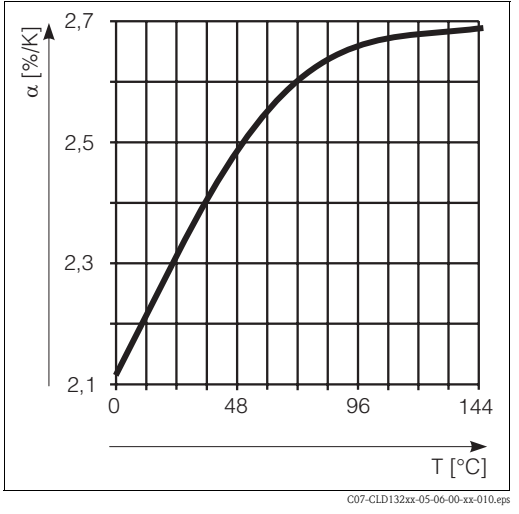

Abb. 32: NaCl-Kompensation

#### Temperaturkompensation mit Tabelle

Für die Verwendung der Funktion Alphatabelle zur Temperaturkompensation werden die folgenden Leitfähigkeitsdaten des zu vermessenden Prozessmediums benötigt:

Wertepaare aus Temperatur T und Leitfähigkeit  $\kappa$  mit:

- $\kappa(T_0)$  für die Bezugstemperatur  $T_0$
- ${\ensuremath{\,^\circ}}\xspace$   $\kappa(T)$  für die Temperaturen, die im Prozess auftreten

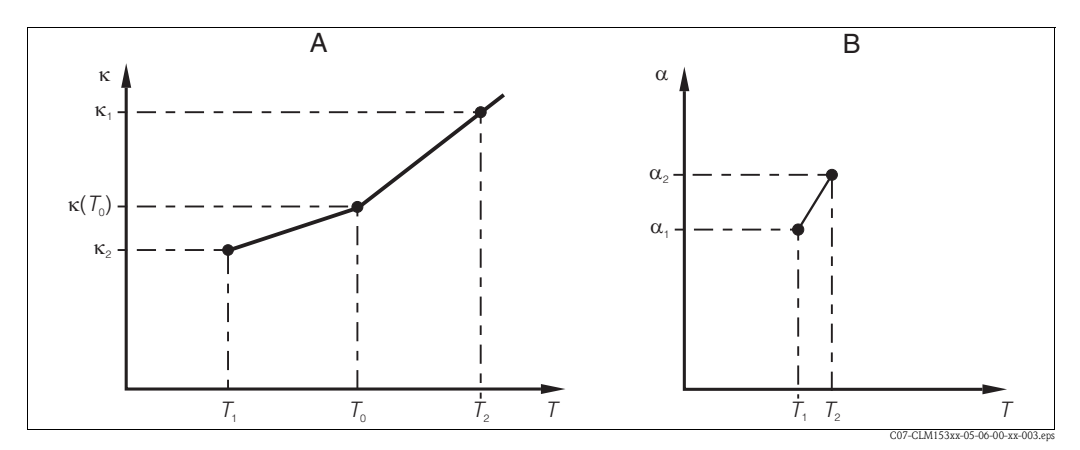

Abb. 33: Ermittlung des Temperaturkoeffizienten

A Benötigte Daten

*B* Berechnete  $\alpha$ -Werte

Für die in Ihrem Prozess relevanten Temperaturen errechnen Sie mit folgender Formel die  $\alpha$ -Werte.

$$\alpha = \frac{100}{\kappa(T_0)} \cdot \frac{\kappa(T) - \kappa(T_0)}{T - T_0}; T \neq T_0$$

Geben Sie die so erhaltenen  $\alpha\text{-}T\text{-}Wertepaare$  in die Felder T5 und T6 der Funktionsgruppe ALPHA-TABELLE ein .

In der Funktionsgruppe SETUP 2 ändern Sie die Einstellungen für die Temperaturmessung. Sie haben alle Einstellungen dieser Funktionsgruppe schon bei der ersten Inbetriebnahme getroffen. Sie können die gewählten Werte jedoch jederzeit ändern.

| Codierung |    | Feld                                               | Einstellbereich<br>(Werkseinstellungen fett)                          | Display                                         | Info                                                                                                    |
|-----------|----|----------------------------------------------------|-----------------------------------------------------------------------|-------------------------------------------------|----------------------------------------------------------------------------------------------------|
| В         |    | Funktionsgruppe<br>SETUP 2                         |                                                                       | SETUP HOLD<br>B<br>SEETING 2                    | Einstellungen zur Temperaturmessung.                                                                                                    |
|           | B1 | Temperaturfühler aus-<br>wählen                    | <b>Pt100</b><br>Pt1k = Pt 1000<br>NTC30<br>fest                       | setup Hold<br>Pt.100 <sub>B1</sub><br>ProzTemp. | "fest":<br>Keine Temperaturmessung, dafür Vorgabe<br>eines festen Temperaturwertes.                                                                                                |
|           | B2 | Art der Temperatur-<br>kompensation aus-<br>wählen | kein<br><b>lin = linear</b><br>NaCl = Kochsalz (IEC 60746)<br>Tab 1 4 | setup hold<br>1 in 82<br>TempKomp .             | Diese Auswahl erscheint nicht bei Konzentra-<br>tionsmessung.<br>Die Auswahl Tab 2 4 ist nur bei Geräten<br>mit der Zusatzausstattung "Parametersatzfern-<br>einstellung" möglich. |
|           | B3 | Temperatur-<br>koeffizient α eingeben              | <b>2,1 %/K</b><br>0,0 20,0 %/K                                        | setup Hold<br>2.10 <sup>2/K</sup><br>Alphallert | Nur bei B2 = lin.<br>In diesem Fall ist auch eine eingegebene<br>Tabelle nicht aktiv.                                                                                              |

| Codierung |    | Feld                                                      | Einstellbereich<br>(Werkseinstellungen fett)             | Display                                             | Info                                                                                                    |
|-----------|----|-----------------------------------------------------------|----------------------------------------------------------|-----------------------------------------------------|----------------------------------------------------------------------------------------------------|
|           | B4 | Prozesstemperatur<br>eingeben                             | <b>25 °C</b><br>−10,0 150,0 °C                           | setup hold<br>25. 0° <sup>c</sup><br>ProzTemp.      | Nur bei B1 = fest.<br>Die Eingabe kann nur in °C erfolgen.                                                                    |
|           | В5 | Temperatur anzeigen<br>und Temperaturfühler<br>abgleichen | Anzeige und Eingabe des Istwer-<br>tes<br>-35,0 250,0 °C | setup hold<br>Ö. Ö. B.<br>Äkt. Temp.                | Durch diese Eingabe kann der Temperatur-<br>fühler auf eine externe Messung abgeglichen<br>werden.<br>Entfällt bei B1 = fest. |
|           | В6 | Temperaturdifferenz<br>wird angezeigt                     | <b>0,0 °C</b><br>−5,0 5,0 °C                             | setup Hold<br>Ö, Ö <sup>°C</sup><br>B6<br>Tempütts, | Der Unterschied zwischen eingegebenem Ist-<br>wert und gemessener Temperatur wird ange-<br>zeigt.<br>Entfällt bei B1 = fest.  |

# 6.4.3 Stromausgänge

In der Funktionsgruppe STROMAUSGANG konfigurieren Sie die einzelnen Ausgänge. Zusätzlich können Sie zur Überprüfung der Stromausgänge einen Stromausgangswert simulieren lassen (O2 (2)).

| Codierung |        |      | Feld                                             | Einstellbereich<br>(Werkseinstellungen fett)                                                   | Display                                                          | Info                                                                                                    |
|-----------|--------|------|--------------------------------------------------|------------------------------------------------------------------------------------------------|------------------------------------------------------------------|----------------------------------------------------------------------------------------------------|
| 0         |        |      | Funktionsgruppe<br>STROMAUSGANG                  |                                                                                                |                                                                  | Konfiguration des Stromausgangs (entfällt bei<br>PROFIBUS).                                                                                                    |
| 01        |        |      | Stromausgang<br>auswählen                        | <b>Ausg1</b><br>Ausg 2                                                                         | SETUP HOLD<br>HUSSI1 01<br>Wahi Hussi                            | Für jeden Ausgang kann eine eigene Kennli-<br>nie gewählt werden.                                                                                                    |
| 02        | O2 (1) |      | Lineare Kennlinie ein-<br>geben                  | <b>lin = linear</b> (1)<br>sim = Simulation (2)                                                | етир ноцо<br><u>1 1 17</u> 02<br>Шарал Тыр                       | Die Kennlinie kann eine positive oder nega-<br>tive Steigung haben.                                                                                                    |
|           |        | O211 | Strombereich<br>eingeben                         | <b>4 20 mA</b><br>0 20 mA                                                                      | setup Hold<br>4-20 0211<br>Bereich                               |                                                                                                    |
|           |        | O212 | 0/4 mA-Wert:<br>zugehörigen Messwert<br>eingeben | LF: <b>0,00 µS/cm</b><br>Konz: <b>0,00 %</b><br>Temp.: <b>-10,0 °C</b><br>gesamter Messbereich | етир ноцо<br><i>Ш</i> <sup>µ5/см</sup><br>0212<br><i>Ш</i> /4 МД | Hier wird der Messwert eingegeben, bei dem<br>der min. Stromwert (0/4 mA) am Messum-<br>former-Ausgang anliegt.<br>Anzeigeformat aus A3.<br>(Spreizung s. Technische Daten.) |
| Codierung |      | Feld                                            | Einstellbereich<br>(Werkseinstellungen fett)                                                   | Display                                     | Info                                                                                                    |
|-----------|------|-------------------------------------------------|------------------------------------------------------------------------------------------------|---------------------------------------------|----------------------------------------------------------------------------------------------------|
|           | O213 | 20 mA-Wert:<br>zugehörigen Messwert<br>eingeben | LF: <b>2000 mS/cm</b><br>Konz: <b>99,99 %</b><br>Temp.: <b>60,0 °C</b><br>gesamter Messbereich | етир ноцо<br>2000 <sup>m5/cm</sup><br>20 mA | Hier wird der Messwert eingegeben, bei dem<br>der max. Stromwert (20 mA) am Messum-<br>former-Ausgang anliegt.<br>Anzeigeformat aus A3.<br>(Spreizung s. Technische Daten.) |
|           |      | Stromausgang simulie-<br>ren                    | lin = linear (1)<br>sim = Simulation (2)                                                       | setup Hold<br>SiM 02                        | Die Simulation wird erst durch Auswahl von<br>(1) beendet.                                                                                                    |
|           | O221 | Simulationswert<br>eingeben                     | <b>aktueller Wert</b><br>0,00 22,00 mA                                                         | setup Hold<br>4.00 MA<br>0221<br>Simulat.   | Die Eingabe eines Stromwertes bewirkt die<br>direkte Ausgabe dieses Wertes am Stromaus-<br>gang.                                                                            |

### 6.4.4 Alarm

Mit Hilfe der Funktionsgruppe ALARM können Sie verschiedene Alarme definieren und Ausgangskontakte einstellen.

Jeder einzelne Fehler lässt sich separat als wirksam oder unwirksam einstellen (am Kontakt bzw. als Fehlerstrom).

| Codie | erung | Feld                         | Einstellbereich<br>(Werkseinstellungen fett)        | Display                               | Info                                                                                                    |
|-------|-------|------------------------------|-----------------------------------------------------|---------------------------------------|----------------------------------------------------------------------------------------------------|
| F     |       | Funktionsgruppe<br>ALARM     |                                                     | SETUP HOLD<br>F                       | Einstellungen zu den Alarmfunktionen.                                                                                                    |
|       | F1    | Kontaktyp auswählen          | <b>Dauer = Dauerkontakt</b><br>Wisch = Wischkontakt | setup Hold<br>Dauer Fi<br>Kont . Typ  | Ausgewählter Kontakttyp gilt nur für Alarm-<br>kontakt.                                                                                                    |
|       | F2    | Zeiteinheit auswählen        | s<br>min                                            | setup hold<br>Set F2<br>ZeitEinh.     |                                                                                                    |
|       | F3    | Alarmverzögerung<br>eingeben | <b>0 s (min)</b><br>0 2000 s (min)                  | SETUP HOLD<br>Ø s<br>F3<br>H1 armverz | Je nach Auswahl in F2 kann die Alarmverzö-<br>gerung in s oder min eingegeben werden.<br>Die Alarmverzögerung wirkt sich nicht auf die<br>LED aus; sie zeigt den Alarm sofort an. |
|       | F4    | Fehlerstrom<br>auswählen     | <b>22 mA</b><br>2,4 mA                              | setup Hold<br>22nH F4<br>Fehlerstr    | Diese Auswahl ist auch dann erforderlich,<br>wenn in F5 alle Fehlerbenachrichtigungen<br>ausgeschaltet werden.                                                                    |

| Codierung |    | Feld                                                           | Einstellbereich<br>(Werkseinstellungen fett) | Display                                              | Info                                                                                                    |
|-----------|----|----------------------------------------------------------------|----------------------------------------------|------------------------------------------------------|----------------------------------------------------------------------------------------------------|
|           | F5 | Fehler auswählen                                               | <b>1</b><br>1 255                            | SETUP HOLD<br><b>1</b> F5<br><b>1</b> F5<br><b>1</b> | Hier können Sie alle Fehler auswählen, bei<br>denen eine Alarmmeldung erfolgen soll.<br>Die Auswahl erfolgt über die Fehlernummern.<br>Die Bedeutung der einzelnen Fehlernum-<br>mern entnehmen Sie bitte der Tabelle im<br>Kapitel 9.2 "Systemfehlermeldungen". Alle<br>Fehler, die nicht editiert werden, bleiben auf<br>Werkseinstellung. |
|           | F6 | Alarmkontakt für den<br>ausgewählten Fehler<br>wirksam stellen | <b>ja</b><br>nein                            | setup Hold<br>J.a. F6<br>Rel. Zuord                  | Bei Einstellung "nein" werden auch die ande-<br>ren Einstellungen zum Alarm unwirksam (z.<br>B. Alarmverzögerung). Die Einstellungen<br>selbst bleiben aber erhalten.<br>Diese Einstellung gilt <b>nur</b> für den in F5 ausge-<br>wählten Fehler.<br>Ab E080 Werkseinstellung <b>nein</b> !                                                 |
|           | F7 | Fehlerstrom für den<br>ausgewählten Fehler<br>wirksam stellen  | <b>nein</b><br>ja                            | setup Hold<br>Mæin F7<br>Str.Zuord                   | Die Auswahl aus F4 wird im Fehlerfall wirk-<br>sam oder unwirksam.<br>Diese Einstellung gilt <b>nur</b> für denin F5 ausge-<br>wählten Fehler.                                                                                                    |
|           | F8 | Rücksprung zum<br>Menü oder nächsten<br>Fehlerauswählen        | Forts = nächster Fehler<br>←R                |                                                      | Bei Forts erfolgt ein Rücksprung zu F5, bei<br>←R zu F.                                                                                                    |

### 6.4.5 Check

#### PCS-Alarm (Process Check System)

Der PCS-Alarm steht nur bei Geräten mit Parametersatzferneinstellung zur Verfügung. Mit dieser Funktion wird das Messsignal auf Abweichungen hin überprüft. Gibt es über eine gewisse Zeit (mehrere Messwerte) ein konstantes Messsignal, so wird ein Alarm ausgelöst. Hintergrund für ein solches Verhalten des Sensors kann Verschmutzung, Kabelbruch oder ähnliches sein.

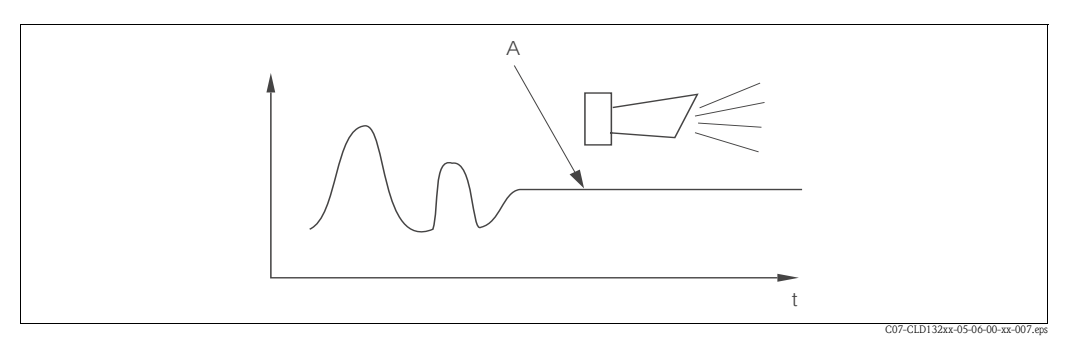

Abb. 34: PCS-Alarm (Live-Check)

A Konstantes Messsignal = Alarm wird nach Ablauf der PCS-Alarmzeit ausgelöst

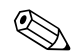

#### Hinweis!

Ein anstehender PCS-Alarm wird automatisch gelöscht, sobald sich das Messsignal ändert.

| Codierung |    | Feld                                    | Einstellbereich<br>(Werkseinstellungen fett) | Display                            | Info                                                                                                    |
|-----------|----|-----------------------------------------|----------------------------------------------|------------------------------------|----------------------------------------------------------------------------------------------------|
| Р         |    | Funktionsgruppe<br>CHECK                |                                              | SETUP HOLD<br>P<br>C, HE, C, K,    | Einstellungen zur Sensor- und Prozess-<br>überwachung                                                                                                    |
|           | P1 | PCS-Alarm<br>(Live-Check)<br>einstellen | <b>Aus</b><br>1 h<br>2 h<br>4 h              | SETUP HOLD<br>HUS P1<br>PCS HISPIN | Mit dieser Funktion kann das Messsignal<br>überprüft werden.<br>Verändert sich das Messsignal im eingestellten<br>Zeitraum nicht, so wird Alarm ausgelöst.<br>Überwachungsgrenze:<br>0,3 % vom Mittelwert über den eingestellten<br>Zeitraum.<br>(Fehler-Nr.: E152.) |

#### 6.4.6 Relaiskonfiguration

Bei Geräten mit Parametersatzferneinstellung gibt es insgesamt drei Möglichkeiten zur Konfigurierung des Relais (Auswahl in Feld R1):

#### Alarm

Das Relais schließt den Kontakt 41/42 (stromloser, sicherer Zustand), sobald eine Alarmmeldung aus Kap. 9.2 auftritt und die Einstellung in der Spalte "Alarmkontakt" auf "ja" gesetzt ist. Diese Einstellungen können kundenspezifisch verändert werden (Feld F5 ff).

Grenzwert

Das Relais schließt den Kontakt 42/43 nur dann, wenn einer der eingestellten Grenzwerte überoder unterschritten wird (Abb. 35), nicht jedoch bei Alarmmeldung.

#### Alarm + Grenzwert

Das Relais schließt den Kontakt 41/42 bei einer Alarmmeldung. Bei einer Grenzwertüberschreitung schließt das Relais diesen Kontakt nur, wenn Fehler E067 bei Relaiszuordnung (Feld F6) auf "ja" gesetzt wird.

Zur Verdeutlichung der Kontaktzustände des Relais können die Schaltzustände aus Abb. 35 entnommen werden.

- Bei steigenden Messwerten (Maximum-Funktion) geht das Relais ab t2 nach Überschreiten des Einschaltpunktes (t1) und Verstreichen der Anzugsverzögerung (t2 – t1) in den Alarmzustand (Grenzwert überschritten).
- Bei rückläufigen Messwerten geht das Relais bei Unterschreiten des Ausschaltpunktes und nach Verstreichen der Abfallverzögerung (t4 -t3) wieder in den Normalzustand.
- Wenn Anzugs- und Abfallverzögerung auf 0 s gesetzt werden, sind die Ein- und Ausschaltpunkte auch Schaltpunkte der Kontakte. Gleiche Einstellungen können analog zur Maximum-Funktion auch für eine Minimum-Funktion getroffen werden.

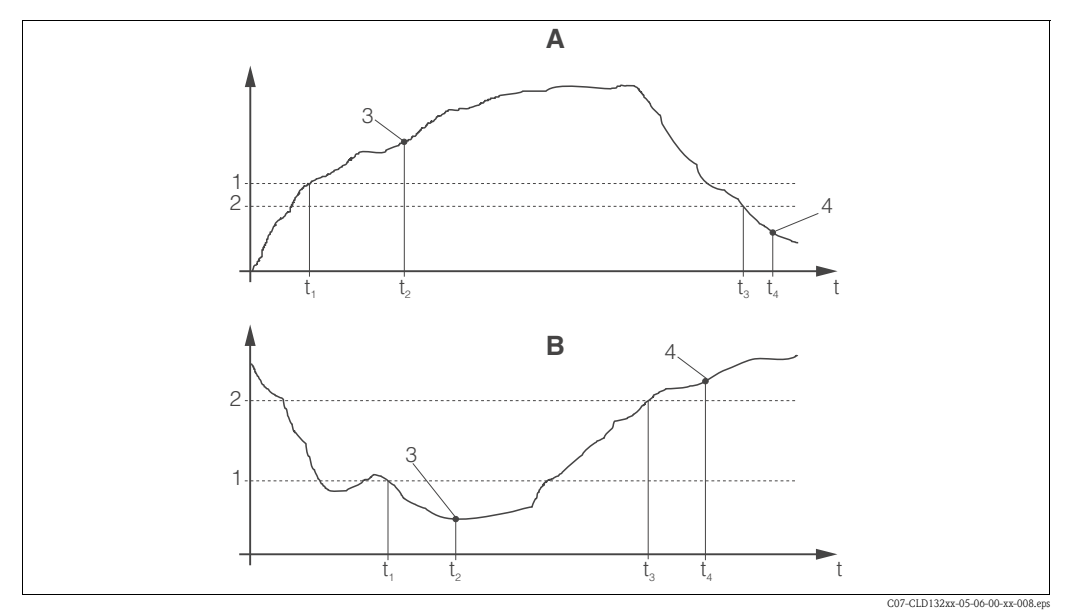

Abb. 35:Zusammenhang zwischen Ein- und Ausschaltpunkten sowie Anzugs- und AbfallverzögerungenAEinschaltpunkt > Ausschaltpunkt: Max.-Funktion1EinschaltpunktEinschaltpunkt

- В Einschaltpunkt < Ausschaltpunkt: Min.-Funktion
- 2 Ausschaltpunkt
- Kontakt EIN 3
- 4 Kontakt AUS

| Codierung |    | Feld                                    | Einstellbereich<br>(Werkseinstellungen fett)                          | Display                                       | Info                                                                                                    |
|-----------|----|-----------------------------------------|-----------------------------------------------------------------------|-----------------------------------------------|----------------------------------------------------------------------------------------------------|
| R         |    | Funktionsgruppe<br>RELAIS               |                                                                       |                                               | Einstellungen zu den Relaiskontakten.                                                                                                    |
|           | R1 | Funktion auswählen                      | <b>Alarm</b><br>GW<br>Alarm + GW                                      | setup Hold<br>alarm <sub>R1</sub><br>Funktion | Bei der Auswahl "Alarm" sind die Felder R2<br>R5 nicht relevant.<br>GW = Grenzwert                                                                                                    |
|           | R2 | Einschaltpunkt des<br>Kontakts eingeben | LF: <b>2000 mS/cm</b><br>Konz: <b>99,99 %</b><br>gesamter Messbereich | setup hold<br>2000 rs/cm<br>Ein Punkt         | Es erscheint nur die Betriebsart, die in A1 aus-<br>gewählt wurde.<br>Minweis!<br>Setzen Sie niemals den Einschaltpunkt und<br>den Ausschaltpunkt auf denselben Wert.                                                                                   |
|           | R3 | Ausschaltpunkt des<br>Kontakts eingeben | LF: <b>2000 mS/cm</b><br>Konz: <b>99,99 %</b><br>gesamter Messbereich | setup hold<br>2000 rs/<br>Aus. Punkt          | Durch Eingabe des Ausschaltpunktes werden<br>entweder ein Max-Kontakt (Ausschaltpunkt <<br>Einschaltpunkt) oder ein Min-Kontakt (Aus-<br>schaltpunkt > Einschaltpunkt) gewählt und<br>eine stets erforderliche Hysterese realisiert<br>(siehe Abb. 32). |
|           | R4 | Anzugsverzögerung<br>eingeben           | <b>0 s</b><br>0 2000 s                                                | setup hold<br>Brand<br>Ein Venteria           |                                                                                                    |

| Codierung |    | Feld                              | Einstellbereich<br>(Werkseinstellungen fett) | Display                                       | Info                                                                                                    |
|-----------|----|-----------------------------------|----------------------------------------------|-----------------------------------------------|----------------------------------------------------------------------------------------------------|
|           | R5 | Abfallverzögerung ein-<br>geben   | <b>0 s</b><br>0 2000 s                       | Setup Hold<br>D <sup>s</sup> R5<br>Hus. Verz. |                                                                                                    |
|           | R6 | Simulation auswählen              | <b>auto</b><br>manuell                       | setup Hold<br>auto <sub>R6</sub><br>Simulat.  | Auswahl kann nur dann erfolgen, falls in R1 =<br>Grenzwert gewählt wurde.                                             |
|           | R7 | Relais ein- oder aus-<br>schalten | <b>aus</b><br>ein                            | SETUP HOLD                                    | Auswahl kann nur dann erfolgen, falls in R6 =<br>manuell gewählt wurde. Relais kann ein- und<br>ausgeschaltet werden. |

### 6.4.7 Temperaturkompensation mit Tabelle

Mit dieser Funktionsgruppe können Sie eine Temperaturkompensation mittels Tabelle durchführen (Feld B2 in der Funktionsgruppe SETUP 2).

Die  $\alpha$ -T-Wertepaare geben Sie in die Felder T5 und T6 ein.

| Codie | erung | Feld                                         | Einstellbereich<br>(Werkseinstellungen fett)      | Display                              | Info                                                                                                    |
|-------|-------|----------------------------------------------|---------------------------------------------------|--------------------------------------|----------------------------------------------------------------------------------------------------|
| Т     |       | Funktionsgruppe<br>ALPHA-TABELLE             |                                                   |                                      | Einstellungen zur Temperaturkompensation.                                                                                                    |
|       | T1    | Tabelle auswählen                            | <b>1</b><br>1 4                                   | setup Hold<br>1 Ti<br>editkurue      | Auswahl der Tabelle, die editiert werden soll.<br>Auswahl 1 4 nur bei Parametersatzfern-<br>einstellung                                                                     |
|       | T2    | Tabellenoption<br>auswählen                  | <b>lesen</b><br>edit                              | setup Hold<br>105011 T2<br>Wahii Tab |                                                                                                    |
|       | Т3    | Anzahl der<br>Tabellenwertepaare<br>eingeben | <b>1</b><br>1 10                                  |                                      | In die $\alpha$ -Tabelle können Sie max. 10 Werte-<br>paare eingeben, die unter den Nummern<br>1 10 abgelegt sind und die sie einzeln oder<br>der Reihe nach ändern können. |
|       | T4    | Tabellenwertepaar<br>auswählen               | <b>1</b><br>1 Anzahl Tabellenwertepaare<br>fertig |                                      | Bei "fertig" Sprung zu T8.                                                                                                    |

| Codie | erung | Feld                                   | Einstellbereich<br>(Werkseinstellungen fett) | Display                                         | Info                                                                                                    |
|-------|-------|----------------------------------------|----------------------------------------------|-------------------------------------------------|----------------------------------------------------------------------------------------------------|
|       | T5    | Temperaturwert<br>eingeben             | <b>0,0 °C</b><br>−10,0 150,0 °C              | setup hold<br>D. D. 15<br>Temp. Wert            | Die Temperaturwerte müssen einen Abstand<br>von mindestens 1 K haben.<br>Werkseinstellung für den Temperatur-Wert<br>der Tabellenwertepaare:<br>0,0 °C; 10,0 °C; 20,0 °C; 30,0 °C |
|       | Т6    | Temperatur-<br>koeffizient α eingeben  | <b>2,10 %/K</b><br>0,00 20,00 %/K            | setup Hold<br>2. 10 <sup>2/K</sup><br>Alphawert |                                                                                                    |
|       | Т8    | Meldung, ob Tabellen-<br>status ok ist | ja<br>nein                                   | setup Hold<br>Ja 78<br>Status ok                | Bei "ja" zurück zu T.<br>Bei "nein" zurück zu T3.                                                                                                    |

#### 6.4.8 Konzentrationsmessung

Der Messumformer kann von Leitfähigkeitswerten auf Konzentrationswerte umrechnen. Hierzu wird die Betriebsart auf Konzentrationsmessung eingestellt (siehe Feld A1).

Im Messgerät muss eingegeben werden, auf welchen Grunddaten die Berechnung der Konzentration basieren soll. Für die gebräuchlichsten Substanzen sind die erforderlichen Daten bereits in Ihrem Gerät gespeichert. Im Feld K1 können Sie eine dieser Substanzen auswählen. Soll die Konzentration einer Probe bestimmt werden, die nicht im Gerät gespeichert ist, so benötigen Sie die Leitfähigkeitskennlinien des Mediums. Diese können Sie entweder Ihren Datenblättern entnehmen oder Sie ermitteln die Kennlinien selbst.

- 1. Stellen Sie Proben des Mediums in den im Prozess vorkommenden Konzentrationen her.
- 2. Messen Sie dann die unkompensierte Leitfähigkeit dieser Proben bei Temperaturen, die ebenfalls im Prozess vorkommen. Die unkompensierte Leitfähigkeit erhalten Sie im Messmodus durch wiederholtes Drücken der PLUS-Taste (s. Kapitel "Funktion der Tasten") oder durch Abschalten der Temperaturkompensation (Setup 2, Feld B 2).
  - Für veränderliche Prozesstemperatur:

Soll die veränderliche Prozesstemperatur berücksichtigt werden, so müssen Sie für die hergestellten Proben die Leitfähigkeit für mindestens zwei Temperaturen messen (am Besten für die Mindest- und Höchsttemperatur des Prozesses). Die Temperaturwerte der unterschiedlichen Proben müssen jeweils gleich sein. Die Temperaturen müssen mindestens einen Abstand von 0,5 °C haben.

Als Minimum sind zwei Proben unterschiedlicher Konzentrationen bei jeweils zwei verschiedenen Temperaturen erforderlich, da der Messumformer mindestens vier Stützstellen benötigt (Mindest- und Höchstwerte der Konzentrationen müssen enthalten sein).

Für konstante Prozesstemperatur:
 Vermessen Sie die verschieden konzentrierten Proben bei dieser Temperatur.
 Als Minimum sind zwei Proben erforderlich.

Schließlich sollten Sie Messdaten erhalten haben, die qualitativ so aussehen wie in den beiden folgenden Abbildungen dargestellt.

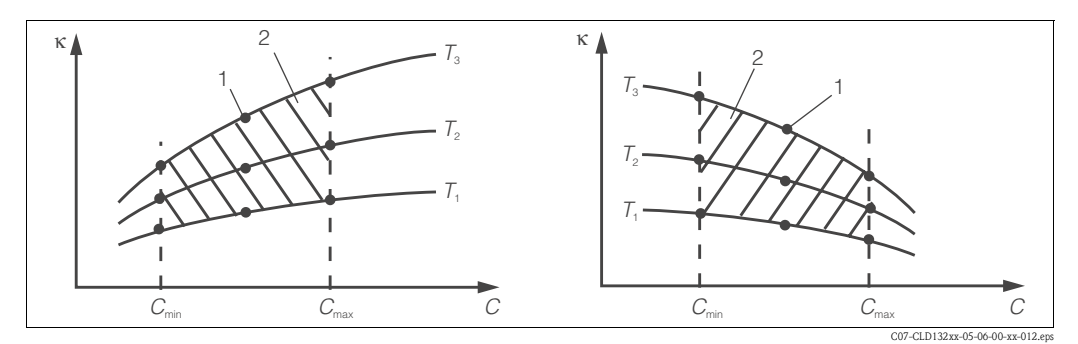

Abb. 36: Beispiel für Messdaten im Fall veränderlicher Temperatur

κ Leitfähigkeit

С

1

Konzentration 2 Mes

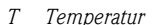

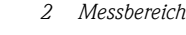

Messpunkt

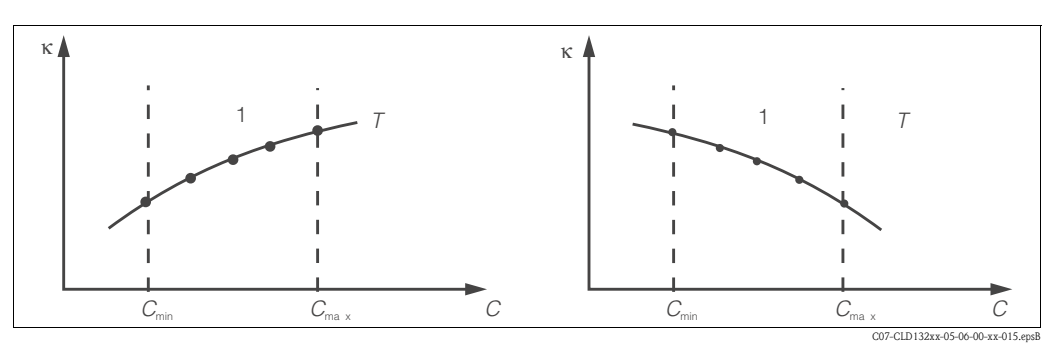

Abb. 37: Beispiel für Messdaten im Fall konstanter Temperatur

- κ Leitfähigkeit
- C Konzentration

#### Hinweis!

Die aus den Messpunkten erhaltenen Kennlinien müssen im Bereich der Prozessbedingungen streng monoton steigend oder fallend verlaufen, d. h. sie dürfen weder Maxima noch Minima noch Bereiche konstanten Verhaltens aufweisen. Nebenstehende Kurvenverläufe sind daher unzulässig. T konstante Temperatur1 Messbereich

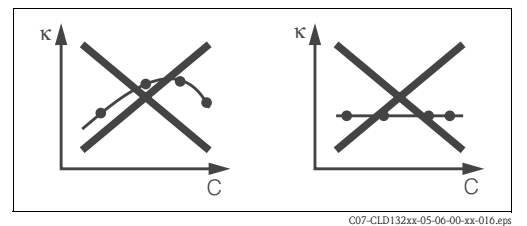

Abb. 38: Unzulässige Kurvenverläufe

Leitfähigkeit

Konzentration

#### Werteeingabe

Hinweis!

Geben Sie in den Feldern K6 bis K8 je gemessener Probe die drei Kenngrößen (Wertetripel mit Leitfähigkeit, Temperatur und Konzentration) ein.

к С

- Prozesstemperatur veränderlich:
- Geben Sie mindestens die vier erforderlichen Wertetripel ein.
- Prozesstemperatur konstant:

Geben Sie mindestens die zwei erforderlichen Wertetripel ein.

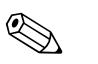

- Liegen die Messwerte von Leitfähigkeit und Temperatur im Messbetrieb außerhalb der in der Konzentrationstabelle eingetragenen Werte, so verschlechtert sich die Genauigkeit der Konzentrationsmessung erheblich und es wird die Fehlermeldung E078 bzw. E079 angezeigt. Berücksichtigen Sie daher bei der Ermittlung der Kennlinien die Grenzwerte Ihres Prozesses.
   Wird bei aufsteigender Kennlinie für jede verwendete Temperatur ein zusätzliches Wertetripel mit 0 µS/cm und 0 % eingegeben, so kann ab Messbereichsanfang mit hinreichender Genauigkeit und ohne Fehlermeldung gearbeitet werden.
- Die Temperaturkompensation der Konzentrationsmessung erfolgt automatisch mit Hilfe der eingegebenen Tabellen. Der in "Setup 2" eingegebene Temperaturkoeffizient ist daher hier nicht aktiv.

• Geben Sie die Werte in der Reihenfolge steigender Konzentrationen ein (siehe folgendes Beispiel).

| mS/cm | %  | °C |
|-------|----|----|
| 240   | 96 | 60 |
| 380   | 96 | 90 |
| 220   | 97 | 60 |
| 340   | 97 | 90 |
| 120   | 97 | 60 |
| 200   | 99 | 90 |

| Codie | erung | Feld                                                                                                 | Einstellbereich<br>(Werkseinstellungen fett)                                                                                                    | Display                            | Info                                                                                                    |
|-------|-------|----------------------------------------------------------------------------------------------------|----------------------------------------------------------------------------------------------------|------------------------------------|----------------------------------------------------------------------------------------------------|
| к     |       | Funktionsgruppe<br>KONZENTRATION                                                                     |                                                                                                    | setup hold<br>k<br>KONZENTRA       | Einstellungen zur Konzentrationsmessung. In<br>dieser Funktionsgruppe sind 4 feste und 4 edi-<br>tierbare Konzentrationsfelder hinterlegt.                                                                                         |
|       | K1    | Konzentrationskurve<br>auswählen, die der<br>Berechnung des<br>Anzeigewertes<br>zugrunde gelegt wird | <b>NaOH 0 15 %ig</b><br>H <sub>2</sub> SO <sub>4</sub> 0 30 %ig<br>H <sub>3</sub> PO <sub>4</sub> 0 15 %ig<br>HNO <sub>3</sub> 0 25 %ig<br>Tab 1 4 | setup Hold<br>NaOH Ki<br>akt.Kurve | Die Auswahl der User-Tabellen 2 4 ist nur<br>bei der Zusatzausstattung "Parametersatzfern-<br>einstellung" möglich.                                                                                                    |
|       | K2    | Korrekturfaktor<br>auswählen                                                                         | <b>1</b><br>0,5 1,5                                                                                                    | setup Hold<br>1 K2<br>Konz.Fakt    | Falls erforderlich, einen Korrekturfaktor aus-<br>wählen (nur bei User-Tabelle möglich).                                                                                                    |
|       | КЗ    | Tabelle auswählen, die<br>editiert werden soll                                                       | <b>1</b><br>1 4                                                                                                    | setup Hold<br>1 k3<br>editKurve    | Wenn eine Kurve editiert wird, sollte eine<br>andere Kurve zur Berechnung der aktuellen<br>Anzeigewerte herangezogen werden (siehe<br>K1).<br>Auswahl 1 4 nur bei der Zusatzausstattung<br>"Parametersatzferneinstellung" möglich. |
|       | K4    | Tabellenoption<br>auswählen                                                                          | <b>lesen</b><br>edit                                                                                                    | setup Hold<br>10500 K4<br>Tabelle  | Diese Wahl ist für alle Konzentrationskurven<br>gültig.                                                                                                    |
|       | К5    | Anzahl der Stütz-<br>punkte eingeben                                                                 | <b>4</b><br>1 16                                                                                                    | setup hold<br>4 k5<br>Anz.Elen.    | Jeder Stützpunkt besteht aus einem Zahlentri-<br>pel.                                                                                                    |
|       | Kó    | Stützpunkt auswählen                                                                                 | <b>1</b><br>1 Anzahl der Stützpunkte aus<br>K4<br>fertig                                                                                           |                                    | Jeder beliebige Stützpunkt kann editiert wer-<br>den.<br>Bei "fertig" Sprung nach K10                                                                                                    |

| Codie | rung | Feld                                               | Einstellbereich<br>(Werkseinstellungen fett) | Display                                | Info         |
|-------|------|----------------------------------------------------|----------------------------------------------|----------------------------------------|--------------|
|       | K7   | Unkompensierten<br>Leitwert eingeben               | <b>0,0 mS/cm</b><br>0,0 9999 mS/cm           | setup Hold<br>D. D. MS/CM<br>Leittaen. |              |
|       | K8   | Zu K6 gehörenden<br>Konzentrationswert<br>eingeben | <b>0,00 %</b><br>0,00 99,99 %                | setup hold<br>Ø, Ø k<br>Konzentr.      |              |
|       | К9   | Zu K6 gehörenden<br>Temperaturwert<br>eingeben     | <b>0,0 °C</b><br>−35,0 250,0 °C              | setup Hold<br>D.D.K.<br>Templert       |              |
|       | K10  | Meldung, ob Tabellen-<br>status ok ist             | <b>ja</b><br>nein                            | setup Hold<br>Järkin<br>Status ok      | Zurück zu K. |

### 6.4.9 Service

| Codie | erung | Feld                       | Einstellbereich<br>(Werkseinstellungen fett)                                                                               | Display                                                                    | Info                                                                                                    |
|-------|-------|----------------------------|----------------------------------------------------------------------------------------------------|----------------------------------------------------------------------------|----------------------------------------------------------------------------------------------------|
| S     |       | Funktionsgruppe<br>SERVICE |                                                                                                    |                                                                            | Einstellungen zu den Service-Funktionen.                                                                                                    |
|       | S1    | Sprache auswählen          | <b>ENG = Englisch</b><br>GER = deutsch<br>FRA = französisch<br>ITA = italienisch<br>NEL = niederländisch<br>ESP = spanisch |                                                                            | Dieses Feld muss bei der Gerätekonfiguration<br>einmal eingestellt werden. Danach können Sie<br>S1 verlassen und fortfahren.                                       |
|       | S2    | HOLD-Effekt                | <b>letzt = letzter Wert</b><br>fest = fester Wert                                                                          | setup Hold<br>1                                                            | letzt: Ausgabe des letzten Wertes, bevor auf<br>Hold geschaltet wird.<br>fest: Sobald Hold aktiv ist, wird ein fester Wert<br>ausgegeben, der in S3 bestimmt wird. |
|       | S3    | Festwert eingeben          | <b>0</b><br>0 100 %<br>(des Stromausgangswertes)                                                                           | setup но.D<br><sup>2</sup> / <sub>53</sub><br><sup>2</sup> / <sub>53</sub> | Nur wenn S2 = fester Wert                                                                                                    |
|       | S4    | Hold konfigurieren         | <b>S+C = Parametrieren u.</b><br><b>Kalibrieren</b><br>CAL = Kalibrieren<br>Setup = Parametrieren<br>kein = kein Hold      |                                                                            | S = Setup<br>C = Kalibrieren                                                                                                    |

| Codi | erung | Feld                                                                         | Einstellbereich<br>(Werkseinstellungen fett)                   | Display                                        | Info                                                                                                    |
|------|-------|------------------------------------------------------------------------------|----------------------------------------------------------------|------------------------------------------------|----------------------------------------------------------------------------------------------------|
|      | S5    | Manueller Hold                                                               | <b>Aus</b><br>Ein                                              | setup Hold<br>Hus 55<br>Man. HOLD              |                                                                                                    |
|      | Só    | Hold-Nachwirkzeit<br>eingeben                                                | <b>10 s</b><br>0 999 s                                         | setup Hold<br>10 s<br>NachwZeit                |                                                                                                    |
|      | S7    | SW-Upgrade<br>Freigabecode der<br>Parametersatzfern-<br>einstellung eingeben | <b>0</b><br>0 9999                                             | setup hold<br>Ø 57<br>MBUCOde                  | Bei Eingabe eines falschen Codes erfolgt ein<br>Rücksprung zum Messmenü. Die Zahl wird<br>mit der PLUS- oder MINUS-Taste editiert und<br>mit ENTER bestätigt.                                         |
|      | S8    | Bestellnummer wird<br>angezeigt                                              |                                                                | setup hold<br>Order 58<br>CLD132-XX            | Bei Aufrüstung des Gerätes wird der Bestell-<br>code <b>nicht</b> automatisch angepasst.                                                                                                    |
|      | S9    | Seriennummer wird<br>angezeigt                                               |                                                                | SETUP HOLD<br>Servin 59<br>XXXXXXXXX           |                                                                                                    |
|      | S10   | Reset des Gerätes auf<br>Grundeinstellungen                                  | <b>nein</b><br>Sens = Sensordaten<br>Werk = Werkseinstellungen | setup Hold<br>Mæin <sub>S10</sub><br>5.Default | Sens = Sensordaten werden gelöscht (Tempe-<br>raturoffset, Airset-Wert, Zellkonstante, Ein-<br>baufaktor, Serien-Nr.)<br>Werk = Alle Daten werden gelöscht und auf<br>Werkseinstellung zurückgesetzt! |
|      | S11   | Gerätetest durchfüh-<br>ren                                                  | <b>nein</b><br>Anzei = Display-Test                            |                                                |                                                                                                    |

### 6.4.10 E+H Service

| Codierung |    | Feld                           | Einstellbereich<br>(Werkseinstellungen fett)                                                           | Display                         | Info                                                                |
|-----------|----|--------------------------------|----------------------------------------------------------------------------------------------------|---------------------------------|---------------------------------------------------------------------|
| E         |    | Funktionsgruppe<br>E+H SERVICE |                                                                                                    |                                 | Einstellungen für den E+H Service                                   |
|           | E1 | Modul auswählen                | <b>Contr = Controller</b> (1)<br>Trans = Transmitter (2)<br>Haupt = Mainboard (3)<br>Sens = Sensor (4) | SETUP HOLD<br>Contre<br>AUSWahi | Auswahl "Sens" ist nur bei Software-Zusatz-<br>ausstattung möglich. |

| Codierung |                              | Feld                                       | Einstellbereich Display<br>(Werkseinstellungen fett) |                                         | Info                                                                                           |
|-----------|------------------------------|--------------------------------------------|------------------------------------------------------|-----------------------------------------|------------------------------------------------------------------------------------------------|
|           | E111<br>E121<br>E131<br>E141 | Softwareausführung<br>wird angezeigt       |                                                      | SETUP HOLD                              | E111: Version der Geräte-Software<br>E121-141: Version der Modul-Firmware<br>(falls vorhanden) |
|           | E112<br>E122<br>E132<br>E142 | Hardwareausführung<br>wird angezeigt       |                                                      | setup ноцо<br>ХХ и ХХ Е112<br>┝┥Ѡ━-Ѵѿӷ҉ | Keine Editiermöglichkeiten.                                                                    |
|           | E113<br>E123<br>E133<br>E143 | Seriennummer wird<br>angezeigt             |                                                      | SETUP HOLD                              | Keine Editiermöglichkeiten.                                                                    |
|           | E145<br>E146<br>E147<br>E148 | Seriennummer<br>eingeben und<br>übernehmen |                                                      | SETUP HOLD<br>Sephine E145<br>XXXXXXXXX |                                                                                                |

### 6.4.11 Schnittstellen

| Codierung |    | Feld                         | Einstellbereich<br>(Werkseinstellungen fett)                   | Display                                    | Info                                                                              |
|-----------|----|------------------------------|----------------------------------------------------------------|--------------------------------------------|-----------------------------------------------------------------------------------|
| I         |    | Funktionsgruppe<br>INTERFACE |                                                                |                                            | Einstellungen zur Kommunikation (nur bei<br>Geräteausführung HART oder PROFIBUS). |
|           | II | Adresse eingeben             | Adresse<br>HART: 0 <b>15</b><br>oder<br>PROFIBUS: 0 <b>126</b> | SETUP HOLD<br>126 II<br>Hole Hasse         |                                                                                   |
|           | 12 | Anzeige der Messstelle       |                                                                | SETUP HOLD<br><b>T 3 9</b> 12<br>@@@@@@@@@ |                                                                                   |

### 6.4.12 Ermittlung des Temperaturkoeffizienten

Die Ermittlung des Temperaturkoeffizienten mittels nachstehender Methode kann nur bei Geräten mit Parametersatzferneinstellung (Messbereichsumschaltung, MBU)durchgeführt werden (siehe "Produktstruktur"). Bei Geräten in Standardausführung kann die Parametersatzferneinstellung nachgerüstet werden (siehe Kapitel "Zubehör").

| Codierung |    | Feld                                                  | Einstellbereich<br>(Werkseinstellungen fett) | Display                               | Info                                                                                                    |
|-----------|----|-------------------------------------------------------|----------------------------------------------|---------------------------------------|----------------------------------------------------------------------------------------------------|
| D         |    | Funktionsgruppe<br>TEMPERATUR-<br>KOEFFIZIENT         |                                              |                                       | Einstellungen zum Temperaturkoeffizienten.<br>Taschenrechner-Funktion: aus kompensier-<br>tem Wert + unkompensiertem Wert + Tem-<br>peraturwert wird der $\alpha$ -Wert berechnet. |
|           | D1 | Kompensierte<br>Leitfähigkeit eingeben                | <b>aktueller Wert</b><br>0 9999              | setup hold<br>2000 ds/cm<br>Lf komp   | Anzeige der aktuellen kompensierten Leit-<br>fähigkeit. Wert auf Sollwert (z. B. aus Ver-<br>gleichsmessung) editieren.                                                            |
|           | D2 | Unkompensierte Leit-<br>fähigkeit wird ange-<br>zeigt | <b>aktueller Wert</b><br>0 9999              | setup hold<br>2077 ds/cm<br>Lf Unkomp | Aktueller Wert der unkompensierten Leit-<br>fähigkeit nicht editierbar.                                                                                                    |
|           | D3 | Aktuelle Temperatur<br>eingeben                       | <b>aktueller Wert</b><br>-35,0 250,0 °C      | SETUP HOLD                            |                                                                                                    |
|           | D4 | Ermittelter $\alpha$ -Wert<br>wird angezeigt          |                                              | setup Hold<br>2:20 2/K<br>AlphaWert   | Verwendung z. B. in B3. Wert muss von Hand<br>übertragen werden.                                                                                                    |

#### 6.4.13 Parametersatzferneinstellung (Messbereichsumschaltung, MBU)

Die Parametersatzferneinstellung über binäre Eingänge kann entweder sofort mit dem Gerät bestellt (siehe "Produktstruktur") oder nachbestellt werden (siehe Kapitel "Zubehör"). Mit der Parametersatzferneinstellung können komplette Parametersätze für max. 4 Stoffe eingegeben werden.

Für jeden Parametersatz können individuell eingestellt werden:

- Betriebsart (Leitfähigkeit oder Konzentration)
- Temperaturkompensation
- Stromausgang (Hauptparameter und Temperatur)
- Konzentrationstabelle
- Grenzwertrelais

#### Belegung der binären Eingänge

Der Messumformer Smartec S CLD132 besitzt zwei binäre Eingänge. Sie können im Feld M1 wie folgt definiert werden:

| Belegung des Feldes M1 | Belegung der binären Eingänge                                                                                                    |
|------------------------|----------------------------------------------------------------------------------------------------|
| M1 = 0                 | Keine MBU aktiv. Der binäre Eingang 1 kann für den externen Hold verwendet werden.                                                                                   |
| M1 = 1                 | Über den binären Eingang 2 kann zwischen 2 Parametersätzen (Messbereichen)<br>gewählt werden. Der binäre Eingang 1 kann für den externen Hold verwendet wer-<br>den. |
| M1 = 2                 | Über die binären Eingänge 1 und 2 kann zwischen 4 Parametersätzen (Messberei-<br>chen) gewählt werden. Diese Einstellung entspricht dem folgenden Beispiel.          |

#### Einstellung der 4 Parametersätze

Beispiel: CIP-Reinigung

| Binärer E                   | lingang 1     | 0                                | 0                                | 1                      | 1                        |
|-----------------------------|---------------|----------------------------------|----------------------------------|------------------------|--------------------------|
| Binärer E                   | ingang 2      | 0                                | 1                                | 0                      | 1                        |
|                             | Parametersatz | 1                                | 2                                | 3                      | 4                        |
| Codierung /<br>Softwarefeld | Medium        | Bier                             | Wasser                           | Lauge                  | Säure                    |
| M4                          | Betriebsart   | Leitfähigkeit                    | Leitfähigkeit                    | Konzentration          | Konzentration            |
| M8, M9                      | Stromausgang  | 1 3<br>mS/cm                     | 0,1 0,8 mS/cm                    | 0,5 5%                 | 0,5 1,5 %                |
| M6                          | Temp.komp.    | User Tab. 1                      | linear                           | -                      | -                        |
| M5                          | Konz.tab.     | -                                | -                                | NaOH                   | User Tab.                |
| M10, M11                    | Grenzwerte    | ein: 2,3 mS/cm<br>aus: 2,5 mS/cm | ein: 0,7 μS/cm<br>aus: 0,8 μS/cm | ein: 2 %<br>aus: 2,1 % | ein: 1,3 %<br>aus: 1,4 % |

| Codierung |    | Feld                                                             | Einstellbereich<br>(Werkseinstellungen fett)                   | Display                                               | Info                                                                                                    |
|-----------|----|------------------------------------------------------------------|----------------------------------------------------------------|-------------------------------------------------------|----------------------------------------------------------------------------------------------------|
| М         |    | Funktionsgruppe<br>MBU (Parameter-<br>satzferneinstellung)       |                                                                | SETUP HOLD<br>M<br>M                                  | Einstellungen zur Parametersatzfern-<br>einstellung.<br>M1 + M2: betrifft Messbetrieb.<br>M3 M11: betrifft Konfiguration der Para-<br>metersätze.                 |
|           | M1 | Binäre Eingänge aus-<br>wählen                                   | <b>1</b><br>0, 1, 2                                            | setup hold<br>2 mi<br>Bin, Eing,                      | 0 = keine MBU<br>1 = 2 Parametersätze über binären Eingang 2<br>wählbar. Binärer Eingang 1 für Hold.<br>2 = 4 Parametersätze über binäre Eingänge<br>1+2 wählbar. |
|           | M2 | Aktiven Parameter-<br>satz anzeigen bzw. bei<br>M1 = 0 auswählen | <b>1</b><br>1 4 falls M1 =0                                    | <b>зетир ноцо</b><br><u>1</u> м2<br>ЩК. <b>Г М.</b> В | Auswahl, falls $M1 = 0$ .<br>Anzeige in Abhängigkeit von den binären Ein-<br>gängen, falls $M1 = 1$ oder 2.                                                       |
|           | М3 | Parametersatz zur<br>Konfiguration<br>auswählen in<br>M4 M8      | <b>1</b><br>1 4 falls M1=0<br>1 2 falls M1=1<br>1 4 falls M1=2 | setup Hold<br>1 M3<br>Edit, MB                        | Auswahl des <b>zu definierenden</b> Parameter-<br>satzes (der <b>aktive</b> Parametersatz wird mit M2<br>bzw. den binären Eingängen gewählt).                     |

| Codi | erung | Feld                                            | Einstellbereich<br>(Werkseinstellungen fett)                  | Display                                          | Info                                                                                                    |
|------|-------|-------------------------------------------------|---------------------------------------------------------------|--------------------------------------------------|----------------------------------------------------------------------------------------------------|
|      | M4    | Betriebsart auswählen                           | <b>Leitf = Leitfähigkeit</b><br>Konz = Konzentration          | setup Hold<br>Leitt <sup>*</sup> M4<br>Betr. Art | Für jeden Parametersatz kann die Betriebsart<br>individuell definiert werden.                                                                                                    |
|      | M5    | Medium auswählen                                | <b>NaOH</b> , H2SO4, H3PO4, HNO3<br>Tab 1 4                   | serup носо<br>NaOH м5<br>Konz. Tab.              | Auswahl nur, falls M4 = Konz                                                                                                    |
|      | M6    | Temperatur-<br>kompensation aus-<br>wählen      | ohne, <b>lin</b> , NaCl,<br>Tab 1 4 falls M4 = Leitf          | setup hold<br>1 in M6<br>TempKomp                | Auswahl nur, falls M4 = Leitf                                                                                                    |
|      | M7    | α-Wert eingeben                                 | <b>2,10 %/K</b><br>0 20 %/K                                   | setup Hold<br>2. 10 <sup>%/K</sup><br>AlphaWert  | Eingabe nur, falls M6 = lin.                                                                                                    |
|      | M8    | Messwert für den 0/4<br>mA-Wert eingeben        | Leitf.: <b>0</b> 2000 mS/cm<br>Konz.: Einheit: A2, Format: A3 | етир ноцо<br>0 и5/см<br>0//4 МА<br>0//4          |                                                                                                    |
|      | M9    | Messwert für den 20<br>mA-Wert eingeben         | Leitf.: 0 <b>2000 mS/cm</b><br>Konz.: Einheit: A2, Format: A3 | етир ноцо<br>2000 м5/см<br>20 мА                 |                                                                                                    |
|      | M10   | Einschaltpunkt für den<br>Grenzwert eingeben    | Leitf.: 0 <b>2000 mS/cm</b><br>Konz.: Einheit: A2, Format: A3 | setup Hold<br>2000 MS/CM<br>GW ein               |                                                                                                    |
|      | M11   | Ausschaltpunkt für<br>den Grenzwert<br>eingeben | Leitf.: 0 <b>2000 mS/cm</b><br>Konz.: Einheit: A2, Format: A3 | SETUP HOLD<br>2000 MS/CPM<br>M11<br>GW AUS       | Durch Eingabe des Ausschaltpunktes werden<br>entweder ein Max-Kontakt (Ausschaltpunkt <<br>Einschaltpunkt) oder ein Min-Kontakt (Aus-<br>schaltpunkt > Einschaltpunkt) gewählt und<br>eine Hysterese realisiert. Eingabe Ausschalt-<br>punkt = Einschaltpunkt nicht zulässig. |

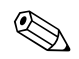

#### Hinweis!

Falls die Parametersatzferneinstellung gewählt wird, werden die eingegebenen Parametersätze zwar intern verarbeitet, aber in den Feldern A1, B1, B3, R2, K1, O212, O213 werden die Werte des 1. Messbereichs angezeigt.

#### 6.4.14 Kalibrierung

Der Zugang zur Funktionsgruppe Kalibrierung erfolgt über die CAL-Taste. In dieser Funktionsgruppe führen Sie die Kalibrierung des Messumformers durch. Die Kalibrierung ist prinzipiell auf zwei verschiedene Arten möglich:

- Durch Messung in einer Kalibrierlösung mit bekannter Leitfähigkeit.
- Durch Eingabe der genauen Zellkonstante des Leitfähigkeitssensors.

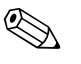

Hinweis!

- Bei der Erstinbetriebnahme ist eine Kalibrierung **unbedingt** erforderlich, damit das Messsystem genaue Messdaten liefern kann.
- Wird die Kalibrierung durch gleichzeitiges Betätigen der Tasten PLUS und MINUS abgebrochen (Rücksprung auf C114, C126 bzw. C136) oder ist die Kalibrierung fehlerhaft, so werden die ursprünglichen Kalibrierdaten weiterverwendet. Ein Kalibrierfehler wird durch "ERR" und ein Blinken des Symbols Sensor im Display angezeigt. Kalibrierung wiederholen!
- Bei jeder Kalibrierung schaltet das Gerät automatisch auf Hold (Werkseinstellung).

| Codierung                                                          |        |      | Feld                                             | Einstellbereich<br>(Werkseinstellungen fett)                                      | Display                                      | Info                                                                                                    |
|--------------------------------------------------------------------|--------|------|--------------------------------------------------|-----------------------------------------------------------------------------------|----------------------------------------------|----------------------------------------------------------------------------------------------------|
| с                                                                  |        |      | Funktionsgruppe<br>KALIBRIERUNG                  |                                                                                   | CAL IBRAT                                    | Einstellungen zur Kalibrierung.                                                                                     |
|                                                                    | C1 (1) |      | Kompensation der<br>Restkopplung                 | <b>Airs = Airset</b> (1)<br>Zellk = Zellkonstante (2)<br>EinbF = Einbaufaktor (3) | Cal Hold<br>AirS ci<br>Calibrat              | Der Airset des Sensors muss an der Luft und<br>in trockenem Zustand erfolgen.                                       |
| Sensor aus der Flüssigkeit nehmen und <b>vollständig</b> trocknen. |        |      | ı <b>dig</b> trocknen.                           |                                                                                   |                                              |                                                                                                    |
|                                                                    |        | C111 | Restkopplung<br>Kalibrierung starten<br>(Airset) | aktueller Messwert                                                                | CAL HOLD<br>1 0.0 <sup>45/cm</sup><br>AirSet | Mit CAL die Kalibrierung starten.                                                                                   |
|                                                                    |        | C112 | Restkopplung wird<br>angezeigt (Airset)          | -80,0 80,0 µS                                                                     | CAL HOLD<br>1 5. 3 45/cm<br>AirS. Wert       | Restkopplung von Messsystem (Sensor und<br>Messumformer).                                                           |
|                                                                    |        | C113 | Kalibrierstatus wird<br>angezeigt                | o.k.<br>E xxx                                                                     | cal ready Hold<br>D K C113<br>Status         | Ist der Kalibrierstatus nicht o.k., so wird in<br>der zweiten Displayzeile eine Erklärung des<br>Fehlers angezeigt. |

| Codierung                                            |                                                                                                    |      | Feld                                                                 | Einstellbereich<br>(Werkseinstellungen fett)                                                                                                    | Display                                                                               | Info                                                                                                    |
|------------------------------------------------------|----------------------------------------------------------------------------------------------------|------|----------------------------------------------------------------------|----------------------------------------------------------------------------------------------------|---------------------------------------------------------------------------------------|----------------------------------------------------------------------------------------------------|
|                                                      |                                                                                                    | C114 | Kalibrierergebnis spei-<br>chern?                                    | <b>ja</b><br>nein<br>neu                                                                                                    | cal ready hold<br>Ja C114<br>Speichern                                                | Wenn C113 = E xxx, dann nur nein oder<br><b>neu</b> .<br>Wenn neu, Rücksprung auf C.<br>Wenn ja/nein, Rücksprung auf "Messen".                                                                                                    |
|                                                      | C1 (2)                                                                                                    |      | Kalibrierung<br>Zellkonstante                                        | Airs = Airset (1)<br><b>Zellk = Zellkonstante</b> (2)<br>EinbF = Einbaufaktor (3)                                                                        | Cal Hold<br>Zellk ci<br>Calibrat                                                      |                                                                                                    |
| Sensor<br>Hier isi<br>der Ref<br>Leitfäh<br>stellen. | Sensor in die Kalibrierlösung tauchen.<br>Minweis!<br>Hier ist die Kalibrierung mit dem temperaturkompensierten Leitfähigkeitswert<br>der Referenzlösung beschrieben. Soll die Kalibrierung mit der unkompensierten<br>Leitfähigkeit erfolgen, müssen Sie den Temperaturkoeffizienten $\alpha$ auf Null<br>stellen. |      |                                                                      | Der Sensor sollte so eingetaucht sein, dass<br>ein ausreichender Abstand zur Gefäßwand<br>besteht (bei a > 15 mm ist der Einbaufaktor<br>ohne Einfluss). |                                                                                       |                                                                                                    |
|                                                      |                                                                                                    | C121 | Prozesstemperatur<br>eingeben (MTC)                                  | <b>25 °C</b><br>−35,0 250,0 °C                                                                                                    | CAL HOLD<br>1 25.0°C<br>ProzTemp.                                                     | Nur vorhanden, wenn B1 = fest.                                                                                                    |
|                                                      |                                                                                                    | C122 | α-Wert der<br>Kalibrierlösung einge-<br>ben                          | <b>2,10 %/K</b><br>0,00 20,00 %/K                                                                                                    | CAL HOLD<br>L 2.10 <sup>%/K</sup><br>AlphaWert                                        | Der Wert ist bei allen<br>Endress+Hauser-Kalibrierlösungen angege-<br>ben in der Technischen Information angege-<br>ben.<br>Sie können ihn auch aus der aufgedruckten<br>Tabelle berechnen.<br>Für die Kalibrierung mit unkompensierten<br>Werten setzen Sie α auf Null. |
|                                                      |                                                                                                    | C123 | Korrekten Leitfähig-<br>keitswert der<br>Kalibrierlösung<br>eingeben | <b>aktueller Messwert</b><br>0,0 9999 mS/cm                                                                                                    | сац ноцо<br>Ц 10.30 mS/cm<br>Akt.Wert                                                 | Die Anzeige erfolgt stets in mS/cm.                                                                                                    |
|                                                      |                                                                                                    | C124 | Berechnete Zellkons-<br>tante wird angezeigt                         | 0,1 <b>5,9</b> 9,99 cm <sup>-1</sup>                                                                                                    | <b>CAL HOLD</b><br><b>1 5.</b> 900 <sup>1/cm</sup><br><i>C124</i><br><i>Zellkonst</i> | Die berechnete Zellkonstante wird angezeigt<br>und in A5 übernommen.                                                                                                    |
|                                                      |                                                                                                    | C125 | Kalibrierstatus wird<br>angezeigt                                    | o.k.<br>E xxx                                                                                                    | CAL READY HOLD<br>UUUUUUUUUUUUUUUUUUUUUUUUUUUUUUUUUUUU                                | Ist der Kalibrierstatus nicht o.k., so wird in<br>der zweiten Displayzeile eine Erklärung des<br>Fehlers angezeigt.                                                                                                    |
|                                                      |                                                                                                    | C126 | Kalibrierergebnis spei-<br>chern?                                    | <b>ja</b><br>nein<br>neu                                                                                                    | cal ready hold<br>jä c126<br>Speichern                                                | Wenn C125 = E xxx, dann nur nein oder<br><b>neu</b> .<br>Wenn neu, Rücksprung auf C.<br>Wenn ja/nein, Rücksprung auf "Messen".                                                                                                    |

| Codierung                               |        |      | Feld                                                            | Einstellbereich<br>(Werkseinstellungen fett)                               | Display                                                                                                    | Info                                                                                                    |
|-----------------------------------------|--------|------|-----------------------------------------------------------------|----------------------------------------------------------------------------|----------------------------------------------------------------------------------------------------|----------------------------------------------------------------------------------------------------|
|                                         | C1 (3) |      | Kalibrierung mit Sen-<br>soranpassung für<br>induktive Sensoren | Airs = Airset (1)<br>Zellk = Zellkonstante (2)<br>EinbF = Einbaufaktor (3) | Cal Hold<br>EinbF ci<br>Calibrat                                                                                                    | Sensorabgleich mit Kompensation der Wand-<br>einflüsse.                                                                                                    |
| Der Sensor wird am Einsatzort montiert. |        |      |                                                                 |                                                                            | Der Messwert wird vom Abstand des Sensors<br>zur Rohrwand und vom Material des Rohres<br>(leitend oder isolierend) beeinflusst. Der Ein-<br>baufaktor gibt diese Abhängigkeiten an.<br>Siehe Kapitel "Einbauhinweise". |                                                                                                    |
|                                         |        | C131 | Prozesstemperatur<br>eingeben (MTC)                             | <b>25 °C</b><br>−35,0 250,0 °C                                             | CAL HOLD<br>1 25.0°C<br>MTC-TEMP.                                                                                                    | Nur vorhanden, wenn B1 = fest.                                                                                                    |
|                                         |        | C132 | α–Wert des Mediums<br>eingeben                                  | <b>2,10 %/K</b><br>0,00 20,00 %/K                                          | <b>CAL HOLD</b><br><b>1 2.10</b> <sup>%/K</sup><br>AlphaWert                                                                                                    | Der Wert ist bei allen Endress+Hauser-Kalib-<br>rierlösungen in der TI angegeben. Sie kön-<br>nen ihn auch aus der aufgedruckten Tabelle<br>berechnen. Für die Kalibrierung mit unkom-<br>pensierten Werten setzen Sie $\alpha$ auf Null. |
|                                         | -      | C133 | Korrekten Leitfähig-<br>keitswert des<br>Mediums eingeben       | <b>aktueller Messwert</b><br>0,0 9999 mS/cm                                | <b>CAL</b> HOLD<br><b>10.30</b> MS/CM<br>Akt.Wert                                                                                                    | Korrekten Leitfähigkeitswert des Mediums<br>durch Vergleichsmessung ermitteln.                                                                                                    |
|                                         | -      | C134 | Berechneter Einbau-<br>faktor wird angezeigt                    | <b>1</b><br>0,10 5,00                                                      | CAL HOLD<br>L 1 C134<br>EinbauFak                                                                                                    |                                                                                                    |
|                                         |        | C135 | Kalibrierstatus wird<br>angezeigt                               | o.k.<br>E xxx                                                              | cal ready Hold<br>D K C135<br>St.at.us                                                                                                    | Ist der Kalibrierstatus nicht o.k., so wird in<br>der zweiten Displayzeile eine Erklärung des<br>Fehlers angezeigt.                                                                                                    |
|                                         |        | C136 | Kalibrierergebnis spei-<br>chern?                               | <b>ja</b><br>nein<br>neu                                                   | cal ready hold<br>Ja C136<br>Speichern                                                                                                    | Wenn C135 = E xxx, dann nur nein oder<br><b>neu</b> .<br>Wenn neu, Rücksprung auf C.<br>Wenn ja/nein, Rücksprung auf "Messen".                                                                                                    |

### 6.5 Kommunikationsschnittstellen

Bei Geräten mit Kommunikationsschnittstelle ziehen Sie bitte die gesonderte Betriebsanleitung BA 212C/07/de (HART) bzw. BA 213C/07/de (PROFIBUS) hinzu.

# 7 Wartung

Treffen Sie rechtzeitig alle erforderlichen Maßnahmen, um die Betriebssicherheit und Zuverlässigkeit der gesamten Messeinrichtung sicherzustellen.

Wartung am Smartec S CLD132 umfasst:

- Kalibrierung (s. Kap. "Kalibrierung")
- Reinigung von Armatur und Sensor
- Kontrolle von Kabeln und Anschlüssen.

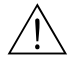

#### Warnung!

- Beachten Sie bei allen Arbeiten am Gerät mögliche Rückwirkungen auf die Prozesssteuerung bzw. den Prozess selbst.
- Falls bei der Wartung oder Kalibrierung der Sensor ausgebaut werden muss, achten Sie bitte auf Gefahren durch Druck, Temperatur und Kontamination.
- Schalten Sie das Gerät spannungsfrei bevor Sie es öffnen.
   Wenn Arbeiten unter Spannung erforderlich sind, dürfen diese nur von einer Elektrofachkraft durchgeführt werden!
- Schaltkontakte können von getrennten Stromkreisen versorgt sein. Schalten Sie auch diese Stromkreise spannungsfrei, bevor Sie an den Anschlussklemmen arbeiten.

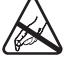

#### Achtung ESD!

- Elektronische Bauteile sind empfindlich gegen elektrostatische Entladungen. Persönliche Schutzmaßnahmen wie vorheriges Entladen an PE oder permanente Erdung mit Armgelenkband sind erforderlich.
- Verwenden Sie zu Ihrer eigenen Sicherheit nur Originalersatzteile. Mit Originalteilen sind Funktion, Genauigkeit und Zuverlässigkeit auch nach Instandsetzung gewährleistet.

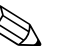

Hinweis!

Bei Rückfragen wenden Sie sich bitte an Ihre zuständige Endress+Hauser-Vertretung. Anfragen an die Endress+Hauser-Serviceorganisation können Sie auch über Internet richten:**www.end-ress.com** 

# 7.1 Wartung Smartec S CLD132

### 7.1.1 Demontage Smartec S CLD132

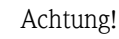

Beachten Sie die Auswirkungen auf den Prozess, wenn Sie das Gerät außer Betrieb nehmen!

#### Hinweis!

Die Positionsnummern entnehmen Sie bitte der Aufbauzeichnung im Kapitel 9.5.

- 1. Entfernen Sie den Deckel (Pos. 40).
- 2. Entfernen Sie den inneren Schutzdeckel (Pos. 140). Seitliche Laschen mit Schraubenzieher entriegeln.
- 3. Ziehen Sie den fünfpoligen Klemmenblock ab, um das Gerät spannungsfrei zu machen.
- 4. Ziehen Sie dann die restlichen Klemmenblöcke ab. Jetzt können Sie das Gerät weiter demontieren.
- 5. Nach dem Lösen von 4 Schrauben kann die komplette Elektronikbox dem Stahlgehäuse entnommen werden.
- 6. Die Netzteilbaugruppe ist nur eingeschnappt und kann durch leichtes Aufbiegen der Elektronikbox-Wände gelöst und entnommen werden. Beginnen Sie mit den hinteren Laschen!
- 7. Ziehen Sie den Stecker des Flachbandkabels (Pos. 110) ab. Das Netzteil ist frei.
- 8. Ist das Zentralmodul mit einer zentralen Schraube befestigt, entfernen Sie diese. Ansonsten ist das Zentralmodul nur eingeschnappt und leicht zu entnehmen.

### 7.1.2 Sonderfall: Austausch Zentralmodul

Hinweis!

Ein Ersatz-Zentralmodul LSCx-x hat ab Werk die Geräte-Seriennummer eingetragen, die das Modul als Neumodul ausweist. Da für die Freigabe von erweiterten Funktionen und Messbereichsumschaltung die Seriennummer und die Freigabenummer verknüpft werden, kann eine vorhandene Erweiterung / MBU nicht aktiv sein. Generell sind nach Ersatz eines Zentralmoduls alle veränderlichen Daten auf Werkseinstellung.

Wird ein Zentralmodul ausgetauscht, so gehen Sie bitte nach folgendem Ablauf vor:

- Falls möglich, notieren Sie die kundenseitigen Einstellungen des Gerätes wie z. B.:
   Kalibrierdaten
  - Stromzuordnung Leitfähigkeit und Temperatur
  - Relais-Funktionswahl
  - Grenzwert-Einstellungen
  - Alarmeinstellung, Alarmstromzuordnung
  - Überwachungsfunktionen
  - Schnittstellenparameter
- 2. Demontieren Sie das Gerät wie im Kapitel "Demontage Smartec S CLD132" beschrieben.
- 3. Überprüfen Sie anhand der Teilenummer auf dem Zentralmodul, ob das neue Modul dieselbe Teilenummer wie das bisherige Modul besitzt.
- 4. Setzen Sie das Gerät mit dem neuen Modul wieder zusammen.
- 5. Nehmen Sie das Gerät wieder in Betrieb und prüfen Sie die grundsätzliche Funktion (z. B. Anzeige Messwert und Temperatur, Bedienbarkeit über Tastatur).
- 6. Geben Sie die Seriennummer ein:
  - Lesen Sie die Seriennummer ("ser-no.") vom Typenschild des Gerätes ab.
  - Geben Sie diese Nummer in den Feldern E115 (Jahr, einstellig), E116 (Monat, einstellig), E117 (lfd. Nummer, vierstellig) ein.
  - In Feld E118 wird die komplette Nummer zur Kontrolle nochmals gezeigt und kann mit ENTER bestätigt oder nach Abbruch neu eingegeben werden.
  - Achtung!

Die Eingabe der Seriennummer ist nur bei einem fabrikneuen Modul mit Neu-Modul-Kennung und nur **einmal** möglich! Überzeugen Sie sich deshalb von der Richtigkeit der Eingabe, bevor Sie diese mit ENTER bestätigen!

Bei Falscheingabe erfolgt keine Freigabe der Zusatzfunktionen. Eine falsche Seriennummer kann nur noch im Werk korrigiert werden!

- 7. Geben Sie im Feld S7 den Freigabecode wieder ein (s. Typenschild "/Codes:").
- Prüfen Sie die Freigabe der Funktionen: Erweiterungsfunktionen z. B. durch Aufruf der Funktionsgruppe CHECK / Code P, PCS-Funktion muss vorhanden sein; Messbereichsumschaltung z. B. durch Aufruf der Alphatabellen (Funktionsgruppe T / Auswahl 1 ... 4 muss in T1 möglich sein).
- 9. Stellen Sie die kundenseitigen Einstellungen des Gerätes wieder her.

## 7.2 Wartung der Gesamtmessstelle

### 7.2.1 Reinigung der Leitfähigkeitssensoren

Induktive Sensoren sind gegenüber Verschmutzungen wesentlich unempfindlicher als herkömmliche konduktive Sensoren, da kein galvanischer Kontakt zum Medium besteht.

Allerdings kann Schmutz den Messkanal verengen, wodurch die Zellkonstante verändert wird. In diesem Fall muss auch ein Induktiv-Sensor gereinigt werden.

Reinigen Sie bitte wie folgt:

Ölige und fettige Beläge:

Reinigen mit Detergens (Fettlöser, z. B. Alkohol, Aceton, evtl. Spülmittel).

#### Warnung!

Schützen Sie bei Verwendung der nachfolgenden Reinigungsmittel unbedingt Hände, Augen und Kleidung!

- Kalk- und Metallhydroxid-Beläge: Beläge mit verdünnter Salzsäure (3 %) lösen, evtl. vorsichtig abbürsten und anschließend sorgfältig mit viel klarem Wasser spülen.
- Sulfidhaltige Beläge (aus REA oder Kläranlagen): Mischung aus Salzsäure (3 %) und Thioharnstoff (handelsüblich) verwenden, evtl. vorsichtig abbürsten und anschließend sorgfältig mit viel klarem Wasser spülen.
- Eiweißhaltige Beläge (z. B. Lebensmittelindustrie): Mischung aus Salzsäure (0,5 %) und Pepsin (handelsüblich) verwenden, evtl. vorsichtig abbürsten und anschließend sorgfältig mit viel klarem Wasser spülen.

### 7.2.2 Überprüfung induktiver Leitfähigkeits-Sensoren

Die folgenden Angaben gelten für den Sensor CLS52.

Für alle beschriebenen Tests müssen die Sensorleitungen am Gerät oder an der Verbindungsdose abgeklemmt werden!

- Test Sendespule und Empfangsspule:
  - ohmscher Widerstand ca. 0,5 ... 2  $\Omega.$

 Induktivität ca. 180 ... 360 mH (bei 2 kHz; Reihenschaltung als Ersatzschaltbild)
 Messen Sie bei der abgesetzten Ausführung an den Koaxialkabeln weiß und rot, bei der Kompaktausführung an den Koaxialkabeln weiß und braun jeweils zwischen Innenleiter und Schirm.

- Test Spulennebenschluss
  - Zwischen den beiden Spulen des Sensors darf kein Nebenschluss sein, der gemessene Widerstand muss >20  $M\Omega$  sein.

Überprüfung von Koaxialkabel braun bzw. rot nach Koaxialkabel weiß mit Ohmmeter.

Test Temperaturfühler

Zur Überprüfung des Pt 100 im Sensor können Sie die Tabelle im Kap. "Überprüfung des Geräts durch Simulation des Mediums" verwenden.

Messen Sie bei der abgesetzten Sensor-Ausführung zwischen den Leitungen grün und weiß sowie zwischen grün und gelb, die Widerstandswerte müssen jeweils identisch sein.

Bei der Kompaktausführung messen Sie zwischen den beiden roten Litzen.

- Test Temperaturfühler-Nebenschluss
  - Zwischen dem Temperaturfühler und den Spulen dürfen keine Nebenschlüsse sein. Überprüfung mit Ohmmeter auf >20 M $\Omega$ .

Messen Sie zwischen den Temperaturfühlerleitungen (grün + weiß + gelb bzw. rot + rot) und den Spulen (Koaxialkabel rot und weiß bzw. Koaxialkabel braun und weiß).

### 7.2.3 Überprüfung des Geräts durch Simulation des Mediums

Der induktive Sensor selbst kann nicht simuliert oder nachgebildet werden. Möglich ist jedoch die Überprüfung des Gesamtsystems CLD132 einschließlich Induktiv-Sensor mittels Ersatzwiderständen. Die Zellkonstante  $k_{nominal} = 5,9$  bei CLS52 ist zu beachten. Für eine genaue Simulation muss die tatsächlich verwendete Zellkonstante (ablesbar in Feld C124) für die Berechnung des Anzeigewertes verwendet werden:

| Simulations-Widerstand R | Default-Zellkonstante k | Anzeige Leitfähigkeit |
|--------------------------|-------------------------|-----------------------|
| 5,9 Ω                    | 5,90 cm <sup>-1</sup>   | 1000 mS/cm            |
| 10 <b>Ω</b>              | 5,90 cm <sup>-1</sup>   | 590 mS/cm             |
| 29,5 Ω                   | 5,90 cm <sup>-1</sup>   | 200 mS/cm             |
| 100 Ω                    | 5,90 cm <sup>-1</sup>   | 59 mS/cm              |
| 295 Ω                    | 5,90 cm <sup>-1</sup>   | 20 mS/cm              |
| 2,95 kΩ                  | 5,90 cm <sup>-1</sup>   | 2 mS/cm               |
| 29,5 kΩ                  | 5,90 cm <sup>-1</sup>   | 200 µS∕cm             |

Anzeige Leitfähigkeit<sub>ImS/cml</sub> =  $k \cdot 1/R_{IkOl}$ . Werte für die Simulation mit CLS52 bei 25 °C:

#### Leitfähigkeits-Simulation:

Ziehen Sie eine Leitung durch die Öffnung des Sensors und schließen Sie sie dann z. B. an eine Widerstandsdekade an.

#### Temperaturfühler-Simulation:

Der Temperaturfühler des induktiven Sensors ist an den Klemmen 11, 12 und 13 des Gerätes angeschlossen, unabhängig davon, ob es sich um ein Kompaktgerät oder eine getrennte Ausführung handelt.

Zur Simulation wird der Temperaturfühler des Sensors abgeklemmt und dafür ein Ersatzwiderstand angeschlossen. Auch dieser Widerstand muss in Dreileitertechnik angeschlossen werden, d. h. Anschluss an Klemmen 11 und 12 sowie Brücke von Klemme 12 nach 13.

Die Tabelle zeigt einige Widerstände für die Temperatursimulation:

| Temperatur | Widerstandswert |
|------------|-----------------|
| – 20 °C    | 92,13 Ω         |
| -10 °C     | 96,07 Ω         |
| 0 °C       | 100,00 Ω        |
| 10 °C      | 103,90 Ω        |
| 20 °C      | 107,79 Ω        |
| 25 °C      | 109,73 Ω        |
| 50 °C      | 119,40 Ω        |
| 80 °C      | 130,89 Ω        |
| 100 °C     | 138,50 Ω        |
| 150 °C     | 157,32 Ω        |
| 200 °C     | 175,84 Ω        |

### 7.2.4 Überprüfung Leitungsverlängerung und Verbindungsdose

- Für eine schnelle funktionelle Überprüfung ab Leitfähigkeits-Sensor über eine evtl. Verlängerung bis zum Messgerät verwenden Sie die Methoden wie in den Kapiteln "Überprüfung induktiver Leitfähigkeits-Sensoren" und "Überprüfung des Geräts durch Simulation des Mediums" beschrieben.
- Überprüfung des Verlängerungskabeltyps:
- der induktive Sensor funktioniert nur zuverlässig bei Verwendung des Originalkabels CLK5!
- Überprüfen Sie Verbindungsdosen auf Feuchtigkeit (ein Nebenschluss kann Einfluss haben bei niedriger Leitfähigkeit):
  - Dose trocknen,
  - Deckeldichtung erneuern,
  - Verschraubungen auf Dichtigkeit prüfen,
  - Trockenmittelbeutel einlegen.
- Überprüfen Sie Verbindungsdosen auf korrekte Verbindung aller Leitungen:
- bei Verwendung des vorgeschriebenen Originalkabels CLK5 werden die Kabeladern (Kabelfarben) 1:1 verbunden.
- Überprüfen Sie Verbindungsdosen auf korrekte Verbindung der Außenschirme:
   die Störsicherheit ist nur gewährleistet, wenn die Schirme verbunden sind!
- Überprüfen Sie Verbindungsdosen auf Festigkeit und Korrosion der Klemmenschrauben:
  - Schrauben einige Zeit nach der Inbetriebnahme nachziehen,
  - bei Korrosion die Klemmen erneuern und die Dichtigkeit der Dose sicherstellen.

### 7.3 Service-Hilfsmittel "Optoscope"

Das Optoscope in Verbindung mit der Software "Scopeware" bietet folgende Möglichkeiten, **ohne** den Messumformer ausbauen oder öffnen zu müssen und **ohne** galvanische Verbindung zum Gerät:

- Dokumentation der Geräte-Einstellungen in Verbindung mit Commuwin II
- Software-Update durch den Servicetechniker
- Up-/Download eines Hex-Dump, um Konfigurationen zu vervielfältigen

Das Optoscope dient als Interface zwischen dem Messumformer und PC/Laptop. Der Informationsaustausch erfolgt geräteseits mittels der optischen Schnittstelle des Messumformers und zum PC/Laptop mittels der Schnittstelle RS 232 (siehe "Zubehör").

# 8 Zubehör

### 8.1 Sensoren

□Indumax H CLS52

Induktiver Leitfähigkeitssensor mit kurzer Ansprechzeit im hygienischen Design; mit integriertem Temperaturfühler Bestellung je nach Ausführung, s. Technische Information TI 167C/07/de Ein Indumax H CLS52 ist im Lieferumfang des Smartec S CLD132 enthalten.

### 8.2 Verlängerungskabel

#### □Verlängerungskabel CLK5

für induktive Leitfähigkeitssensoren, zur Verlängerung über Installationsdose VBM, Meterware; Best.-Nr. 50085473

### 8.3 Verbindungsdose

#### □ Installationsdose VBM

zur Verlängerung von Sensor zum Messumformer, Material Aluminiumguss, Schutzart IP 65; Best.-Nr. 50003987

#### Hinweis!

Der eingelegte Trockenmittelbeutel muss je nach Umgebungsbedingungen in zeitlichen Abständen überprüft und gewechselt werden, um Fehlmessungen durch Feuchtigkeitsbrücken an der Messleitung zu vermeiden.

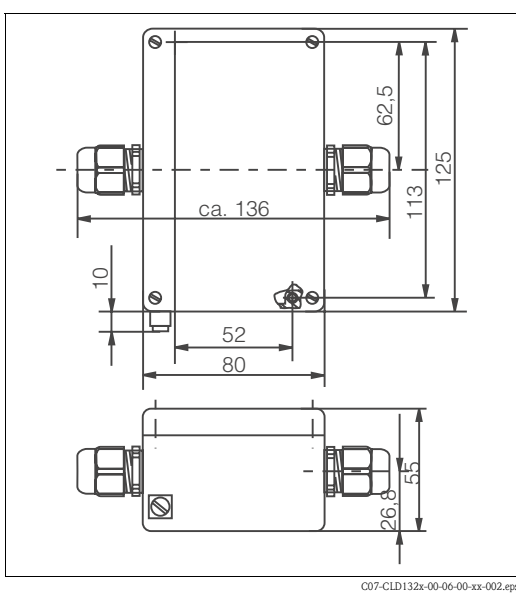

Abb. 39: Abmessungen Verbindungsdose VBM

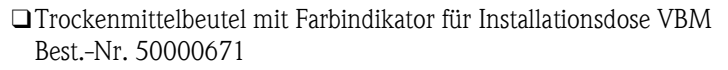

### 8.4 Mastmontagesatz

□Montagesatz für die Befestigung des Smartec S CLD132 an horizontalen und vertikalen Rohren (max. Ø 60 mm), Material Edelstahl 1.4301; Best.-Nr. 50062121

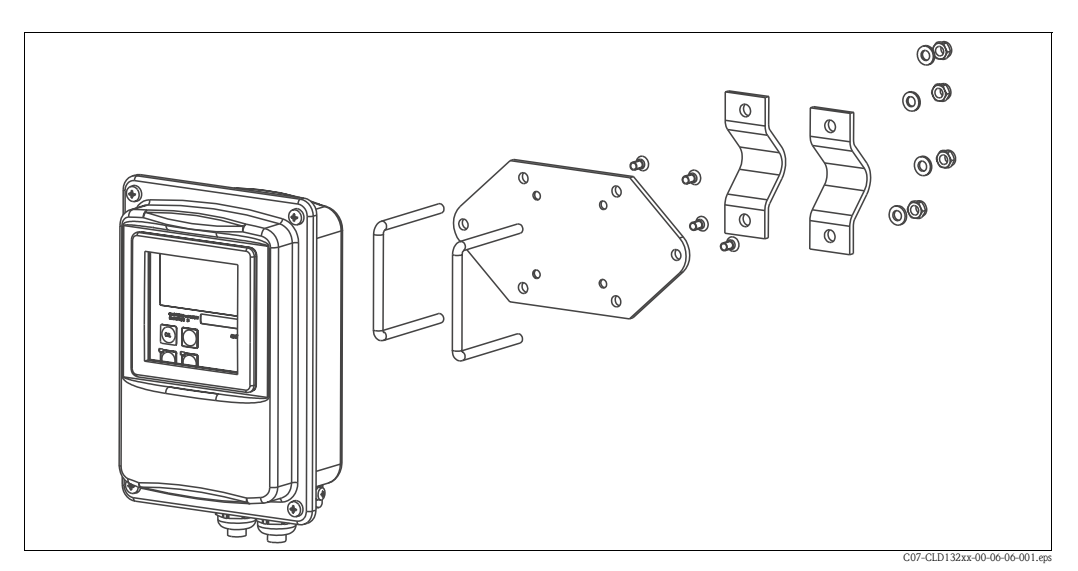

Abb. 40: Montagesatz für Mastmontage CLD132 Getrenntausführung

### 8.5 Software-Upgrade

□ Funktionserweiterung:

Parametersatzferneinstellung (Messbereichsumschaltung, MBU) und Ermittlung des Temperaturkoeffizienten; Best.-Nr. 51501643

Bestellung nur mit Seriennummer des jeweiligen Gerätes möglich.

### 8.6 Kalibrierlösungen

Präzisionslösungen, bezogen auf SRM (Standard Reference Material) von NIST zur qualifizierten Kalibrierung von Leitfähigkeitsmesssystemen nach ISO 9000, mit Temperaturtabelle CLY11-B

 149,6 μS/cm (Bezugstemperatur 25 °C), 500 ml Best.-Nr. 50081903
 CLY11-C 1,406 mS/cm (Bezugstemperatur 25 °C), 500 ml Best.-Nr. 50081904
 CLY11-D 12,64 mS/cm (Bezugstemperatur 25 °C), 500 ml Best.-Nr. 50081905
 CLY11-E 107,0 mS/cm (Bezugstemperatur 25 °C), 500 ml Best.-Nr. 50081906

### 8.7 Optoscope

□Optoscope

Interface zwischen Messumformer und PC/Laptop zu Service-Zwecken. Die erforderliche Windows-Software "Scopeware" ist Bestandteil des Lieferumfangs. Die Lieferung des Optoscopes erfolgt mit allem notwendigen Zubehör in einem stabilen Koffer. Best.-Nr. 51500650

# 9 Störungsbehebung

### 9.1 Fehlersuchanleitung

Der Messumformer Smartec S CLD132 überwacht seine Funktionen ständig selbst. Falls ein vom Gerät erkannter Fehler auftritt, wird dieser im Display angezeigt. Diese Fehlernummer steht unterhalb der Einheitsanzeige des Hauptmesswertes. Falls mehrere Fehler auftreten, können diese über die MINUS-Taste abgerufen werden.

Entnehmen Sie der Tabelle "Systemfehlermeldungen" die möglichen Fehlernummern und Maßnahmen zur Abhilfe.

Im Falle einer Betriebsstörung ohne entsprechende Fehlermeldung des Smartec S CLD132 nutzen Sie die Tabelle "Prozessbedingte Fehler" oder die Tabelle "Gerätebedingte Fehler", um den Fehler zu lokalisieren und zu beseitigen. Die Tabelle "Gerätebedingte Fehler" gibt Ihnen zusätzlich Hinweise auf eventuell benötigte Ersatzteile.

### 9.2 Systemfehlermeldungen

Die Fehlermeldungen können Sie mit der MINUS-Taste anzeigen lassen und auswählen.

| Fehler-Nr. | Anzeige                                                                                                    | Tests und / oder Abhilfemaßnahmen                                                                                                    |      | Alarmkontakt |      | Fehlerstrom |  |
|------------|----------------------------------------------------------------------------------------------------|----------------------------------------------------------------------------------------------------|------|--------------|------|-------------|--|
|            |                                                                                                    |                                                                                                    | Werk | Eigen        | Werk | Eigen       |  |
| E001       | EEPROM-Speicherfehler                                                                                                    | 1. Gerät aus- und wieder einschalten.                                                                                                    | ja   |              | nein |             |  |
| E002       | Gerät nicht abgeglichen, Abgleichda-<br>ten nicht gültig, keine Anwenderdaten<br>vorhanden oder Anwenderdaten nicht<br>gültig (EEPROM-Fehler), Gerätesoft-<br>ware passt nicht zur Hardware (Zen-<br>tralmodul) | <ol> <li>Gerät auf Werkswerte setzen (S11).</li> <li>Hardwarekompatible Gerätesoftware laden (mit<br/>Optoscope, s. Kapitel "Service-Hilfsmittel Opto-<br/>scope").</li> <li>Falls immer noch fehlerhaft, Messgerät zur<br/>Reparatur an Ihre zuständige<br/>Endress+Hauser-Niederlassung schicken oder<br/>Gerät austauschen.</li> </ol> | ja   |              | nein |             |  |
| E003       | Download-Fehler                                                                                                    | Download-File darf nicht auf gesperrte Funktionen<br>zugreifen (z.B. Temperaturtabelle in Grundversion)                                                                                                    | ja   |              | nein |             |  |
| E007       | Transmitter gestört, Gerätesoftware<br>passt nicht zur Messumformer-Aus-<br>führung                                                                                                    |                                                                                                    | ja   |              | nein |             |  |
| E008       | Sensor oder Sensoranschluss fehlerhaft                                                                                                    | Sensor und Sensoranschluss überprüfen (s. Kapitel<br>"Überprüfung des Geräts durch Simulation des<br>Mediums" oder durch Endress+Hauser Service).                                                                                                    | ja   |              | nein |             |  |
| E010       | Kein Temperaturfühler angeschlossen<br>oder Temperaturfühler kurzgeschlos-<br>sen (Temperaturfühler fehlerhaft)                                                                                                 | Temperaturfühler und Anschlüsse überprüfen; ggf.<br>Messgerät mit Temperatur-Simulator überprüfen.                                                                                                    | ja   |              | nein |             |  |
| E025       | Grenzwert für Airset-Offset<br>überschritten                                                                                                    | Airset erneut durchführen (an Luft) oder Sensor tau-<br>schen. Zelle vor Airset reinigen und trocknen.                                                                                                    | ja   |              | nein |             |  |
| E036       | Kalibrierbereich Sensor überschritten                                                                                                    | Sensor reinigen und nachkalibrieren; ggf. Sensor,                                                                                                    | ja   |              | nein |             |  |
| E037       | Kalibrierbereich Sensor unterschritten                                                                                                    | Leitung und Anschlüsse überprüfen.                                                                                                    | ja   |              | nein |             |  |
| E045       | Kalibrierung abgebrochen                                                                                                    | Erneut kalibrieren.                                                                                                    | ja   |              | nein |             |  |
| E049       | Kalibrierbereich Einbaufaktor über-<br>schritten                                                                                                    | Rohrdurchmesser prüfen, Sensor reinigen und Kali-<br>brierung erneut durchführen.                                                                                                    | ja   |              | nein |             |  |
| E050       | Kalibrierbereich Einbaufaktor unter-<br>schritten                                                                                                    |                                                                                                    | ja   |              | nein |             |  |
| E055       | Messbereich Hauptparameter unter-<br>schritten                                                                                                    | Sensor in leitfähiges Medium eintauchen oder Airset durchführen.                                                                                                    | ja   |              | nein |             |  |

| Fehler-Nr. | Anzeige                                                         | Tests und / oder Abhilfemaßnahmen                                                                       | Alarmkontakt |       | Fehlerstrom |       |
|------------|-----------------------------------------------------------------|----------------------------------------------------------------------------------------------------|--------------|-------|-------------|-------|
|            |                                                                 |                                                                                                    | Werk         | Eigen | Werk        | Eigen |
| E057       | Messbereich Hauptparameter über-<br>schritten                   | Messung, Regelung und Anschlüsse überprüfen<br>(Simulation s. Kap. "Überprüfung des Geräts durch        | ja           |       | nein        |       |
| E059       | Messbereich Temperatur<br>unterschritten                        | Simulation des Mediums").                                                                               | ja           |       | nein        |       |
| E061       | Messbereich Temperatur überschritten                            |                                                                                                    | ja           |       | nein        |       |
| E063       | Stromausgangsbereich 1 unterschritten                           | Messwert und Stromausgangs-Zuordnung prüfen                                                             | ja           |       | nein        |       |
| E064       | Stromausgangsbereich 1 überschritten                            | (Funktionsgruppe O).                                                                                    | ja           |       | nein        |       |
| E065       | Stromausgangsbereich 2 unterschritten                           | Messwert und Stromausgangs-Zuordnung prüfen.                                                            | ja           |       | nein        |       |
| E066       | Stromausgangsbereich 2 überschritten                            |                                                                                                    | ja           |       | nein        |       |
| E067       | Sollwertüberschreitung<br>Grenzwertgeber                        | Messwert, Grenzwerteinstellung und Dosierorgane<br>prüfen.<br>Nur aktiv bei R1 = Alarm+GW oder GW.      | ja           |       | nein        |       |
| E077       | Temperatur außerhalb $\alpha$ -Wert-Tabellenbereich             | Messung und Tabellen überprüfen.                                                                        | ja           |       | nein        |       |
| E078       | Temperatur außerhalb<br>Konzentrationstabelle                   |                                                                                                    | ja           |       | nein        |       |
| E079       | Leitfähigkeit außerhalb<br>Konzentrationstabelle                |                                                                                                    | ja           |       | nein        |       |
| E080       | Parameterbereich Stromausgang 1 zu<br>klein                     | Stromausgang spreizen.                                                                                  | nein         |       | nein        |       |
| E081       | Parameterbereich Stromausgang 2 zu<br>klein                     | Stromausgang spreizen.                                                                                  | nein         |       | nein        |       |
| E100       | Stromsimulation aktiv                                           |                                                                                                    | nein         |       | nein        |       |
| E101       | Servicefunktion ja                                              | Servicefunktion ausschalten oder Gerät aus- und wieder einschalten.                                     | nein         |       | nein        |       |
| E102       | Handbetrieb aktiv                                               |                                                                                                    | nein         |       | nein        |       |
| E106       | Download ja                                                     | Ende Download abwarten.                                                                                 | nein         |       | nein        |       |
| E116       | Download Fehler                                                 | Download wiederholen.                                                                                   | nein         |       | nein        |       |
| E150       | Abstand der Temperaturwerte der $\alpha$ -Wert-Tabelle zu klein | $\alpha$ -Wert-Tabelle korrekt eingeben (Temperaturein-<br>gabe im Abstand von mind. 1 K erforderlich). | nein         |       | nein        |       |
| E152       | Live-Check-Alarm                                                | Sensor und Anschluss prüfen.                                                                            | nein         |       | nein        |       |

# 9.3 Prozessbedingte Fehler

Nutzen Sie folgende Tabelle, um eventuell auftretende Fehler lokalisieren und beheben zu können.

| Fehler                                         | Mögliche Ursache                                     | Tests und / oder Abhilfemaßnahmen                                                                         | Hilfsmittel, Ersatzteile                                                                                |
|------------------------------------------------|------------------------------------------------------|----------------------------------------------------------------------------------------------------|----------------------------------------------------------------------------------------------------|
|                                                | Gerät falsch kalibriert                              | Gerät kalibrieren lt. Kap. "Kalibrierung".                                                                | Kalibrierlösung od. Zellen-Zertifikat                                                                   |
|                                                | Sensor verschmutzt                                   | Sensor reinigen.                                                                                          | Siehe Kapitel "Reinigung von Leitfähig-<br>keits-Sensoren".                                             |
|                                                | Temperaturmessung falsch                             | Temperaturmesswert prüfen bei Messgerät<br>und Vergleichsgerät.                                           | Temperaturmessgerät,<br>Präzisions-Thermometer                                                          |
| Falsche Anzeige gegenüber<br>Vergleichsmessung | Temperaturkompensation falsch                        | Kompensationsmethode (keine / ATC /<br>MTC) und Kompensationsart<br>(linear/Stoff/eigene Tabelle) prüfen. | Bitte beachten: der Messumformer hat<br>getrennte Kalibrier- und Betriebs-Tempera-<br>turkoeffizienten. |
|                                                | Vergleichsmessgerät ist falsch kalibriert            | Vergleichsmessgerät kalibrieren oder über-<br>prüftes Gerät verwenden.                                    | Kalibrierlösung, Betriebsanleitung des Ver-<br>gleichsmessgerätes                                       |
|                                                | Vergleichsmessgerät hat falsch einge-<br>stellte ATC | Kompensationsmethode und Kompensati-<br>onsart müssen gleich sein für beide Geräte.                       | Betriebsanleitung des Vergleichsmessgerätes                                                             |

| Fehler                                                                  | Mögliche Ursache                                                         | Tests und / oder Abhilfemaßnahmen                                                                                        | Hilfsmittel, Ersatzteile                                                                                                    |
|-------------------------------------------------------------------------|--------------------------------------------------------------------------|----------------------------------------------------------------------------------------------------|----------------------------------------------------------------------------------------------------|
|                                                                         | Schluss / Feuchtigkeit in Sensor                                         | Sensor prüfen.                                                                                                    | Siehe Kapitel "Überprüfung induktiver Leit-<br>fähigkeits-Sensoren".                                                                                                    |
|                                                                         | Schluss in Kabel oder Dose                                               | Kabel und Dose prüfen.                                                                                                   | Siehe Kapitel "Überprüfung Leitungsverlän-<br>gerung und Verbindungsdose".                                                                                                  |
|                                                                         | Unterbrechung in Sensor                                                  | Sensor prüfen.                                                                                                    | Siehe Kapitel "Überprüfung induktiver Leit-<br>fähigkeits-Sensoren".                                                                                                    |
| Unplausible Messwerte all-                                              | Unterbrechung in Kabel o. Dose                                           | Kabel und Dose prüfen.                                                                                                   | Siehe Kapitel "Überprüfung Leitungsverlän-<br>gerung und Verbindungsdose"                                                                                                   |
| – ständiger Messwert-                                                   | Zellkonstante falsch eingestellt                                         | Zellkonstante überprüfen.                                                                                                | Sensor-Typenschild o. Zertifikat                                                                                                    |
| Überlauf<br>– ständig Messwert 000<br>– Messwert zu niedrig             | Ausgangszuordnung falsch                                                 | Zuordnung Messwert zu Stromsignal prü-<br>fen.                                                                           |                                                                                                    |
| <ul> <li>Messwert zu hichnig</li> <li>Messwert eingefroren</li> </ul>   | Ausgangsfunktion falsch                                                  | Vorwahl (0-20 / 4 -20 mA) und Kurven-<br>form (linear / Tabelle) prüfen.                                                 |                                                                                                    |
| <ul> <li>Stromausgangswert ent-<br/>spricht nicht den Erwar-</li> </ul> | Luftpolster in Armatur                                                   | Armatur und Einbaulage prüfen.                                                                                           |                                                                                                    |
| tungen                                                                  | Temperaturmessung falsch /<br>Temperatursensor defekt                    | Gerät prüfen mit Ersatzwiderstand / Pt100<br>im Sensor prüfen.                                                           |                                                                                                    |
|                                                                         | Transmittermodul defekt                                                  | Mit neuem Modul prüfen.                                                                                                  | Siehe Kapitel "Gerätebedingte Fehler" und<br>"Ersatzteile".                                                                                                    |
|                                                                         | Gerät in unerlaubtem Betriebszustand<br>(keine Reaktion auf Tastendruck) | Gerät aus- und wieder einschalten.                                                                                       | EMV-Problem: im Wiederholungsfall<br>Erdung, Schirmungen und Leitungsführun-<br>gen prüfen oder durch Endress+Hauser-Ser-<br>vice prüfen lassen.                            |
|                                                                         | Fühleranschluss falsch                                                   | Anschlüsse anhand Anschlussplan prüfen;<br>Dreileiter-Anschluss immer erforderlich.                                      | Anschlussplan Kap. "Elektrischer Anschluss"                                                                                                    |
| Temperaturwert falsch                                                   | Messkabel defekt                                                         | Kabel prüfen auf Unterbrechung / Kurz-<br>schluss / Nebenschluss.                                                        | Ohmmeter; s. auch Kap. "Überprüfung des<br>Geräts durch Simulation des Mediums".                                                                                            |
|                                                                         | Falscher Fühlertyp                                                       | Typ des Temperaturfühlers am Gerät ein-<br>stellen (Feld B1).                                                            |                                                                                                    |
|                                                                         | keine / falsche Temperaturkompensa-<br>tion                              | ATC: Kompensationsart auswählen, bei<br>linear passenden Koeffizienten einstellen.<br>MTC: Prozesstemperatur einstellen. |                                                                                                    |
|                                                                         | Temperaturmessung falsch                                                 | Temperaturmesswert prüfen.                                                                                               | Vergleichsmessgerät, Thermometer                                                                                                    |
| LF-Messwert im Prozess<br>falsch                                        | Blasen im Medium                                                         | Blasenbildung unterdrücken durch:<br>– Gasblasenfalle<br>– Gegendruckaufbau (Blende)<br>– Messung im Bypass              |                                                                                                    |
|                                                                         | Sensor-Ausrichtung falsch                                                | Mittelbohrung des Sensors muss in Medi-<br>ums-Flussrichtung zeigen.                                                     | Kompaktversion: Elektronikbox ausbauen<br>zum Drehen des Sensors (Ausrichtung s.<br>Kapitel "Sensor-Positionierung").<br>Getrennte Ausführung: Sensor im Flansch<br>drehen. |
|                                                                         | Durchfluss zu hoch (kann zu Blasenbil-<br>dung führen)                   | Durchfluss verringern oder Montageort mit<br>wenig Turbulenzen wählen.                                                   |                                                                                                    |
|                                                                         | Störströme im Medium                                                     | Medium nahe Sensor erden; Störquelle beseitigen/instandsetzen.                                                           | Häufigste Ursache für Ströme im Medium:<br>defekte Tauchmotore                                                                                                    |
|                                                                         | Sensor verschmutzt oder belegt                                           | Sensor reinigen (s. Kap. "Reinigung der Leit-<br>fähigkeits-Sensoren").                                                  | Für stark verschmutzte Medien:<br>Sprühreinigung verwenden                                                                                                    |
|                                                                         | Störungen auf Messkabel                                                  | Kabelschirm anschließen laut Anschluss-<br>plan.                                                                         | Siehe Kapitel "Elektrischer Anschluss".                                                                                                    |
| Messwertschwankungen                                                    | Störungen auf Signalausgangsleitung                                      | Leitungsverlegung prüfen, evtl. Leitung getrennt verlegen.                                                               | Leitungen Signalausgang und Messeingang räumlich trennen.                                                                                                    |
|                                                                         | Störströme im Medium                                                     | Störquelle beseitigen oder Medium mög-<br>lichst nahe Sensor erden.                                                      |                                                                                                    |

| Fehler                                                                                                    | Mögliche Ursache                                                                                                    | Tests und / oder Abhilfemaßnahmen                                                                                                    | Hilfsmittel, Ersatzteile                                                                                                    |
|----------------------------------------------------------------------------------------------------|----------------------------------------------------------------------------------------------------|----------------------------------------------------------------------------------------------------|----------------------------------------------------------------------------------------------------|
|                                                                                                    | Relais für Alarm konfiguriert                                                                                                    | Grenzwertschalter aktivieren.                                                                                                    | Siehe Feld R1.                                                                                                    |
|                                                                                                    | Anzugsverzögerung zu lang eingestellt                                                                                                    | Anzugsverzögerungszeit verkürzen.                                                                                                    | Siehe Feld R4.                                                                                                    |
| Grenzkontakt arbeitet nicht                                                                                                    | "Hold"-Funktion aktiv                                                                                                    | "Auto-Hold" bei Kalibrierung,<br>"Hold"-Eingang aktiviert;<br>"Hold" über Tastatur aktiv.                                                                                                    | Siehe Felder S2 bis S5.                                                                                                    |
| Change wantkantakt anhaitat                                                                                                    | Abfallverzögerung zu lang eingestellt                                                                                                    | Abfallverzögerungszeit verkürzen.                                                                                                    | Siehe Feld R5.                                                                                                    |
| ständig                                                                                                    | Regelkreis unterbrochen                                                                                                    | Messwert, Stromausgangswert, Stellglie-<br>der, Chemikalienvorrat prüfen.                                                                                                    |                                                                                                    |
| Kein LF-Stromausgangssig-                                                                                                    | Leitung unterbrochen oder<br>kurzgeschlossen                                                                                                    | Leitung abklemmen und direkt am Gerät messen.                                                                                                    | mA-Meter 0–20 mA                                                                                                    |
| IIdl                                                                                                    | Ausgang defekt                                                                                                    | Siehe Abschnitt "Gerätebedingte Fehler".                                                                                                    |                                                                                                    |
|                                                                                                    | Stromsimulation aktiv                                                                                                    | Simulation ausschalten.                                                                                                    | Siehe Feld O22.                                                                                                    |
| Fixes LF–Stromausgangssig–<br>nal                                                                                                    | Prozessorsystem in unerlaubtem<br>Betriebszustand                                                                                                    | Gerät aus- und wieder einschalten.                                                                                                    | EMV-Problem: im Wiederholungsfall Instal-<br>lation, Schirmung, Erdung prüfen/ durch<br>Endress+Hauser-Service prüfen lassen. |
|                                                                                                    | Falsche Stromzuordnung                                                                                                    | Stromzuordnung prüfen:<br>0–20 mA oder 4–20 mA?                                                                                                    | Feld O211                                                                                                    |
| Falsches Stromausgangs-<br>signal                                                                                                    | Gesamtbürde in der Stromschleife zu hoch (> 500 $\Omega)$                                                                                                    | Ausgang abklemmen und direkt am Gerät messen.                                                                                                    | mA-Meter für 0–20 mA DC                                                                                                    |
| orgitar                                                                                                    | EMV (Störungseinkopplungen)                                                                                                    | Beide Ausgangsleitungen abklemmen und direkt am Gerät messen.                                                                                                    | Geschirmte Leitungen verwenden, Schirme<br>beidseitig erden, ggf. Leitung in anderem<br>Kabelkanal verlegen.                  |
| Kein                                                                                                    | Gerät besitzt keinen zweiten Stromaus-<br>gang                                                                                                    | Variante anhand Typenschild prüfen, ggf.<br>Modul LSCH-x1 tauschen.                                                                                                    | Modul LSCH-x2,<br>siehe Kap. "Ersatzteile".                                                                                   |
| Temperatur-Ausgangssignal                                                                                                    | Gerät mit PROFIBUS-PA                                                                                                    | PA-Gerät hat keinen Stromausgang!                                                                                                    |                                                                                                    |
| Keine Funktionen aus<br>Erweiterungspaket<br>verfügbar<br>(Live-Check, Stromkurve<br>24, Alphawert-Kurve 2<br>4, User-Konzentrations-<br>kurve 1 4) | Erweiterungspaket nicht freigeschaltet<br>(Freischaltung erfolgt mit einer<br>Code-Zahl, die von der Seriennummer<br>abhängt und nach Bestellung eines<br>Erweiterungspaketes von Endress+Hau-<br>ser mitgeteilt wird) | <ul> <li>Bei Nachrüstung E-Paket: Code-Zahl<br/>wird von Endress+Hauser mitgeteilt ⇒<br/>eingeben.</li> <li>Nach Tausch eines defekten Moduls<br/>LSCH/LSCP: erst Geräte-Seriennummer<br/>(s. Typenschild) von Hand eingeben,<br/>dann vorhandene Code-Zahl eingeben.</li> </ul> | Ausführliche Beschreibung siehe Kap. "Aus-<br>tausch Zentralmodul".                                                           |
|                                                                                                    | Kein HART-Zentralmodul                                                                                                    | anhand Typenschild prüfen:<br>HART = -xxx5xx und -xxx6xx                                                                                                    | Umrüsten auf LSCH-H1 / -H2.                                                                                                   |
|                                                                                                    | Stromausgang < 4 mA                                                                                                    |                                                                                                    |                                                                                                    |
|                                                                                                    | keine oder falsche DD<br>(Gerätebeschreibung)                                                                                                    |                                                                                                    |                                                                                                    |
|                                                                                                    | HART-Interface fehlt                                                                                                    |                                                                                                    |                                                                                                    |
|                                                                                                    | Gerät im HART-Server nicht<br>angemeldet                                                                                                    |                                                                                                    |                                                                                                    |
| Keine                                                                                                    | Bürde zu klein (muss > 230 $\Omega$ sein)                                                                                                    | Weitere Informationen siehe BA                                                                                                    |                                                                                                    |
| HART-Kommunikation                                                                                                    | HART-Empfänger (z. B. FXA 191) nicht<br>über Bürde, sondern über Versorgung<br>angeschlossen                                                                                                    | 212C/07/de, "HART Feldnahe Kommuni-<br>kation mit Smartec S CLD132".                                                                                                    |                                                                                                    |
|                                                                                                    | Falsche Geräteadresse (Adr. = 0 bei<br>Einzelbetrieb, Adr. > 0 bei<br>Multidrop-Betrieb)                                                                                                    |                                                                                                    |                                                                                                    |
|                                                                                                    | Leitungskapazität zu hoch                                                                                                    |                                                                                                    |                                                                                                    |
|                                                                                                    | Störungen auf der Leitung                                                                                                    |                                                                                                    |                                                                                                    |
|                                                                                                    | Mehrere Geräte auf dieselbe Adresse<br>eingestellt                                                                                                    | Adressen korrekt zuordnen.                                                                                                    | Keine Kommunikation möglich bei mehre-<br>ren Geräten gleicher Adresse.                                                       |

| Fehler                                             | Mögliche Ursache                                                                                                    | Tests und / oder Abhilfemaßnahmen                                             | Hilfsmittel, Ersatzteile                                 |  |  |
|----------------------------------------------------|----------------------------------------------------------------------------------------------------|-------------------------------------------------------------------------------|----------------------------------------------------------|--|--|
| Keine<br>PROFIBUS <sup>®</sup> -Kommuni-<br>kation | kein PA-/DP-Zentralmodul                                                                                                 | anhand Typenschild prüfen:<br>PA = -xxx3xx /DP = xxx4xx                       | Umrüsten auf LSCP-Modul,<br>siehe Kapitel "Ersatzteile". |  |  |
|                                                    | falsche Gerätesoftware-Version (ohne<br>PROFIBUS)                                                                        |                                                                               |                                                          |  |  |
|                                                    | bei Commuwin (CW) II:<br>CW II-Version und Geräte-<br>software-Version inkompatibel                                      |                                                                               |                                                          |  |  |
|                                                    | Keine oder falsche DD/DLL                                                                                                |                                                                               |                                                          |  |  |
|                                                    | Baudrate für Segmentkoppler im<br>DPV-1-Server falsch eingestellt                                                        | Weitere Informationen siehe<br>BA 213C/07/de "PROFIBUS-PA/-DP -               |                                                          |  |  |
|                                                    | Busteilnehmer (Master) falsch adressiert<br>oder Adresse doppelt belegt                                                  | Feldnahe Kommunikation für Smartec S<br>CLD132".                              |                                                          |  |  |
|                                                    | Busteilnehmer (Slaves) falsch adressiert                                                                                 |                                                                               |                                                          |  |  |
|                                                    | Busleitung nicht terminiert                                                                                              |                                                                               |                                                          |  |  |
|                                                    | Leitungsprobleme<br>(zu lang, Querschnitt zu gering, nicht<br>geschirmt, Schirm nicht geerdet, Adern<br>nicht verdrillt) |                                                                               |                                                          |  |  |
|                                                    | Bus-Spannung zu gering<br>(Bus-Spannung typ. 24 V DC bei<br>Nicht-Ex)                                                    | Die Spannung am PA-/DP-Anschluss des<br>Gerätes muss mindestens 9 V betragen. |                                                          |  |  |

### 9.4 Gerätebedingte Fehler

Die folgende Tabelle unterstützt Sie bei der Diagnose und gibt ggf. Hinweise auf die benötigten Ersatzteile.

Eine Diagnose wird - je nach Schwierigkeitsgrad und vorhandenen Messmitteln - durchgeführt von:

- Fachpersonal des Anwenders
- Elektro-Fachpersonal des Anwenders
- Anlagenersteller / -betreiber
- Endress+Hauser-Service

Informationen über die genauen Ersatzteilbezeichnungen und den Einbau dieser Teile finden Sie im Kapitel "Ersatzteile".

| Fehler                                     | Mögliche Ursache                                                 | Tests und / oder Abhilfemaßnahmen                                               | Durchführung, Hilfsmittel, Ersatzteile                                              |
|--------------------------------------------|------------------------------------------------------------------|---------------------------------------------------------------------------------|-------------------------------------------------------------------------------------|
|                                            | keine Netzspannung                                               | Prüfen, ob Netzspannung vorhanden.                                              | Elektrofachkraft / z. B. Multimeter                                                 |
|                                            | Versorgungsspannung falsch / zu<br>niedrig                       | Tatsächliche Netzspannung und<br>Typenschildangabe vergleichen.                 | Anwender<br>(Angaben EVU oder Multimeter)                                           |
|                                            | Anschluss fehlerhaft                                             | Klemme nicht angezogen;<br>Isolation eingeklemmt;<br>falsche Klemmen verwendet. | Elektrofachkraft                                                                    |
| Anzeige dunkel, keine<br>Leuchtdiode aktiv | Gerätesicherung defekt                                           | Netzspannung und die Typenschildangabe<br>vergleichen und Sicherung ersetzen.   | Elektrofachkraft / passende Sicherung;<br>s. Aufbauzeichnung im Kap. "Ersatzteile". |
|                                            | Netzteil defekt                                                  | Netzteil ersetzen, unbedingt Variante beachten.                                 | Diagnose durch Endress+Hauser-Service vor<br>Ort, Ersatzmodul erforderlich          |
|                                            | Zentralmodul LSCH / LSCP defekt                                  | Zentralmodul ersetzen, unbedingt Variante beachten.                             | Diagnose durch Endress+Hauser-Service vor<br>Ort, Ersatzmodul erforderlich          |
|                                            | Flachbandkabel zw. Zentralmodul und<br>Netzteil lose oder defekt | Flachbandkabel prüfen, ggf. erneuern.                                           | Siehe Kapitel "Ersatzteile".                                                        |
| Anzeige dunkel,<br>Leuchtdiode aktiv       | Zentralmodul defekt<br>(Modul: LSCH/LSCP)                        | Zentralmodul erneuern, unbedingt Vari-<br>ante beachten.                        | Diagnose durch Endress+Hauser-Service vor<br>Ort, Ersatzmodul erforderlich          |

| Fehler                                                                                                    | Mögliche Ursache                                                                                                    | Tests und / oder Abhilfemaßnahmen                                                                                                    | Durchführung, Hilfsmittel, Ersatzteile                                                                             |  |
|----------------------------------------------------------------------------------------------------|----------------------------------------------------------------------------------------------------|----------------------------------------------------------------------------------------------------|----------------------------------------------------------------------------------------------------|--|
| Display zeigt an, aber<br>– keine Veränderung der                                                                                                    | Flachbandleitung oder Transmittermo-<br>dul nicht korrekt montiert                                                                                                    | Transmittermodul neu einstecken, evtl.<br>zusätzlich Befestigungsschraube M3, prü-<br>fen, ob Flachbandleitung korrekt einge-<br>steckt.                                                                          | Durchführung mit Hilfe der Montage-<br>zeichnungen im Kap. "Ersatzteile".                                          |  |
| Anzeige und / oder<br>– Gerät nicht bedienbar                                                                                                    | Betriebssystem in unerlaubtem Zustand                                                                                                    | Gerät aus- und wieder einschalten.                                                                                                    | Evtl. EMV-Problem: im Wiederholfall Instal-<br>lation prüfen oder durch Endress+Hau-<br>ser-Service prüfen lassen. |  |
| Anzeige unkorrekt, feh-<br>lende Punkte, Segmente,<br>Zeichen oder Zeilen ver-<br>stümmelt                                                                                                    | Feuchtigkeit oder Schmutz im Display-<br>rahmen, Leitgummi nicht korrekt ange-<br>drückt oder Leiterkartenkontakte ver-<br>schmutzt                                    | Zentralmodul LSC ersetzen.<br>Im Notfall: Displayrahmen abnehmen, Glas<br>und Leiterkarte reinigen, gut trocknen und<br>wieder zusammenbauen. Leitgummi nicht<br>mit der Hand anfassen!                           | Siehe Kapitel "Ersatzteile".                                                                                       |  |
|                                                                                                    | Spannung falsch / zu hoch                                                                                                    | Netzspannung und Typenschildangabe ver-<br>gleichen.                                                                                                    | Anwender, Elektrofachkraft                                                                                         |  |
| Gerät wird heiß                                                                                                    | Erwärmung durch Prozesswärme oder<br>Sonneneinstrahlung                                                                                                    | Positionierung verbessern oder abgesetzte<br>Version verwenden.<br>Im Freien einen Sonnenschutz verwenden.                                                                                                    |                                                                                                    |  |
|                                                                                                    | Netzteil defekt                                                                                                    | Netzteil ersetzen.                                                                                                    | Diagnose nur durch Endress+Hauser-Service                                                                          |  |
| Messwert Leitfähigkeit und<br>/ oder Messwert Tempera-<br>tur falsch       Messumformer-Modul defekt (Modul:<br>MKIC), bitte zuerst Tests und Maßnah-<br>men It. Kapitel "Prozessfehler ohne<br>Meldungen" vornehmen       Test der Messeingänge:<br>– Simulation mit Widerstand, siehe Tabelle<br>Kap. "Überprüfung des Geräts durch<br>Simulation des Mediums"<br>– Widerstand 100 Ω an Klemmen<br>11 / 12 + 13 = Anzeige 0 °C |                                                                                                    | Wenn Test negativ: Modul erneuern (Vari-<br>ante beachten).<br>Durchführung mit Hilfe der Explosionszeich-<br>nungen Kap. "Ersatzteile".                                                                          |                                                                                                    |  |
|                                                                                                    | Abgleich nicht korrekt                                                                                                    | Prüfen mit eingebauter Stromsimulation                                                                                                    | Wenn Simulationswert falsch: Abgleich im                                                                           |  |
|                                                                                                    | Bürde zu groß                                                                                                    | (Feld O221), dazu beide Leitungen abklem-<br>men und mA-Meter direkt am Stromaus-                                                                                                    | Werk oder neues Modul LSCH/LSCP erfor-<br>derlich.                                                                 |  |
| Stromausgangssignal falsch                                                                                                    | Nebenschluss / Masseschluss in Strom-<br>schleife                                                                                                    | gang anschließen.                                                                                                    | Wenn Simulationswert richtig: Stromschleife<br>prüfen auf Bürde und Nebenschlüsse.                                 |  |
|                                                                                                    | Falsche Betriebsart                                                                                                    | Vorwahl 0–20 mA oder 4–20 mA prüfen.                                                                                                    |                                                                                                    |  |
| Kein Stromausgangssignal                                                                                                    | Stromausgangstufe defekt<br>(Modul LSCH/LSCP)                                                                                                    | Prüfen mit eingebauter Stromsimulation,<br>mA-Meter direkt am Stromausgang<br>anschließen.                                                                                                    | Wenn Test negativ:<br>Zentralmodul LSCH/LSCP erneuern (Vari-<br>ante beachten).                                    |  |
| Zusatzfunktionen (Erweite-<br>rungsfunktionen oder Mess-<br>bereichsumschaltung) feb-                                                                                                    | Keine oder falsche Freigabecodes ver-<br>wendet                                                                                                    | Bei Nachrüstung: Prüfen, ob bei Bestellung<br>der Erweiterungsfunktionen oder der MBU<br>die richtige Seriennummer verwendet<br>wurde.                                                                            | Abwicklung über Endress+Hauser-Vertrieb                                                                            |  |
| len                                                                                                    | falsche Geräte-Seriennummer im<br>LSCH-/LSCP-Modul gespeichert                                                                                                    | Prüfen, ob Serienummer auf dem Typen-<br>schild mit SNR im LSCH/ LSCP überein-<br>stimmt (Feld S 10).                                                                                                    | Für die Erweiterungen ist die <b>Geräte</b> -Seri-<br>ennummer im LSCH-/ LSCP-Moduls maß-<br>gebend.               |  |
| Zusatzfunktionen (Erweite-<br>rungsfunktionen oder Mess-<br>bereichsumschaltung) feh-<br>len nach Modultausch<br>LSCH-/LSCPModul                                                                                                    | Ersatzmodule LSCH bzw. LSCP haben<br>ab Werk die <b>Geräte</b> –Seriennummer<br>0000 eingetragen. Eine Freigabe von<br>Erweiterungen ist ab Werk nicht vor-<br>handen. | Bei LSCH / LSCP mit SNR 0000 kann <b>ein-<br/>mal</b> in den Feldern E115 bis E118 eine<br><b>Geräte</b> -Seriennummer eingegeben werden.<br>Anschließend ggf. Freigabecode für Erweite-<br>rungs-Paket eingeben. | Ausführliche Beschreibung s. Kap. "Aus-<br>tausch Zentralmodul".                                                   |  |
| Keine Schnittstellen-<br>funktion HART oder PRO-                                                                                                    | Falsches Zentralmodul                                                                                                    | HART: LSCH-H1 oder -H2 - Modul,<br>PROFIBUS-PA: LSCP-PA - Modul,<br>PROFIBUS-DP: LSCP-DP - Modul,<br>s. Feld E111 113.                                                                                            | Zentralmodul tauschen;<br>Anwender oder Endress+Hauser-Service                                                     |  |
| FIBUS-PA/-DP                                                                                                    | Falsche Gerätesoftware                                                                                                    | SW-Ausführung s. Feld E111.                                                                                                    | SW änderbar mit Optoscope.                                                                                         |  |
|                                                                                                    | Falsche Konfiguration                                                                                                    | Siehe Fehlersuchliste Kap. "Systemfehler ohne Fehlermeldungen".                                                                                                    |                                                                                                    |  |

### 9.5 Ersatzteile

Ersatzteile bestellen Sie bitte bei Ihrer zuständigen Vertriebszentrale. Verwenden Sie hierzu die im Kapitel "Ersatzteil-Kits" aufgeführten Bestellnummern.

Zur Sicherheit sollten Sie auf der Ersatzteilbestellung **immer** folgende ergänzende Angaben machen:

- Geräte-Bestellcode (order code)
- Seriennummer (serial no.)
- Software-Version, wenn möglich

Bestellcode und Seriennummer können Sie dem Typenschild entnehmen.

Die Software-Version finden Sie in der Gerätesoftware (s. Kapitel "Bedienung"), vorausgesetzt, das Prozessorsystem des Gerätes arbeitet noch.

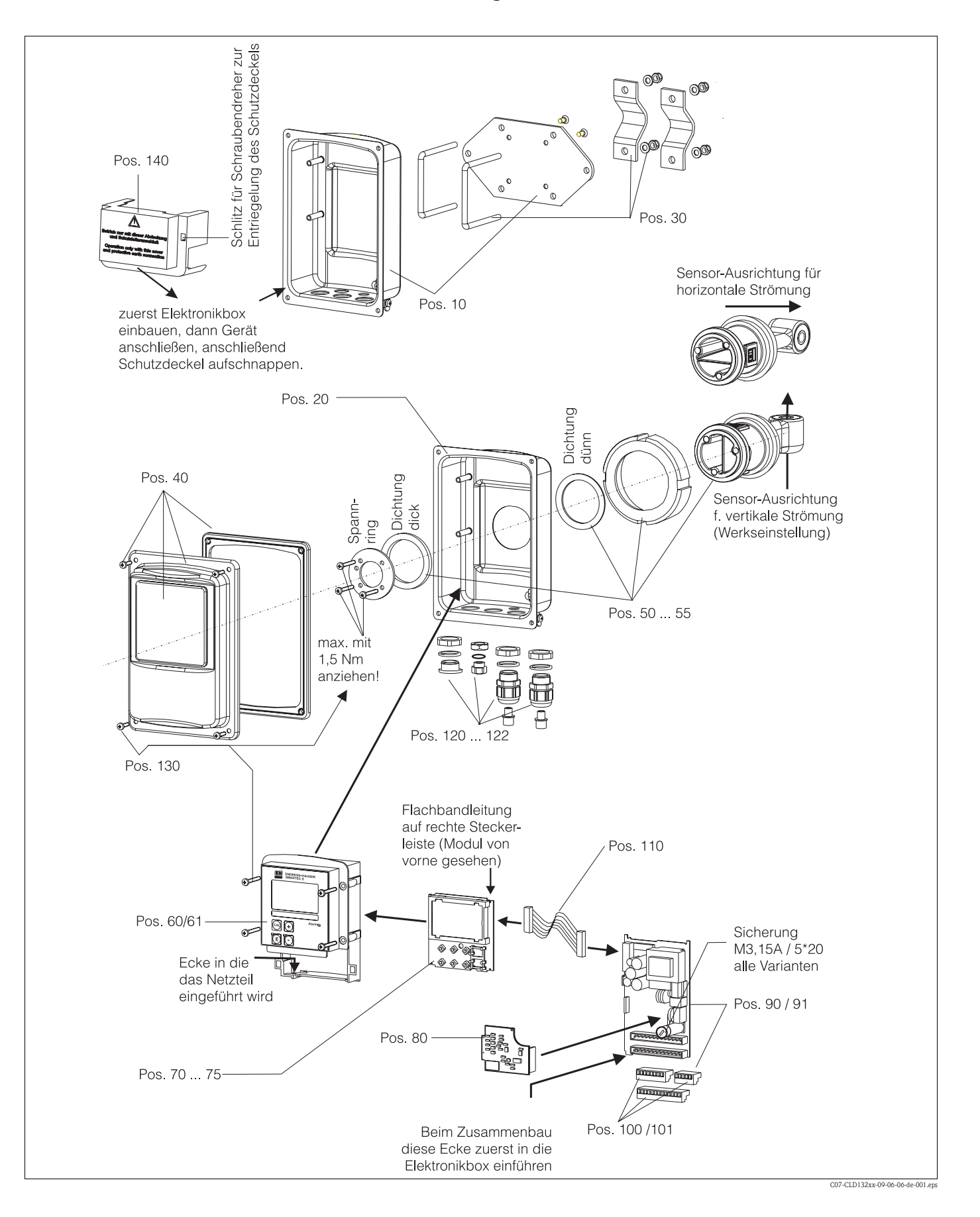

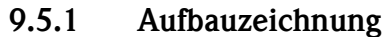

Die Aufbauzeichnung enthält die Komponenten und Ersatzteile des Smartec S CLD132. Aus dem folgenden Abschnitt können Sie anhand der Positionsnummer die Ersatzteile und die entsprechende Bestellnummer entnehmen.

### 9.5.2 Ersatzteil-Kits

| Position | Kit-Bezeichnung                                          | Name    | Funktion/Inhalt                                  | Bestellnummer |
|----------|----------------------------------------------------------|---------|--------------------------------------------------|---------------|
| 10       | Gehäuse-Unterteil abgesetzt                              |         | Unterteil kpl.                                   | 51501574      |
| 20       | Gehäuse-Unterteil kompakt                                |         | Unterteil kpl.                                   | 51501576      |
| 30       | Mastbefestigungskit                                      |         | 1 Paar Mastbefestigungsteile                     | 50062121      |
| 40       | Gehäusedeckel                                            |         | Deckel mit Zubehör                               | 51501577      |
| 50       | Sensorbaugruppe APV, schnelle<br>Temperaturmessung       |         | Sensor, Dichtungen                               | 51501578      |
| 51       | Sensorbaugruppe Clamp 2",<br>schnelle Temperaturmessung  |         | Sensor, Dichtungen                               | 51501579      |
| 52       | Sensorbaugruppe G 1,5, schnelle<br>Temperaturmessung     |         | Sensor mit Balg, Dichtungen                      | 51501580      |
| 53       | Sensorbaugruppe Milchrohr,<br>schnelle Temperaturmessung |         | Sensor mit Überwurfmutter                        | 51501581      |
| 54       | Sensorbaugruppe Varivent,<br>schnelle Temperaturmessung  |         | Sensor, Dichtungen                               | 51501582      |
| 55       | Sensorbaugruppe SMS 2",<br>schnelle Temperaturmessung    |         | Sensor, Dichtungen                               | 51502279      |
| 50       | Ersatzsensor APV, vollummantel-<br>ter Pt 100            |         | Sensor, Dichtungen                               | 51517171      |
| 51       | Ersatzsensor Clamp 2", vollum-<br>mantelter Pt 100       |         | Sensor, Dichtungen                               | 51517166      |
| 52       | Ersatzsensor G 1,5, vollumman-<br>telter Pt 100          |         | Sensor mit Balg, Dichtungen                      | 51517168      |
| 53       | Ersatzsensor Milchrohr, vollum-<br>mantelter Pt 100      |         | Sensor mit Überwurfmutter                        | 51517167      |
| 54       | Ersatzsensor Varivent, vollum-<br>mantelter Pt 100       |         | Sensor, Dichtungen                               | 51517170      |
| 55       | Ersatzsensor SMS 2", vollumman-<br>telter Pt 100         |         | Sensor, Dichtungen                               | 51517169      |
| 60       | Elektronikbox                                            |         | Box mit Frontfolie, Taststößeln                  | 51501584      |
| 61       | Elektronikbox PA/DP                                      |         | Box mit Frontfolie, Taststößeln,<br>Schutzdeckel | 51502280      |
| 70       | Zentralmodul (Controller)                                | LSCH-S1 | 1 Stromausgang                                   | 51502376      |
| 71       | Zentralmodul (Controller)                                | LSCH-S2 | 2 Stromausgänge                                  | 51502377      |
| 72       | Zentralmodul (Controller)                                | LSCH-H1 | 1 Stromausgang + HART                            | 51502378      |
| 73       | Zentralmodul (Controller)                                | LSCH-H2 | 2 Stromausgänge + HART                           | 51502379      |
| 74       | Zentralmodul (Controller)                                | LSCP-PA | PROFIBUS-PA / kein<br>Stromausgang!              | 51502380      |
| 75       | Zentralmodul (Controller)                                | LSCP-DP | PROFIBUS-DP / kein<br>Stromausgang!              | 51502381      |
| 80       | Leitfähigkeits-Transmitter                               | MKIC    | Leitfähigkeits- + Temperatur-Ein-<br>gang        | 51501206      |
| 90       | Netzteil (Hauptmodul)                                    | LTGA    | 100/115/230 V AC                                 | 51501585      |
| 91       | Netzteil (Hauptmodul)                                    | LTGD    | 24 V AC + DC                                     | 51501586      |
| 100      | Klemmleisten-Kit                                         |         | Klemmleisten 5- / 8- / 13-polig                  | 51501587      |

| Position | Kit-Bezeichnung            | Name | Funktion/Inhalt                                  | Bestellnummer |
|----------|----------------------------|------|--------------------------------------------------|---------------|
| 101      | Klemmleisten-Kit PA/DP     |      | Klemmleisten 5- / 8- / 13-polig                  | 51502281      |
| 110      | Flachbandleitung           |      | Leitung 20-polig mit Steck-<br>verbindung        | 51501588      |
| 120      | Kit Durchführungen Pg      |      | Verschraubungen, Blindstopfen,<br>Goretex-Filter | 51501589      |
| 121      | Kit Durchführungen M20     |      | Verschraubungen, Blindstopfen,<br>Goretex-Filter | 51502282      |
| 122      | Kit Durchführungen Conduit |      | Verschraubungen, Blindstopfen,<br>Goretex-Filter | 51502283      |
| 130      | Kit Schrauben + Dichtungen |      | alle Schrauben u. Dichtungen                     | 51501596      |
| 140      | Kit Schutzdeckel           |      | Schutzdeckel Anschlussraum                       | 51502382      |

### 9.6 Rücksendung

Im Reparaturfall senden Sie den Messumformer bitte *gereinigt* an Ihre Vertriebszentrale. Verwenden Sie für die Rücksendung die Originalverpackung.

Legen Sie bitte die ausgefüllte "Erklärung zur Kontamination" (vorletzte Seite dieser Betriebsanleitung kopieren) der Verpackung und zusätzlich den Versandpapieren bei. Ohne ausgefüllte Erklärung kann keine Reparatur erfolgen!

### 9.7 Entsorgung

In dem Produkt sind elektronische Bauteile verwendet. Deshalb müssen Sie das Produkt als Elektronikschrott entsorgen.

Bitte beachten Sie die lokalen Vorschriften.

# 10 Technische Daten

# 10.1 Eingangskenngrößen

| Messgröße               | Leitfähigkeit<br>Konzentration<br>Temperatur                                                                                 |                                                              |
|-------------------------|----------------------------------------------------------------------------------------------------|--------------------------------------------------------------|
| Messbereich             | Leitfähigkeit:                                                                                                    | empfohlener Bereich:<br>100 µS/cm 2000 mS/cm (unkompensiert) |
|                         | Konzentration<br>– NaOH:<br>– HNO <sub>3</sub> :<br>– H <sub>2</sub> SO <sub>4</sub> :<br>– H <sub>3</sub> PO <sub>4</sub> : | 0 15 %<br>0 25 %<br>0 30 %<br>0 15 %                         |
|                         | Temperatur                                                                                                    | −35 +250 °C                                                  |
| Kabelspezifikation      | max. Kabellänge 55 m mit Kabel CLK5 (separate Version)                                                                       |                                                              |
| Binäre Eingänge 1 und 2 | Spannung:                                                                                                    | 10 50 V DC                                                   |
|                         | Stromaufnahme:                                                                                                    | max. 10 mA bei 50 V                                          |

# 10.2 Ausgangskenngrößen

| Ausgangssignal                                     | Leitfähigkeit, Konzentration:<br>Temperatur (optionaler zweiter<br>Stromausgang)                                                                                                    | 0 / 4 20 mA, galvanisch getrennt                                     |
|----------------------------------------------------|----------------------------------------------------------------------------------------------------|----------------------------------------------------------------------|
| Mindestspreizung für<br>0 / 4 20 mA-Ausgangssignal | Leitfähigkeitsmessung:<br>– Messwert 0 19,99 μS/cm<br>– Messwert 20 199,9 μS/cm<br>– Messwert 200 1999 μS/cm<br>– Messwert 0 19,99 mS/cm<br>– Messwert 20 200 mS/cm<br>– Messwert 200 2000 mS/cm | 2 μS/cm<br>20 μS/cm<br>200 μS/cm<br>2 mS/cm<br>20 mS/cm<br>200 mS/cm |
|                                                    | Konzentration:                                                                                                    | keine Mindestspreizung                                               |
| Ausfallsignal                                      | 2,4 mA oder 22 mA im Fehlerfall                                                                                                    |                                                                      |
| Bürde                                              | max. 500 Ω                                                                                                    |                                                                      |
| Übertragungsbereich                                | Leitfähigkeit:<br>Temperatur:                                                                                                    | einstellbar<br>einstellbar                                           |
| Signalauflösung                                    | max. 700 Digit/mA                                                                                                    |                                                                      |
| Trennspannung                                      | max. 350 V <sub>eff</sub> / 500 V DC                                                                                                    |                                                                      |
| Überspannungsschutz                                | nach EN 61000-4-5:1995                                                                                                    |                                                                      |
| Hilfsspannungsausgang                              | Ausgangsspannung:                                                                                                    | 15 V ± 0,6 V                                                         |
|                                                    | Ausgangsstrom:                                                                                                    | max. 10 mA                                                           |
| Kontaktausgang                                     | Schaltstrom bei ohmscher Last (cos $\phi = 1$ ):                                                                                                    | max. 2 A                                                             |
|                                                    | Schaltstrom bei induktiver Last (cos $\phi = 0,4$ ):                                                                                                    | max. 2 A                                                             |
|                                                    | Schaltspannung:                                                                                                    | max. 250 V AC, 30 V DC                                               |
|                                                    | Schaltleistung bei ohmscher Last (cos $\phi = 1$ ):                                                                                                    | max. 500 VA AC, 60 W DC                                              |
|                                                    | Schaltleistung bei induktiver Last (cos $\phi = 0,4$ ):                                                                                                    | max. 500 VA AC                                                       |
| Grenzwertgeber                                     | Anzugs- /Abfallverzögerung:                                                                                                    | 0 2000 s                                                             |
| Alarm                                              | Funktion (umschaltbar):                                                                                                    | Dauerkontakt / Wischkontakt                                          |
|                                                    | Alarmverzögerung:                                                                                                    | 0 2000 s (min)                                                       |

# 10.3 Hilfsenergie

| Versorgungsspannung | je nach Bestellversion:<br>100 / 115 / 230 V AC +10 / -15 %, 48 62 Hz<br>24 V AC/DC +20 / -15 % |
|---------------------|-------------------------------------------------------------------------------------------------|
| Leistungsaufnahme   | max. 7,5 VA                                                                                     |
| Netzsicherung       | Feinsicherung, mittelträge 250 V / 3,15 A                                                       |

# 10.4 Leistungsmerkmale

| Messwertauflösung             | Temperatur:                                                     | 0,1 °C                                                                                                    |
|-------------------------------|-----------------------------------------------------------------|----------------------------------------------------------------------------------------------------|
| Messabweichung <sup>1</sup>   | Leitfähigkeit:<br>– Anzeige:<br>– Leitfähigkeits-Signalausgang: | max. 0,5 % vom Messwert ± 4 Digits<br>max. 0,75 % vom Stromausgangsbereich                                                                                                    |
|                               | Temperatur:<br>– Anzeige:<br>– Temperatur-Signalausgang:        | max. 0,6 % vom Messbereich<br>max. 0,75 % vom Stromausgangsbereich                                                                                                    |
| Wiederholbarkeit <sup>1</sup> | Leitfähigkeit:                                                  | max. 0,2% vom Messwert $\pm$ 2 Digits                                                                                                    |
| Zellkonstante                 | 5,9 cm <sup>-1</sup>                                            |                                                                                                    |
| Messfrequenz (Oszillator)     | 2 kHz                                                           |                                                                                                    |
| Temperaturkompensation        | Bereich:                                                        | −10 +150 °C                                                                                                    |
|                               | Kompensationsarten:                                             | <ul> <li>keine</li> <li>linear mit frei einstellbarem Temperaturko-<br/>effizienten</li> <li>eine frei programmierbare Koeffiziententa-<br/>belle (vier Tabellen bei Versionen mit Para-<br/>metersatzferneinstellung)</li> <li>NaCl gemäß IEC 746-3</li> </ul> |
|                               | Mindestabstand bei Tabelle:                                     | 1 K                                                                                                    |
| Referenztemperatur            | 25 °C                                                           |                                                                                                    |
| Temperatur-Offset             | einstellbar, $\pm$ 5 °C, zur Justierung der Temperaturanzeige   |                                                                                                    |

1) gemäß DIN IEC 746 Teil 1, Nennbetriebsbedingungen

# 10.5 Umgebungsbedingungen

| Umgebungstemperatur                                         | 0 +55 °C                                                                                                    |                       |
|-------------------------------------------------------------|----------------------------------------------------------------------------------------------------|-----------------------|
| Umgebungstemperaturgrenze                                   | <ul> <li>-10 +70 °C (Getrenntausführung)</li> <li>-10 +55 °C (Kompaktausführung)</li> <li>(siehe Abb. 41 "Zulässige Temperaturbereiche des Smartec S CLD132")</li> </ul> |                       |
| Lagerungstemperatur                                         | -25 +70 °C                                                                                                    |                       |
| Elektromagnetische<br>Verträglichkeit                       | Störaussendung und Störfestigkeit gem. EN 61326: 1997 / A1: 1998                                                                                                    |                       |
| Schutzart                                                   | IP 67                                                                                                    |                       |
| Relative Feuchte                                            | 10 95%, nicht kondensierend                                                                                                    |                       |
| Vibrationsfestigkeit nach<br>IEC 60770-1 und<br>IEC 61298-3 | Schwingungsfrequenz:                                                                                                    | 10 500 Hz             |
|                                                             | Auslenkung (Spitzenwert):                                                                                                    | 0,15 mm               |
|                                                             | Beschleunigung (Spitzenwert):                                                                                                    | 19,6 m/s <sup>2</sup> |
| Schlagfestigkeit                                            | Displayfenster                                                                                                    | 9 J                   |
## 10.6 Konstruktiver Aufbau

| Bauform, Maße           | Getrenntausführung mit Montage-<br>platte: | L x B x T: 225 x 142 x 109 mm |
|-------------------------|--------------------------------------------|-------------------------------|
|                         | Ausführung MV1, CS1, GE1, SMS:             | L x B x T: 225 x 142 x 242 mm |
|                         | Ausführung VA1, AP1:                       | L x B x T: 225 x 142 x 180 mm |
| Gewicht                 | Getrenntausführung:                        |                               |
|                         | Kompaktausführung mit Sensor<br>CLS52:     | ca. 3 kg                      |
| Werkstoffe Messumformer | Gehäuse:                                   | Edelstahl 1.4301, poliert     |
|                         | Frontfenster:                              | Polycarbonat                  |

## 10.7 Sensor CLS52 messtechnische Daten

| Leitfähigkeitsmessbereich | empfohlener Bereich: 100 $\mu S/cm$ 2000 mS/cm (unkompensiert)   |                                                                   |  |
|---------------------------|------------------------------------------------------------------|-------------------------------------------------------------------|--|
| Messwertabweichung        | -5 100 °C                                                        | $\pm 10~\mu S/cm$ + 0,5 % vom Messwert                            |  |
|                           | > 100 °C                                                         | $\pm$ 30 µS/cm + 0,5 % vom Messwert                               |  |
| Zellkonstante             | $k = 5.9 \text{ cm}^{-1}$                                        |                                                                   |  |
| Temperaturfühler          | Pt 100 (Klasse A nach IEC 60751)                                 |                                                                   |  |
| Temperaturmessbereich     | -5 +140 °C                                                       |                                                                   |  |
| Temperaturansprechzeit    | t <sub>90</sub> < 5 s                                            | bei Ausführungen mit Edelstahlbuchse<br>(CLD132-*******1/2)       |  |
|                           | t <sub>90</sub> < 3,5 min                                        | bei Ausführungen mit vollummanteltem Pt 100<br>(CLD132-******6/7) |  |
| Mediumsberührende         | Sensor                                                           | PEEK-GF20                                                         |  |
| Werkstoffe                | Varivent-Flansch, APF-Flansch:<br>– Flansch:<br>– Dichtung:      | nichtrostender Stahl 1.4435 (AISI 316L)<br>EPDM                   |  |
|                           | Metallische Temperaturfühler-Buchse:<br>– Buchse:<br>– Dichtung: | nichtrostender Stahl 1.4435 (AISI 316L)<br>Chemraz®               |  |

## 10.8 Prozessbedingungen Messsystem

| Prozesstemperatur      | Sensor CLS52 bei<br>Getrenntausführung:                                                                            | max. 125 °C bei 70 °C Umgebungstemperatur                   |
|------------------------|----------------------------------------------------------------------------------------------------|-------------------------------------------------------------|
|                        | Kompaktausführung:                                                                                                 | max. 55 °C bei 55 °C Umgebungstemperatur                    |
| Sterilisation          | Sensor CLS52 bei<br>Getrenntausführung:                                                                            | 140 °C bei 70 °C Umgebungstemperatur, 4<br>bar, max. 30 min |
|                        | Kompaktausführung:                                                                                                 | 140 °C bei 35 °C Umgebungstemperatur,<br>4 bar, max. 30 min |
| Prozessdruck           | max. 16 bar (90 °C)<br>kein Unterdruck bei Ausführungen mit Edelstahlbuchse (CLD132-******1 und<br>CLD132-******2) |                                                             |
| Schutzart Sensor CLS52 | IP 67 / NEMA 6                                                                                                    |                                                             |

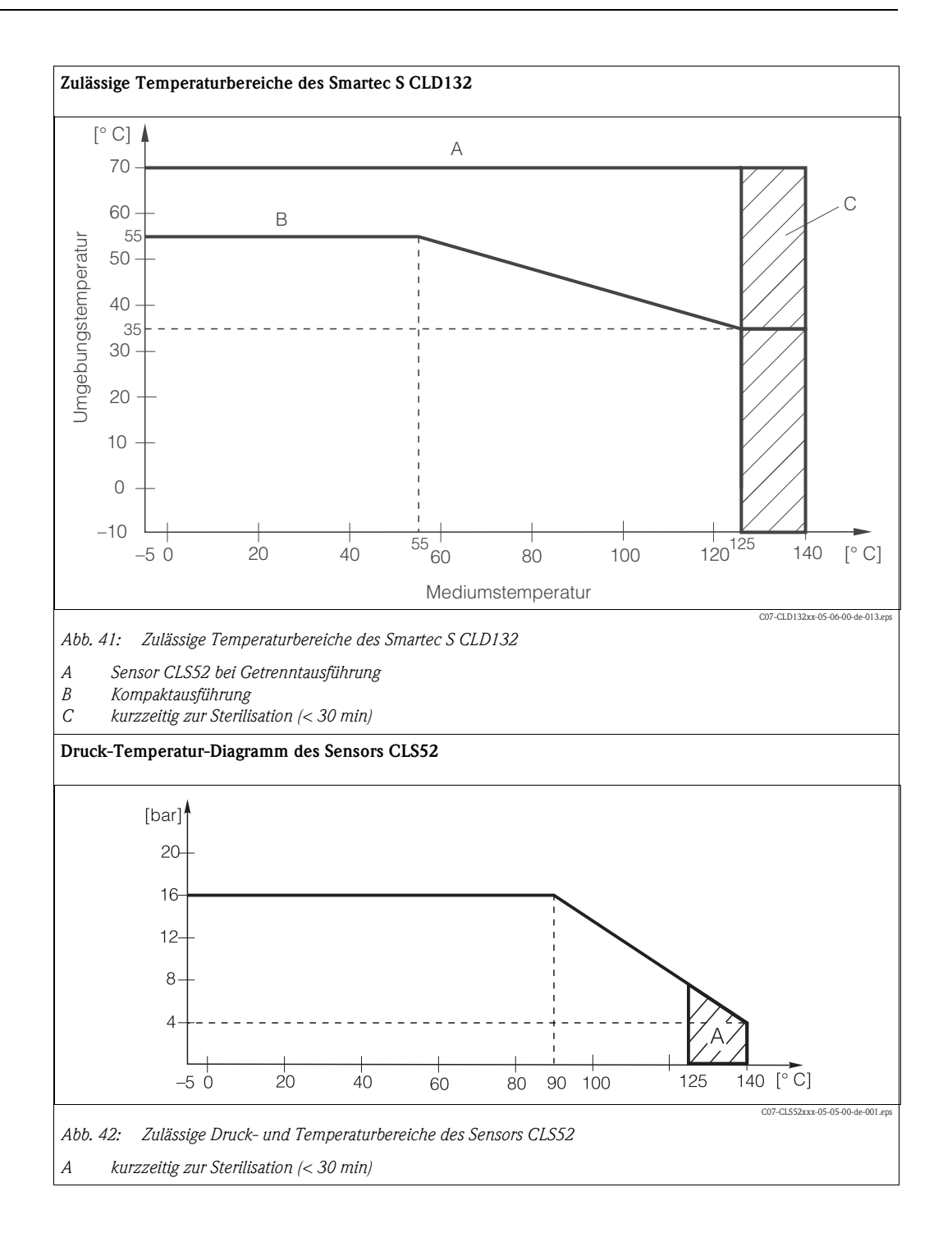

| Medium                         | Konzentration | PEEK                   | 1.4435           | Chemraz                | EPDM             |
|--------------------------------|---------------|------------------------|------------------|------------------------|------------------|
| Natronlauge                    | 0 10 %        | 20 100 °C              | 20 90 °C         | 20 100 °C              | 20 100 °C        |
| NaOH                           | 0 50 %        | 20 100 °C              | 20 90 °C         | 20 100 °C              | 20 60 °C         |
| Salpetersäure                  | 0 10 %        | 20 100 °C              | 20 100 °C        | 20 100 °C <sup>1</sup> | 20 °C            |
| HNO <sub>3</sub>               | 0 25 %        | 20 40 °C               | 20 100 °C        | 20 100 °C <sup>1</sup> | nicht verwendbar |
| Phosphorsäure                  | 0 10 %        | 20 100 °C              | 20 100 °C        | 20 100 °C              | 20 80 °C         |
| H <sub>3</sub> PO <sub>4</sub> | 0 30 %        | 20 100 °C              | 20 85 °C         | 20 100 °C              | 20 80 °C         |
| Schwefelsäure                  | 0 2,5 %       | 20 100 °C <sup>1</sup> | 20 70 °C         | 20 100 °C              | 20 30 °C         |
| $H_2SO_4$                      | 0 30 %        | 20 100 °C <sup>1</sup> | nicht verwendbar | 20 100 °C              | 20 30 °C         |

## 10.9 Chemische Beständigkeit des Sensors CLS52

1) leichter Angriff möglich

Angaben ohne Gewähr

## 10.10 Ergänzende Dokumentation

| Indumax H CLS52, Technische Information<br>TI 167C/07/de                                        | Bestell-Nr.: 50086109 |
|-------------------------------------------------------------------------------------------------|-----------------------|
| PROFIBUS PA/DP, Feldnahe Kommunikation mit Smartec<br>S CLD132, Betriebsanleitung BA 213C/07/de | Bestell-Nr.: 51502193 |
| HART®, Feldnahe Kommunikation mit Smartec S CLD132,<br>Betriebsanleitung BA 212C/07/de          | Bestell-Nr.: 51502191 |

## 11 Anhang

#### Bedienmatrix

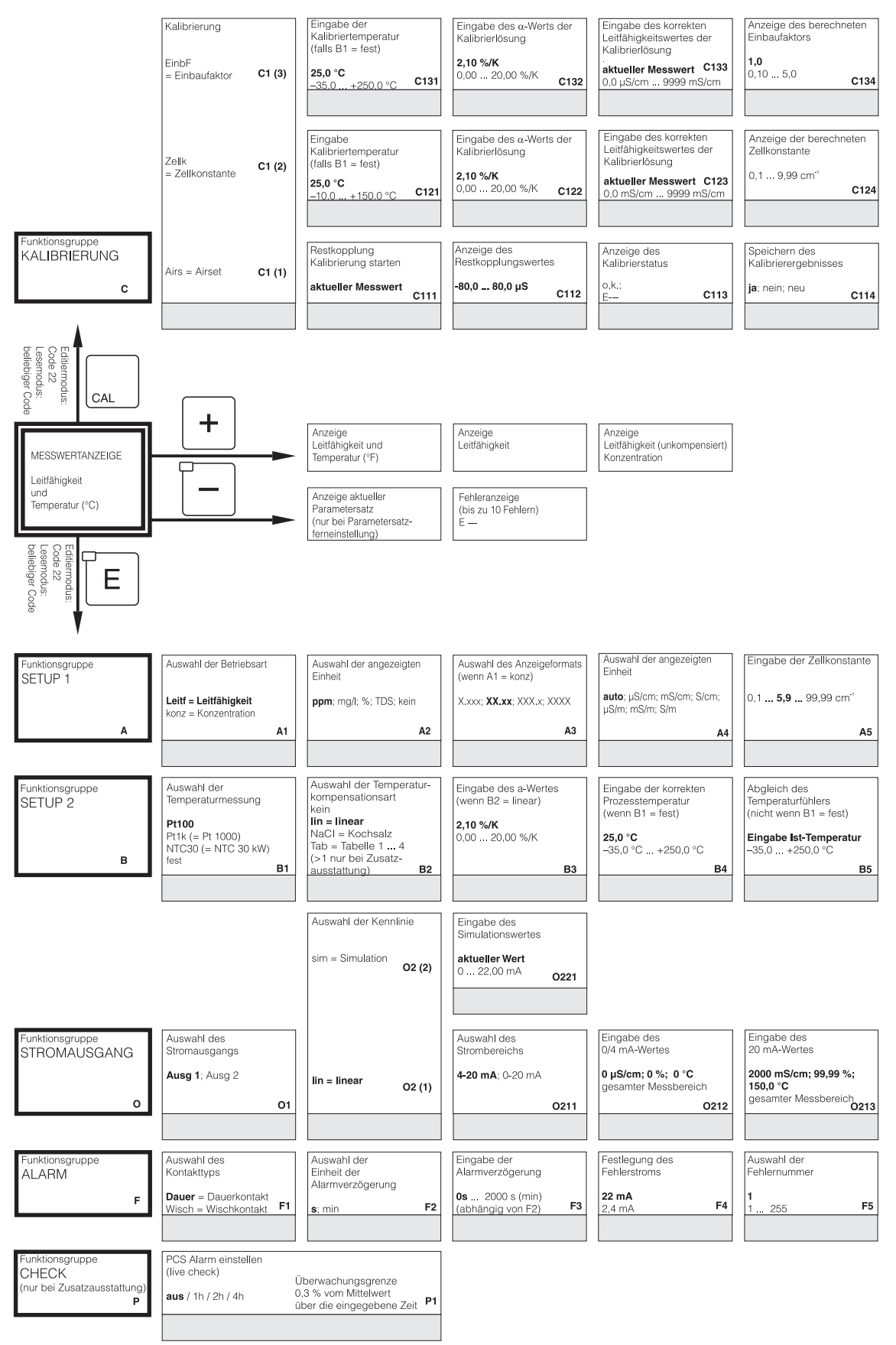

C07-CLD132xx-13-06-00-de-001.eps

| ein; neu<br>C136 |
|------------------|
| C136             |
|                  |
|                  |
|                  |
| chern des        |
| rierergebnisses  |
| ein; neu         |
| C106             |
| 16               |

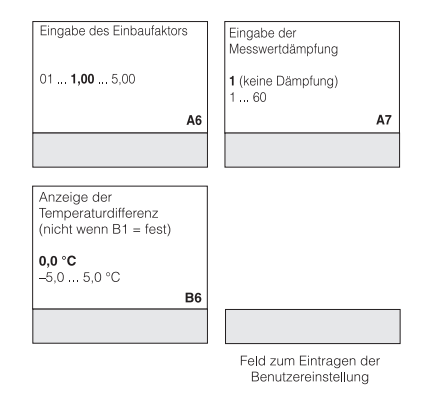

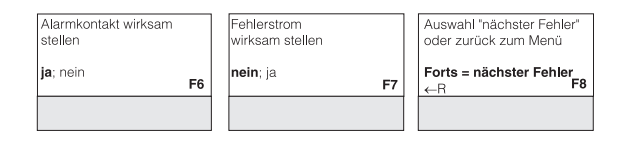

C07-CLD132xx-13-06-00-de-002.eps

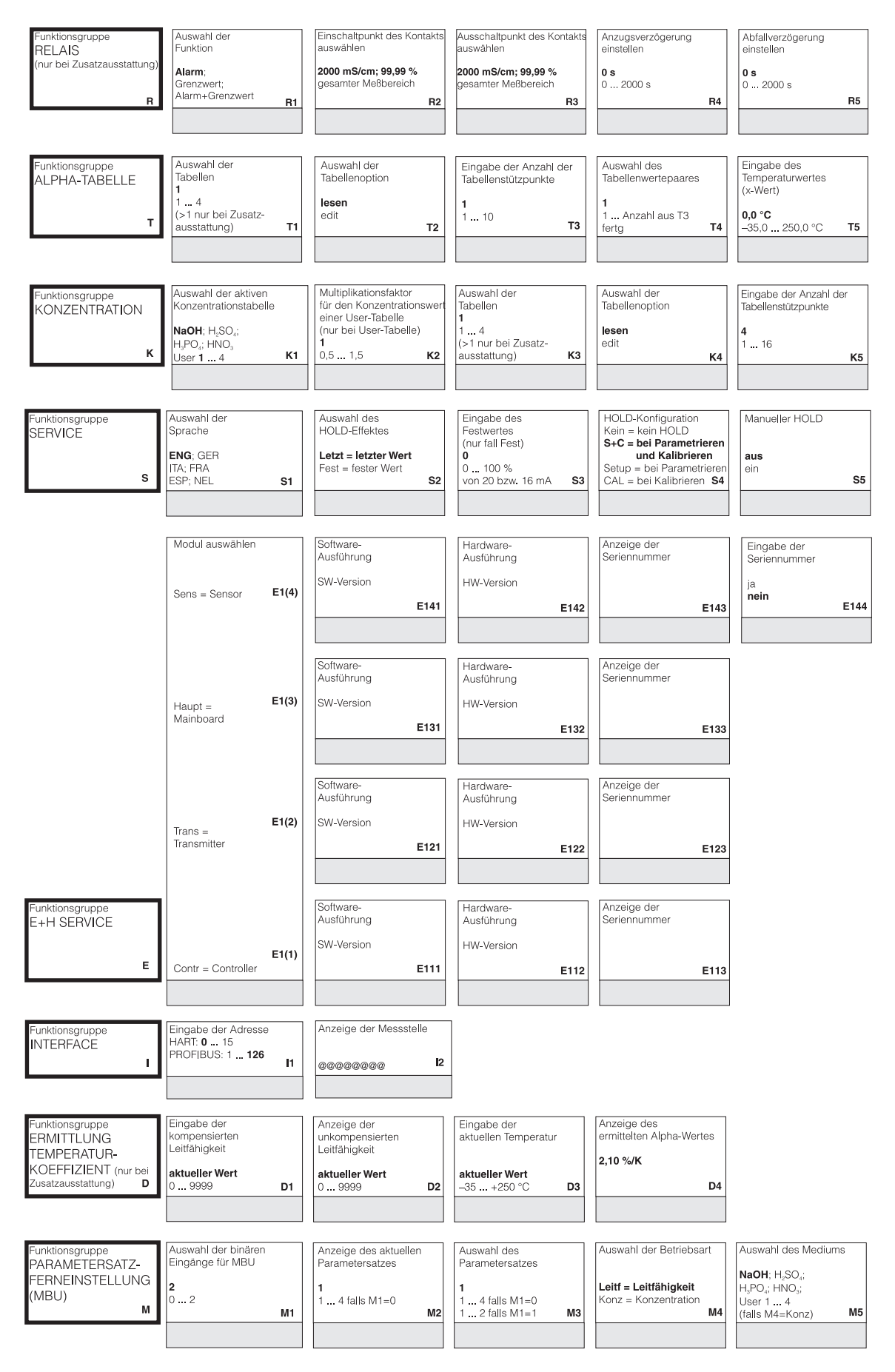

C07-CLD132xx-13-06-00-de-003.eps

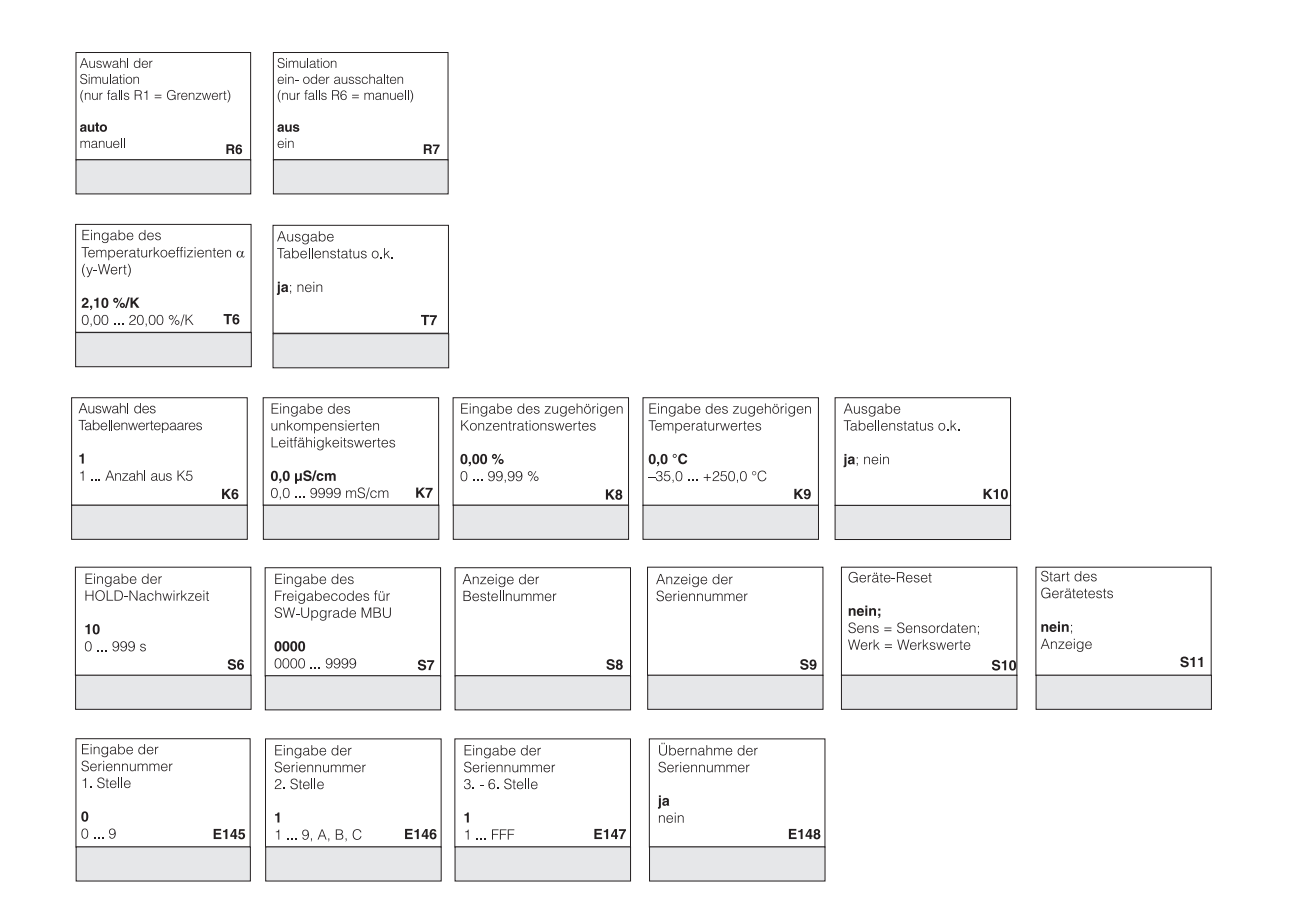

| Auswahl der<br>Temperaturkompensation                           | Eingabe des<br>Alpha-Wertes                      | Eingabe des Messwertes<br>zum 0/4 mA-Wert               | Eingabe des Messwertes<br>zum 20 mA-Wert                                        | Eingabe des Grenzwert-<br>Einschaltpunktes                                       | Eingabe des Grenzwert-<br>Ausschaltpunktes                                |
|-----------------------------------------------------------------|--------------------------------------------------|---------------------------------------------------------|---------------------------------------------------------------------------------|----------------------------------------------------------------------------------|---------------------------------------------------------------------------|
| ohne; <b>lin</b> ; NaCl;<br>Tab 1 4<br>falls M4=Leitf <b>M6</b> | <b>2,1</b><br>0 20 %/K<br>falls M6=lin <b>M7</b> | Konz.: 0 99,99 %<br>Einheit: A2<br>Format: A3 <b>M8</b> | Eeitt.: 0 2000 ms/cm<br>Konz.: 0 99,99 %<br>Einheit: A2<br>Format: A3 <b>M9</b> | Leitf.: 0 2000 mS/cm<br>Konz.: 0 99,99 %<br>Einheit: A2<br>Format: A3 <b>M10</b> | Leitt.: 0 2000 mS/cm<br>Konz.: 0 99,99 %<br>Einheit: A2<br>Format: A3 M11 |
|                                                                 |                                                  |                                                         |                                                                                 |                                                                                  |                                                                           |

C07-CLD132xx-13-06-00-de-004.eps

# Stichwortverzeichnis

### A

| 11                        |   |
|---------------------------|---|
| Airset 1                  | 0 |
| Alarmkontakt              | 9 |
| Anschluss Binäreingänge 2 | 0 |
| Anschlusskontrolle 2      | 2 |
| Anschlussplan 19–2        | 0 |
| Anschlussraumaufkleber 2  | 1 |
| Anschlussvarianten 12, 1  | 4 |
| Anzeige                   | 3 |
| Aufbauzeichnung           | 8 |
| Ausgangskenngrößen 7      | 1 |
| Austausch Zentralmodul 5  | 5 |

#### В

| Bedienelemente               | 24             |
|------------------------------|----------------|
| Bedienmatrix                 |                |
| Bedienung                    | . 5, 23–24, 26 |
| Bestellung                   | 7              |
| Bestimmungsgemäße Verwendung | 5              |
| Betriebsmodi                 | 26             |
| Betriebssicherheit           | 5              |

## С

| Check | 38 |
|-------|----|
| D     |    |

| Demontage          | 54 |
|--------------------|----|
| E                  |    |
| E+H Service        | 46 |
| Einbau 10, 15,     | 17 |
| Getrenntausführung | 15 |

| Kompaktausführung 10      | 6 |
|---------------------------|---|
| Einbaubedingungen 10      | 0 |
| Getrenntausführung 1      | 1 |
| Kompaktausführung 13      | 3 |
| Eingangskenngrößen 7      | 1 |
| Einschalten 28            | 8 |
| Elektrische Symbole       | 6 |
| Elektrischer Anschluss 18 | 8 |
| Elektrofachkraft 18       | 8 |
| Entsorgung                | 0 |
| Ergänzende Dokumentation  | 5 |
| Ersatzteile 64            | 7 |
| Kits                      | 9 |
| F                         |   |

| Fehler<br>Gerätebedingt<br>Prozessbedingt<br>Systemfehlermeldungen | 61<br>65<br>62<br>61 |
|--------------------------------------------------------------------|----------------------|
| <b>G</b><br>Gerätebedingte Fehler                                  | 65                   |
| <b>H</b><br>Hilfsenergie                                           | 72                   |

| Hold-Funktion                                                                                                    |
|----------------------------------------------------------------------------------------------------|
| <b>I</b><br>Inbetriebnahme 5, 28, 53                                                                                                    |
| KKabelKalibrierlösungen60Kalibrierung51Kommunikationsschnittstellen47, 53Konfiguration33Konformitätserklärung8Konstruktiver Aufbau73Kontrolle |
| Einbau17Elektrischer Anschluss22Installation und Funktion28Konzentrationsmessung42                                                            |
| L<br>Lagerung                                                                                                    |
| MMastmontageMastmontagesatz60MBU48Menüstruktur27Messbereichsumschaltung.48Messeinrichtung.9Montage.5, 9                                       |
| <b>O</b><br>Optoscope 58                                                                                                    |
| PParametersätze48Parametersatzferneinstellung.48Produktstruktur7Prozessbedingte Fehler62Prozessbedingungen73                                  |

#### Q

| <b>R</b><br>Reinigung | Quick Setup                                          | 30              |
|-----------------------|------------------------------------------------------|-----------------|
|                       | R<br>Reinigung<br>Relaiskonfiguration<br>Rücksendung | 56<br>39<br>,70 |

### S

| 30 |
|----|
| 47 |
| 59 |
| 73 |
| 45 |
|    |

| Setup 133Setup 234Sicherheitszeichen und -symbole6Sofortinbetriebnahme30Software-Upgrade60Störsicherheit5Störungen61Stromausgänge36Stromlaufplan20 |
|----------------------------------------------------------------------------------------------------|
| Symbole Elektrische                                                                                                    |

## Т

| -                      |    |
|------------------------|----|
| Tastenfunktion         | 24 |
| Technische Daten       | 75 |
| Temperaturkoeffizient  | 48 |
| Temperaturkompensation | 41 |
| Linear                 | 34 |
| Mit Tabelle            | 34 |
| NaCl                   | 34 |
| Transport              | 10 |
| Typenschild            | 7  |
|                        |    |

#### U

| Überprüfung                                 |  |
|---------------------------------------------|--|
| Gerät                                       |  |
| Leitfähigkeits-Sensoren 56                  |  |
| Leitungsverlängerung und Verbindungsdose 58 |  |
| Überwachungsfunktionen 37                   |  |
| Check                                       |  |
| Umgebungsbedingungen 72                     |  |
| V                                           |  |

| Verbindungsdose 59 |  |
|--------------------|--|
| Verlängerungskabel |  |
| Verwendung 5       |  |

#### W

# Erklärung zur Kontamination

#### Lieber Kunde,

aufgrund der gesetzlichen Bestimmungen und zum Schutz unserer Mitarbeiter und Betriebseinrichtungen benötigen wir die unterschriebene "Erklärung zur Kontamination", bevor Ihr Auftrag bearbeitet werden kann. Legen Sie diese vollständig ausgefüllte Erklärung unbedingt den Versandpapieren bei. Dies gilt auch für zusätzliche Sicherheitsdatenblätter und/oder spezielle Handhabungsvorschriften.

| Geräte- / Sensortyp:    | Seriennummer:  |             |
|-------------------------|----------------|-------------|
| Medium / Konzentration: | Temperatur:    | Druck:      |
| Gereinigt mit:          | Leitfähigkeit: | Viskosität: |

Warnhinweise zum Medium (zutreffende bitte ankreuzen)

|               |          |        |        |                           |               |              | SAFE         |
|---------------|----------|--------|--------|---------------------------|---------------|--------------|--------------|
| radioaktiv    | explosiv | ätzend | giftig | gesundheits-<br>schädlich | biogefährlich | brandfördend | unbedenklich |
| Grund der Eir | nsendung |        |        |                           |               |              |              |

| Angaben zur Firma |                    |  |  |  |
|-------------------|--------------------|--|--|--|
| Firma:            | Ansprechpartner:   |  |  |  |
|                   |                    |  |  |  |
|                   | Abteilung:         |  |  |  |
| Adresse:          | Telefon:           |  |  |  |
|                   | Fax / E-Mail:      |  |  |  |
|                   | Ihre Auftrags-Nr.: |  |  |  |

Hiermit bestätigen wir, dass die zurückgesandten Teile gereinigt wurden und frei sind von jeglichen Gefahren- oder Giftstoffen entsprechend den Gefahrenschutzvorschriften.

(Ort, Datum)

(Firmenstempel und rechtsverbindliche Unterschrift)

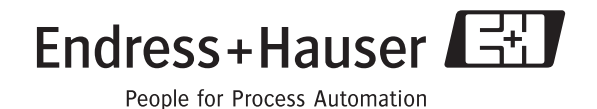

www.endress.com/worldwide

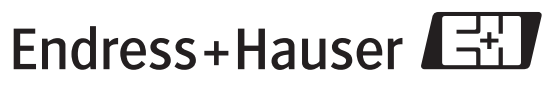

People for Process Automation

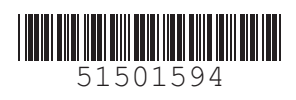